**Operating Manual** 

## AMAZONE

# Software **AMABUS**

## EDX

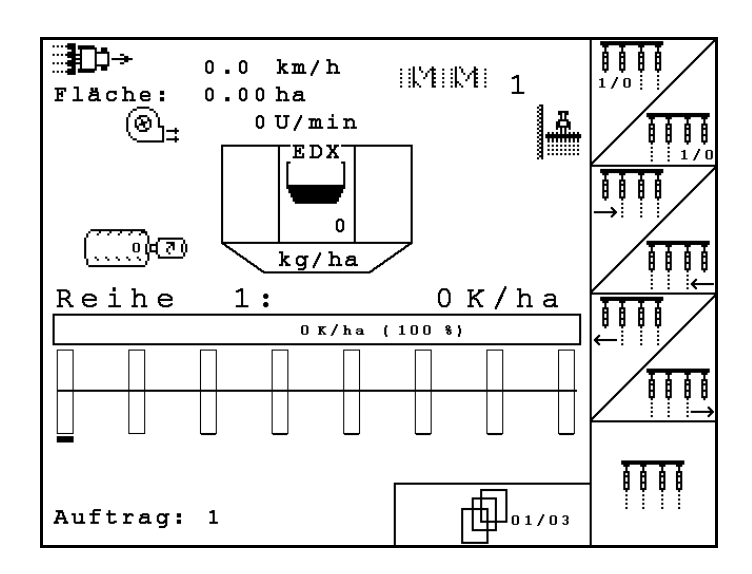

MG4676 BAG0118.4 03.16 Printed in Germany Please read this operating manual before first commissioning. Keep it in a safe place for future use.

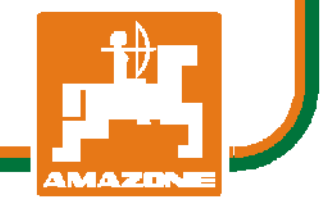

en

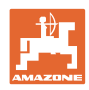

# Reading the instruction

Manual and following it should seem to be inconvenient and superfluous as it is not enough to hear from others and to realize that a machine is good, to buy it and to believe that now everything should work by itself. The person in question would not only harm himself but also make the mistake of blaming the machine for possible failures instead of himself. In order to ensure success one should enter the mind of a thing, make himself familiar with every part of the machine and get acquainted with how it's handled. Only in this way could you be satisfied both with the machine and with yourself. This goal is the purpose of this instruction manual.

Leipzig-Plagwitz 1872. Rug. Sark!

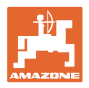

## Formalities of the operating manual

|                 | Documen                                                   | t number:                                                                                                    | MG4677                                                                                                    |
|-----------------|-----------------------------------------------------------|----------------------------------------------------------------------------------------------------|----------------------------------------------------------------------------------------------------|
|                 | Compilati                                                 | on date:                                                                                                    | 09.15                                                                                                    |
|                 | © Copyri                                                  | ght AMAZONEN-WERKE H. [                                                                                                    | DREYER GmbH & Co. KG, 2016                                                                                                    |
|                 | All rights                                                | reserved.                                                                                                    |                                                                                                    |
|                 | Reprinting<br>ZONEN-V                                     | g, even of sections, only pos<br>VERKE H. DREYER GmbH                                                                               | sible with the approval of AMA-<br>& Co. KG.                                                                                      |
| Foreword        |                                                           |                                                                                                    |                                                                                                    |
|                 | Dear Cus                                                  | tomer,                                                                                                    |                                                                                                    |
|                 | You have<br>range of <i>i</i><br>thank you                | chosen one of the quality pr<br>AMAZONEN-WERKE, H. DR<br>I for your confidence in our p                                             | oducts from the wide product<br>EYER GmbH & Co. KG. We<br>roducts.                                                                |
|                 | On receiv<br>transport<br>the mach<br>ment. Dat<br>ately! | ring the machine, check to se<br>or if parts are missing. Using<br>ine was delivered in full inclu<br>mage can only be rectified if | ee if it was damaged during<br>the delivery note, check that<br>ding the ordered special equip-<br>problems are signalled immedi- |
|                 | Before firs<br>ual, and p<br>will you b<br>machine.       | st commissioning, read and o<br>particularly the safety informa<br>e able to benefit from the full                                  | understand this operating man-<br>tion. Only after careful reading<br>scope of your newly purchased                               |
|                 | Please er<br>manual b                                     | nsure that all the machine op<br>efore commissioning the ma                                                                         | erators have read this operating chine.                                                                                           |
|                 | Should yo erating m                                       | ou have any questions or pro<br>anual or contact your local s                                                                       | blems, please consult this op-<br>ervice partner.                                                                                 |
|                 | Regular n<br>parts incr                                   | naintenance and timely repla<br>eases the lifespan of your m                                                                        | cement of worn or damaged achine.                                                                                                 |
| User evaluation |                                                           |                                                                                                    |                                                                                                    |
|                 | Dear Rea                                                  | ıder                                                                                                    |                                                                                                    |
|                 | We updat<br>improvem                                      | te our operating manuals reg<br>nent help us to create ever m                                                                       | ularly. Your suggestions for ore user-friendly manuals.                                                                           |
|                 | AMAZON                                                    | IEN-WERKE                                                                                                    |                                                                                                    |
|                 | H. DREY                                                   | ER GmbH & Co. KG                                                                                                    |                                                                                                    |
|                 | Postfach                                                  | 51                                                                                                    |                                                                                                    |
|                 | D-49202                                                   | Hasbergen                                                                                                    |                                                                                                    |
|                 | Tel.:                                                     | + 49 (0)5405 501-0                                                                                                    |                                                                                                    |
|                 | E-mail:                                                   | amazone@amazone.de                                                                                                    |                                                                                                    |
|                 |                                                           |                                                                                                    |                                                                                                    |

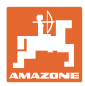

| 1      | User Information                                                            | . 6      |
|--------|-----------------------------------------------------------------------------|----------|
| 1.1    | Purpose of the document                                                     | 6        |
| 12     | Locations in the operating manual                                           | 6        |
| 1.3    | Diagrams used                                                               | 6        |
| 0      | Concret Sefety Instructions                                                 |          |
| 2      | General Salety Instructions                                                 | . 1      |
| 2.1    | Representation of safety symbols                                            | /        |
| 3      | Product description                                                         | . 8      |
| 3.1    | Entries on AMATRON 3                                                        | 9        |
| 3.2    | Software version                                                            | 9        |
| 3.3    | Hierarchy of the software                                                   | 10       |
| 4      | Commissioning                                                               | 11       |
| 4.1    | Main menu                                                                   | 11       |
| 4.2    | Starting a job                                                              | 12       |
| 4.3    | Perform calibration test for fertiliser / micropellets                      | 17       |
| 4.3.1  | Calibrating machines with remote control on Vario gearbox (EDX 9000-TC)     | 18       |
| 4.3.2  | Calibrating machines with electric full dosing (EDX 6000 / 6000-T)          | 20       |
| 4.4    | Fertiliser residual emptying (not for EDX 9000-TC)                          | 22       |
| 4.5    | Checking the optosensors                                                    | 23       |
| 4.6    | Machine data entry                                                          | 23       |
| 461    | Calibrating distance sensor (machine data                                   | 24       |
| 47     |                                                                             | 26       |
| 4.7.1  | Configure the row deactivation                                              | 29       |
| . – .  |                                                                             |          |
| 4.7.2  | Setting light barriers (basic data L)                                       | 30       |
| 4.7.3  | Working position sensor (basic data                                         | 31       |
| 4.7.4  | Configure fertiliser dosing (basic data 03/04)                              | 32       |
| 4.7.5  | Configuring the micropellet spreader (basic data 🕮 🗤 🐇)                     | 33       |
| 4.8    | Geometry data for implement menu                                            | 34       |
| 4.9    | GPS switch settings                                                         | 34       |
| 5      | Use on the field                                                            | 35       |
| 51     | Specified quantity adjustment                                               | 35       |
| 52     | Preselection for hydraulic functions                                        | 35       |
| 5.3    | Displaying work menu                                                        | 36       |
| 5.4    | Mini-view in the GPS switch                                                 | 37       |
| 5.5    | Functions in work menu                                                      | 38       |
| 5.5.1  | Tramlines                                                                   | 38       |
| 5.5.2  | Permanent tramlines                                                         | 40       |
| 5.5.3  | Single-row switch-off                                                       | 41       |
| 5.5.4  | I rack marker                                                               | 42<br>11 |
| 5.5.6  | Folding the machine (EDX 6000-T, EDX 9000-T)                                | 44       |
| 5.5.7  | Setting sowing coulter pressure                                             | 47       |
| 5.5.8  | Setting fertiliser coulter pressure                                         | 47       |
| 5.5.9  | Fertiliser metering                                                         | 48       |
| 5.5.10 | Work lights front tank                                                      | 49<br>49 |
| 5.5.12 | Display Blower fan speed for fertiliser dosing / seed dosing                | 50       |
| 5.5.13 | Selectable display, air pressure in seed dosing unit / Speed of dosing unit | 50       |
| 5.5.14 | Scraper of seed dosing unit                                                 | 51       |
| 5.5.15 | wicropenet spreader                                                         | 5Z       |

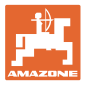

| 5.6   | Procedure for use                     | 54 |
|-------|---------------------------------------|----|
| 5.6.1 | Work menu key assignment              | 55 |
| 6     | Multi-function stick / AmaPilot       | 61 |
| 6.1   | Learn menu                            | 61 |
| 6.2   | AmaPilot                              | 62 |
| 6.3   | Multifunction stick                   | 65 |
| 6.4   | Key layout:                           | 66 |
| 7     | Maintenance                           | 67 |
| 7.1   | Gearbox calibration                   | 67 |
| 7.2   | Programming the light barriers        | 68 |
| 8     | Alarms and messages                   | 69 |
| 9     | Malfunction                           | 76 |
| 9.1   | Failure of the distance sensor        | 76 |
| 9.2   | Switching off defective light barrier | 77 |
| 9.3   | Switch off defective pressure sensor  | 77 |

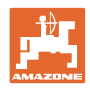

## 1 User Information

The User Information section supplies information on use of the operating manual.

## **1.1** Purpose of the document

This operating manual

- Describes the operation and maintenance of the machine.
- Provides important information on safe and efficient handling of the machine.
- Is a component part of the machine and should always be kept with the machine or the traction vehicle.
- Keep it in a safe place for future use.

## **1.2** Locations in the operating manual

All the directions specified in the operating manual are always seen from the direction of travel.

## 1.3 Diagrams used

## Handling instructions and reactions

Activities to be carried out by the user are given as numbered instructions. Always keep to the order of the handling instructions. The reaction to the handling instructions is given by an arrow.

Example:

- 1. Handling instruction 1
- → Reaction of the machine to handling instruction 1
- 2. Handling instruction 2

### Lists

Lists without an essential order are shown as a list with bullets.

Example:

- Point 1
- Point 2

### Number items in diagrams

Numbers in round brackets refer to item numbers in diagrams. The first number refers to the diagram and the second number to the item in the figure.

Example: (Fig. 3/6)

- Figure 3
- Item 6

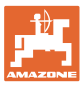

## 2 General Safety Instructions

## Comply with the instructions in the operating manual

|     |               | Knowledge of the basic safety information and safety regulations is a basic requirement for safe handling and fault-free machine operation.                                                                                                    |
|-----|---------------|----------------------------------------------------------------------------------------------------|
|     | 0             | <ul> <li>The operation manual</li> <li>Must always be kept at the place at which the machine is operated.</li> <li>Must always be easily accessible for the user and maintenance personnel.</li> <li>Check all the available safety equipment regularly.</li> </ul>                |
| 2.1 | Representatio | on of safety symbols                                                                                                    |
|     |               | Safety instructions are indicated by the triangular safety symbol and<br>the highlighted signal word. The signal word (DANGER, WARNING,<br>CAUTION) describes the gravity of the risk and has the following sig-<br>nificance:                                                     |
|     | Ŵ             | DANGER<br>Indicates an immediate high risk which will result in death or<br>serious physical injury (loss of body parts or long term damage)<br>if not avoided.<br>If the instructions are not followed, then this will result in imme-<br>diate death or serious physical injury. |
|     | Ŵ             | WARNING<br>Indicates a medium risk, which could result in death or (serious)<br>physical injury if not avoided.<br>If the instructions are not followed, then this may result in death<br>or serious physical injury.                                                              |
|     |               | CAUTION<br>Indicates a low risk which could incur minor or medium level<br>physical injury or damage to property if not avoided.                                                                                                    |
|     |               | IMPORTANT<br>Indicates an obligation to special behaviour or an activity re-<br>quired for proper machine handling.<br>Non-compliance with these instructions can cause faults on the<br>machine or in the environment.                                                            |
|     | 1             | NOTE<br>Indicates handling tips and particularly useful information.<br>These instructions will help you to use all the functions of your<br>machine to the optimum.                                                                                                    |

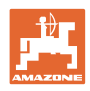

## 3 **Product description**

AMAZONE machines are easy to control, operate and monitor when using the AMABUS software and the in-cab terminal AMATRON 3.

## Main menu (Fig. 1)

The main menu consists of several submenus in which, before work:

- data must be entered
- settings are determined or must be entered

| Maschinentyp: EDX 6                                      | 000-2        |               | Auftrag       |
|----------------------------------------------------------|--------------|---------------|---------------|
| Auftrags-Nr.:<br>Sollmenge:Saatgut:<br>Sollmenge:Dünger: | 1<br>0<br>60 | K/ha<br>kg/ha | Abdrehen<br>E |
| Arbeitsbreite<br>Pflegegerät:                            | 24.00        | m             |               |
| Spurbreite<br>Pflegegerät:                               | 1.50         | m             | Service       |
| berechnete Länge bis<br>Wiederholung:                    | 4            |               | Maschi.       |
| Arbeits-<br>menü                                         | ні]          | lfe           | Setup         |

## Fig. 1

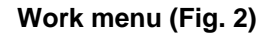

- During operation, the work menu indicates all necessary data.
- The machine is operated via the work menu during use.

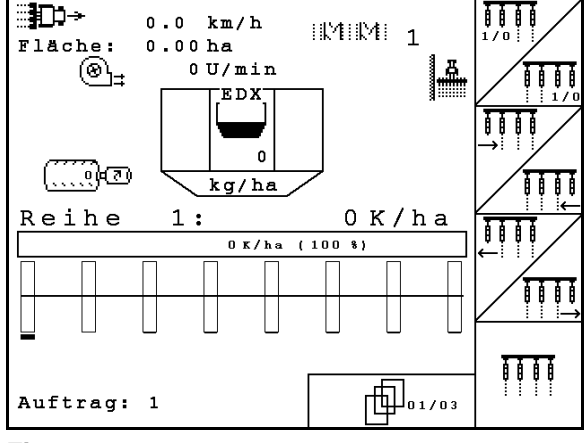

Fig. 2

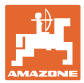

## 3.1 Entries on AMATRON 3

In this operating manual, the function fields are shown with the following function description in order to make clear that the key for the respective function field must be actuated.

Example: function field

Description in the operating manual:

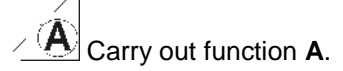

## Operating procedure:

Actuate the key (Fig. 3/1) assigned to the function field to carry out function **A**.

## 3.2 Software version

This operating manual is valid from software version:

Machine: MHX version: 5.31

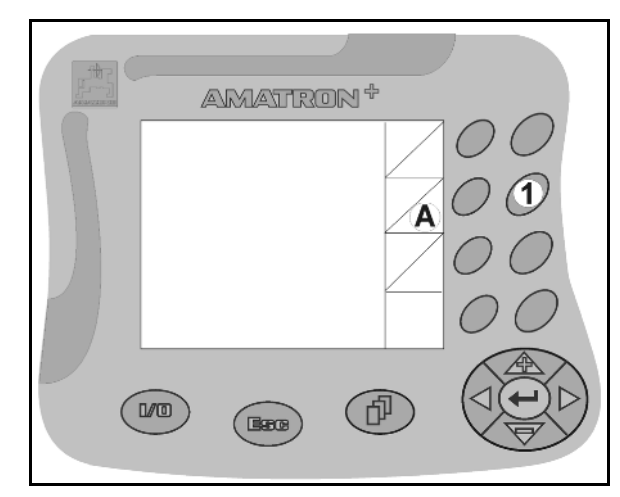

Fig. 3

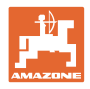

## 3.3 Hierarchy of the software

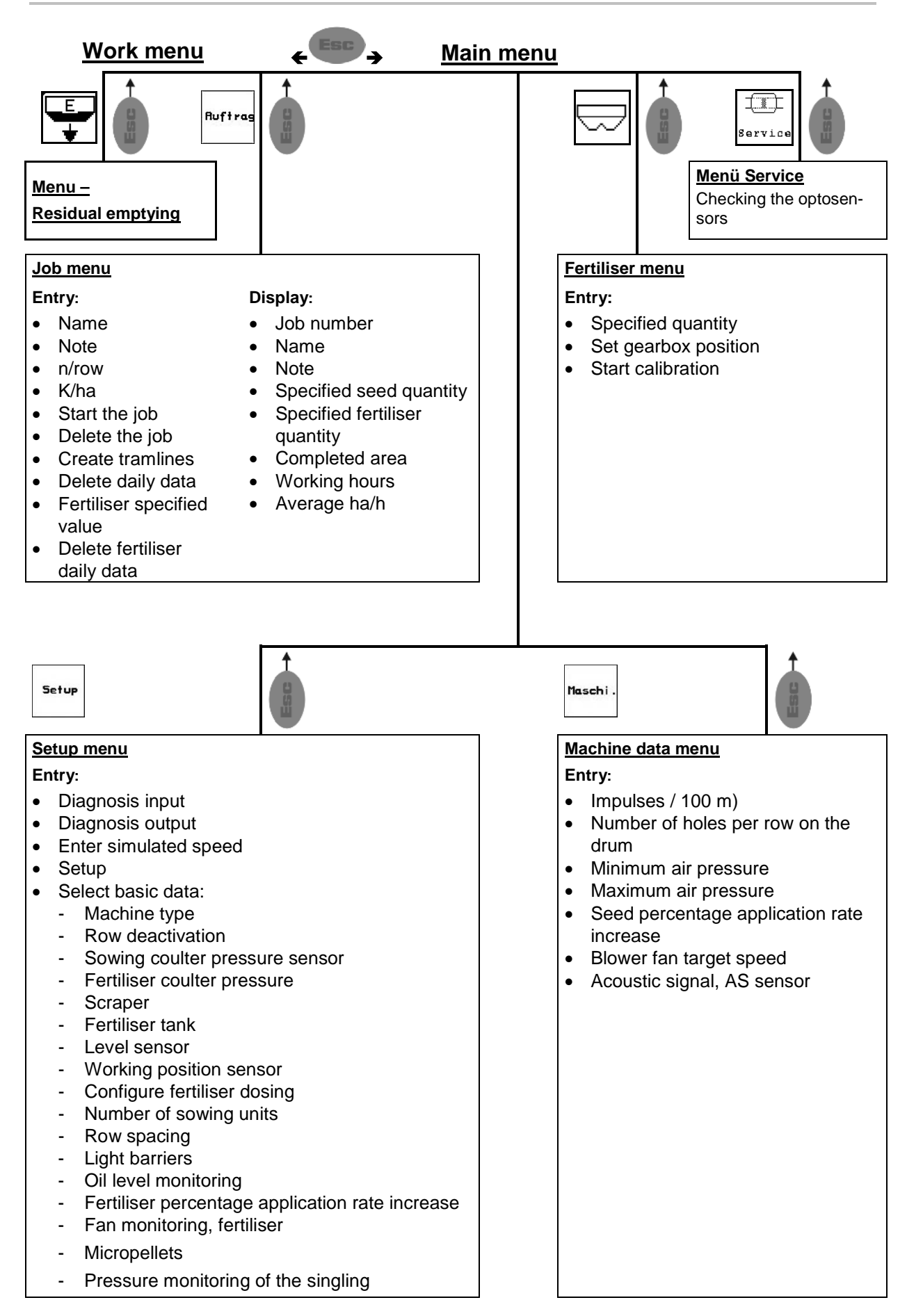

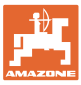

## 4 Commissioning

## 4.1 Main menu

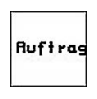

Job menu: Entry of data for a job. Before commencement of sowing, start the job (see Seite 12).

| $\square$ | ļ |
|-----------|---|

Fertiliser calibration test menu (see page 17).

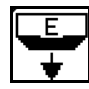

Residual emptying

Service

Optosensor check menu (see page 23)

Maschi .

Machine data menu: Entry of machinespecific or individual data (see Seite 23).

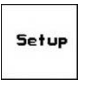

Setup menu: Entry and readout of data for Customer Service in event of maintenance or malfunction and entry of basic data(see page 26).

| _ |                                     |                               |              |               |               |
|---|-------------------------------------|-------------------------------|--------------|---------------|---------------|
|   | Maschiner                           | typ: EDX 6                    | 000-2        |               | Auftrag       |
|   | Auftrags-<br>Sollmenge<br>Sollmenge | Nr.:<br>:Saatgut:<br>:Dünger: | 1<br>0<br>60 | K/ha<br>kg/ha | Abdrehen<br>E |
|   | Arbeitsbr<br>Pflegeger              | eite<br>ät:                   | 24.00        | m             |               |
|   | Pflegeger                           | ät:                           | 1.50         | m             | Service       |
|   | berechnet<br>Wiederhol              | e Länge bis<br>ung:           | 4            |               | Maschi.       |
|   |                                     | Arbeits-<br>menü              | Hil          | fe            | Setup         |

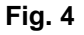

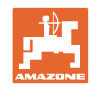

## 4.2 Starting a job

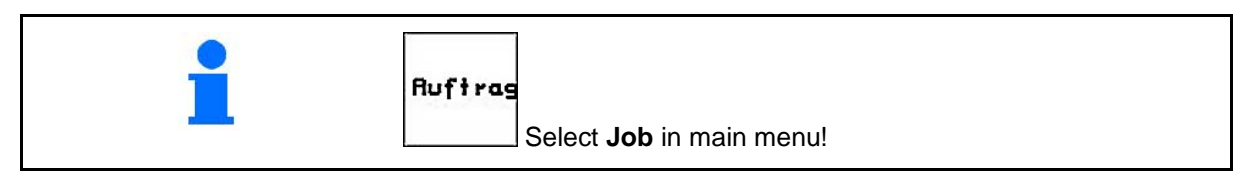

When using the TaskController for job management, it is shown as an external job.

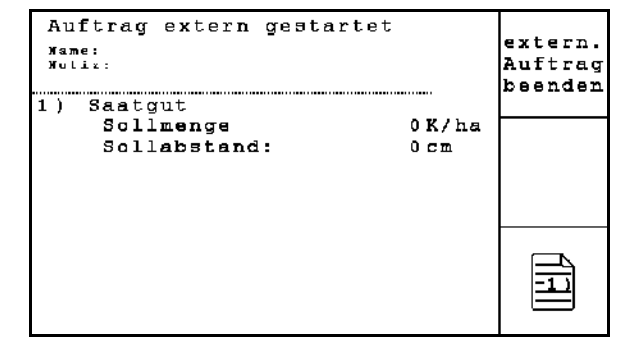

Fig. 5

When the job menu is opened, the last job started appears.

A maximum of 20 jobs can be stored.

To start a new job, select a job number.

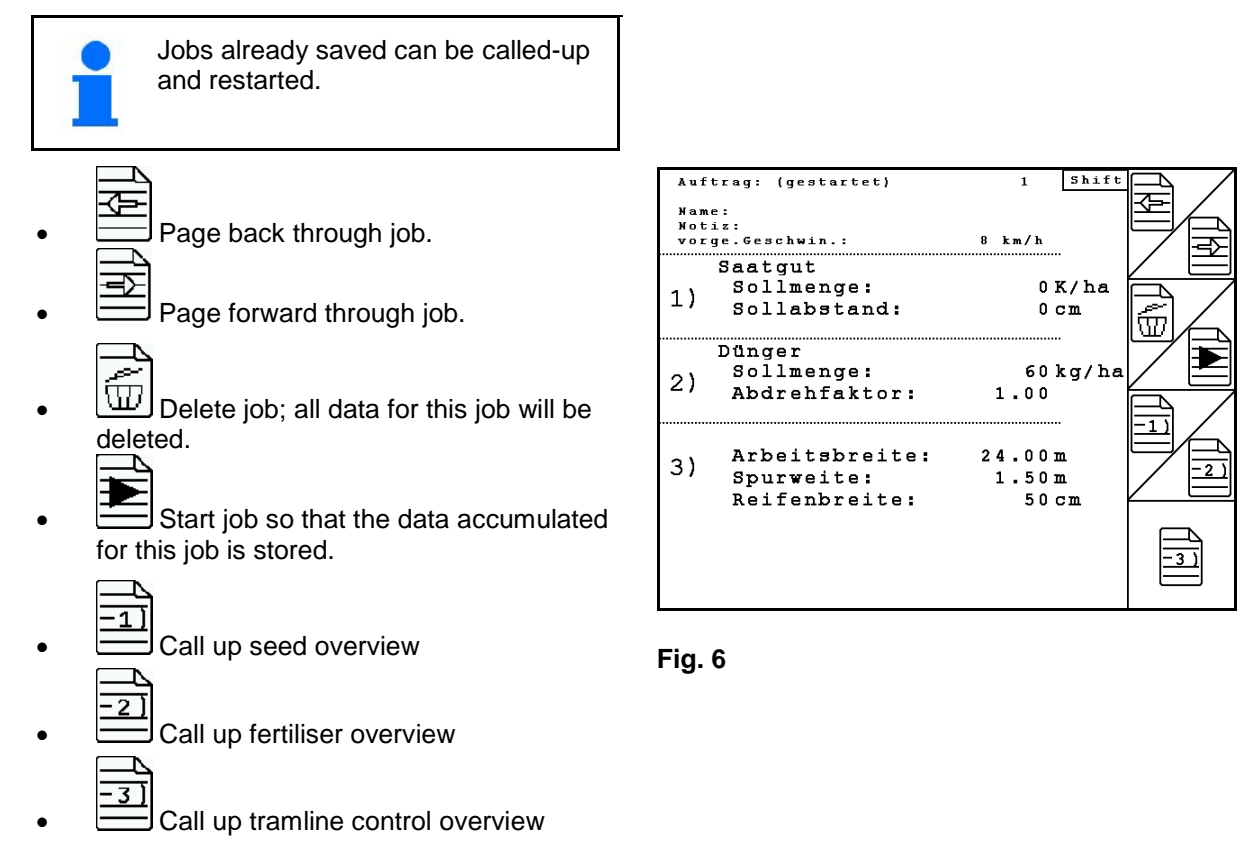

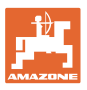

Shift key depressed

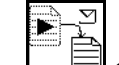

Copy seed, fertiliser or tramline data of the started job into a new overview.

The job menu is divided into three submenus.

- (1) Seed overview
- (2) Fertiliser overview
- (3) Tramline control overview

The name of the job and a note can be entered in each overview.

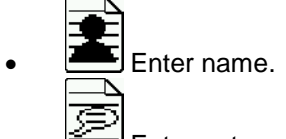

- Enter note.
- (1) Seed overview:

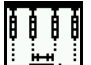

Enter target quantity of seed in grains per hectare.

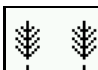

Enter spacing of grains.

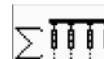

Display grains per row.

| ausgeb | . Menge | :     | 2111 |
|--------|---------|-------|------|
| Reihe  | 1:      | 0.0TK | 2111 |
| Reihe  | 2:      | 0.0TK | 6    |
| Reihe  | 3:      | 0.0TK | L W  |
| Reihe  | 4 :     | 0.0TK |      |
| Reihe  | 5:      | 0.0TK |      |
| Reihe  | 6:      | 0.0TK |      |
| Reihe  | 7:      | 0.0TK |      |
| Reihe  | 8:      | 0.0TK |      |

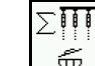

0

Delete grains per row.

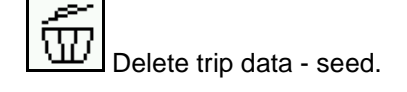

| Auftrag: (go      | startet) | 1      | Shif | <u>د</u> | Δ        |
|-------------------|----------|--------|------|----------|----------|
| Name :            |          |        |      | : 💌 -    | <u> </u> |
| Notiz:            |          |        |      |          |          |
| vorge.Geschw      | in.:     | 8 km/h | n    |          |          |
| ••••••••••••••••• |          |        |      |          |          |
|                   |          |        |      |          | F        |

Fig. 7

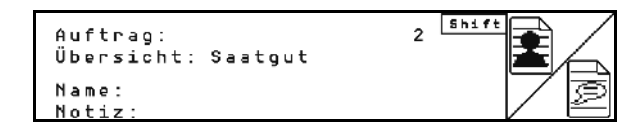

Fig. 8

| Sollmenge:<br>Sollabstand: | 0 K/ha<br>0 cm |        |
|----------------------------|----------------|--------|
| Gesamtdaten                |                |        |
| Menge:                     | Ο.ΟΤΚ          |        |
| Fläche:                    | 0.0ha          | > 0000 |
| Zeit:                      | 0.0h           |        |
| Durchschnitt:              | 0.0ha/h        |        |
|                            |                |        |
| Tripdaten                  |                |        |
| Menge:                     | Ο.ΟΤΚ          | 6      |
| Fläche:                    | 0.0ha          |        |
| Zeit:                      | 0.0h           |        |

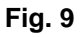

## Commissioning

#### (2) Fertiliser overview

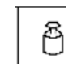

. Enter target quantity of fertiliser in kg per hectare.

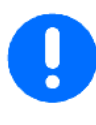

The desired target quantity can be entered even for a manual specified quantity setting.

For correct calculation of fertiliser data, the target quantity must correspond to the quantity set on the gearbox.

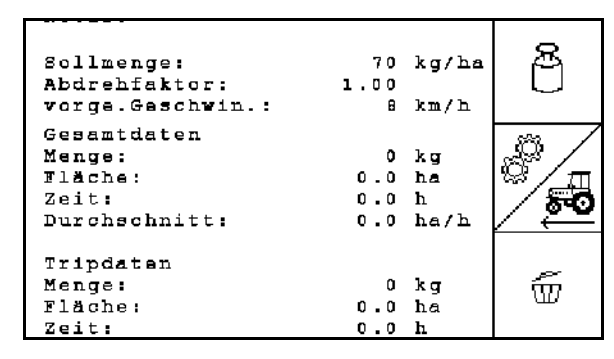

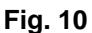

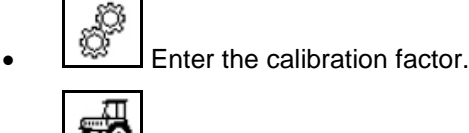

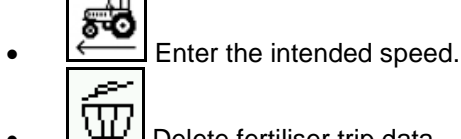

- Delete fertiliser trip data
- (3)Tramline overview

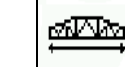

- Enter the working width of the care device.
- Enter 0 here in case no tramlines should be  $\rightarrow$ created.

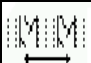

Select the track width of the care device according to the selection mask.

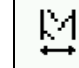

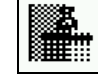

.

•

Start operating with complete or half working widths.

Enter the care device tyre width.

Can be selected depending on the working  $\rightarrow$ width of the care device and EDX.

> Starting operation at half a working width prevents the creation of the tramline when driving back and forth.

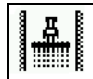

- Select field edge left or right when starting work.
- The number of runs until the tramline  $\rightarrow$ rhythm is repeated is displayed.

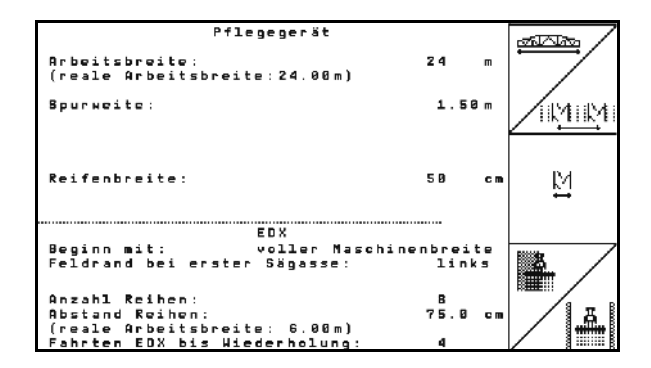

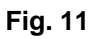

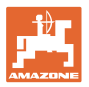

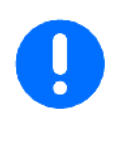

If it is not possible to calculate a tramline rhythm from the entries for the care device and EDX, you will have to accept an overlap or an intermediate section that is not processed when using the care device.

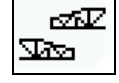

Selection for the driving performance of the care device

- o drive with unworked intermediate space
- o drive with overlapping

| Pflegegerät<br>Arbeitsbreite:<br>(reale Arbeitsbreite:31.50m) | 31 m         |     |
|---------------------------------------------------------------|--------------|-----|
| Spurbreite:                                                   | 1.50 m       |     |
| Fahrverhalten: mit Zwischer                                   | nraum fahren | SP2 |
| Reifenbreite:                                                 | 50 cm        | ₩   |

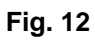

→ The deviating actual working width of the care device is displayed.

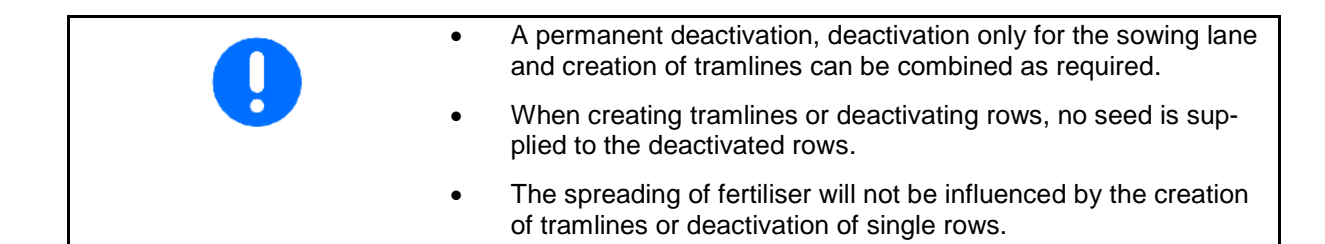

Data entered for the tramline are displayed in the main menu:

- Entered working width of the care device
- Track width of the care device
- The number of runs until repeating the tramline rhythm (the value can be greater than 100).

| Maschinentyp: EDX90                   | 00-T   | Auftrag  |
|---------------------------------------|--------|----------|
| Auftrags-Nr.:                         | 1      |          |
| Sollmenge                             | 0 K/ha | ╽╶┛┉╩┉┝╴ |
|                                       |        | Service  |
| Arbeitsbreite                         |        |          |
| Pflegegerät:                          | 24.00m |          |
| Spurbreite<br>Pflegegerät:            | 1.80m  | Maschi.  |
| berechnete Länge bis<br>Wiederholung: | 8      | C. t     |
| Arbeits-<br>menü                      | Hilfe  | ∃ setup  |

Fig. 13

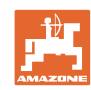

## Commissioning

Overview (1), (2), (3)

Shift key depressed

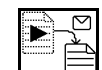

Copy seed, fertiliser or tramline data of the started job into a new overview (except trip data).

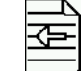

- Page back through job.
- ₽ Page forward through job.

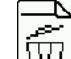

Delete job; all data for this job will be deleted.

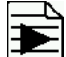

Start job so that the data accumulated for this job will be stored.

| Auftrag: (gestar<br>Übersicht: Saatgut                     | tet)        | 1 Shift                       |  |
|------------------------------------------------------------|-------------|-------------------------------|--|
| Name: uuuu<br>Notiz:                                       |             |                               |  |
| Sollmenge:<br>Sollabstand:                                 | 88000<br>15 | K/ha<br>cm                    |  |
| Gesamtdaten<br>Menge:<br>Fläche:<br>Zeit:<br>Durchschnitt: | 0<br>0<br>0 | .0TK<br>.0ha<br>.0h<br>.0ha/h |  |
| Tripdaten<br>Menge:<br>Fläche:<br>Zeit:                    | 0<br>0<br>0 | .0TK<br>.0ha<br>.0h           |  |

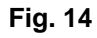

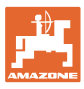

## 4.3 Perform calibration test for fertiliser / micropellets

The calibration test checks whether the specified quantity is correct during later work.

The calibration test must always be carried out

- when changing products
- if there are any differences between the calibration test and actual spread rate.
- After changing the settings

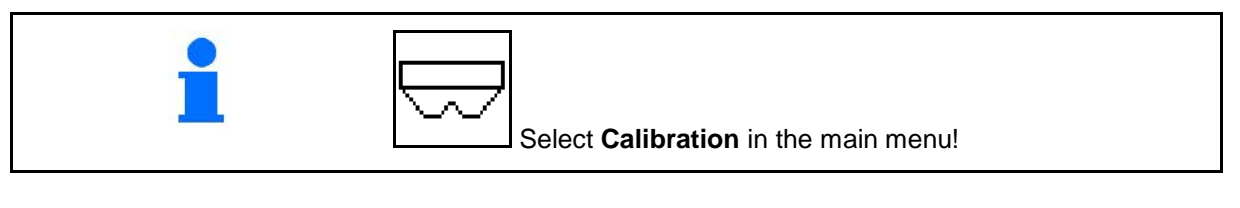

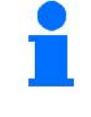

Perform a calibration test after this alarm message appears.

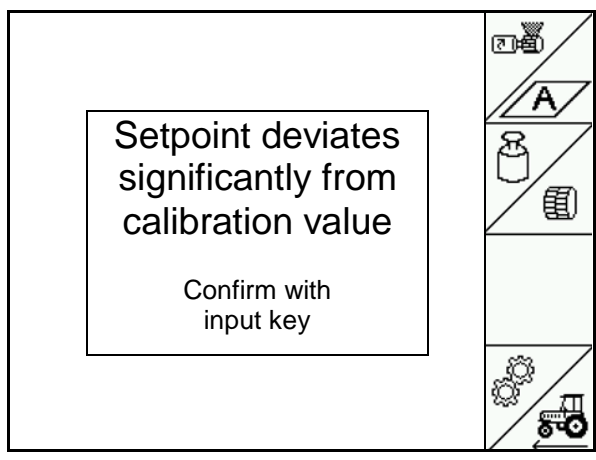

Fig. 15

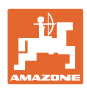

## 4.3.1 Calibrating machines with remote control on Vario gearbox (EDX 9000-TC)

Calibration table:

- (1) Fertiliser hopper EDX
- (2) A for fertiliser
- (3) Target quantity
- (4) Size of the metering roller in ccm

## Default value: 700

- (5) Calibration factor,
   ✓ indicates successful calibration
- (6) Speed that can be implemented for the adjustment
- (7) Intended forward speed from the job menu

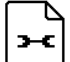

Call up the setting menu.

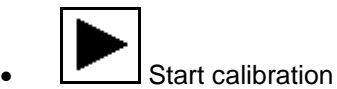

Prepare the calibration test according to the machine operating manual!

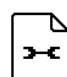

## Carry out the settings:

Select the theoretical area that should be worked during the calibration procedure.

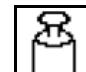

Enter desired quantity.

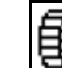

Metering roller size

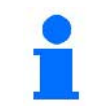

The target quantity can also be entered in the job menu (see page 18).

⊷ + +

, - E\* Set gearbox to position.

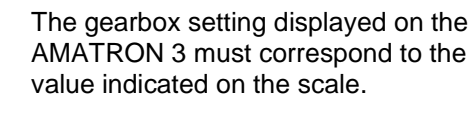

Otherwise the gearbox must be calibrated (see page 18)

| 1            | 2  | 3     | 4   | 5                | 6                 | 7         |
|--------------|----|-------|-----|------------------|-------------------|-----------|
| $\mathbb{B}$ | ₩₩ | (     | ŧ   | 0<br>0<br>0<br>0 | Min.<br>↓<br>Max. |           |
|              |    | kg/ha | cem |                  | km/h              | 8 K.M./ N |
| 1            | A  | 100   | 700 | 29.4<br>🗹        | 3.0<br>↓<br>20.0  | X         |

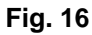

| Einstellungen  | Behälter 1 |       |     |
|----------------|------------|-------|-----|
| Behälter:      | aktivie    | rt    | /A/ |
| Abdrehfläche:  | 1/40       | ha    |     |
|                |            |       | 8 / |
| Sollmenge:     | 100        | kg/ha | U/  |
| Dosierwalze:   | 700        | ccm   |     |
|                |            |       |     |
| Reihenfolge:   | gleichz    | eitig |     |
| Sorte:         | А          |       |     |
|                |            |       |     |
| Getriebepositi | lon: 29.4  |       |     |

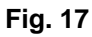

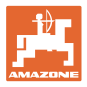

## Carry out the calibration test:

- 1. Back to the calibration table.
- 2. Rotate the star wheel with the calibration crank as described in the machine operating manual in the direction of travel until all the chambers of the dosing wheels are filled with fertiliser and an even flow to the collection bucket(s) is achieved
- 3. Empty the collection bucket.
- 4. Start the calibration test.
- 5. Turn the star wheel with the crank, as described in the machine operating manual, until the acoustic signal is sounded.

Further rotations after the acoustic signal are taken into consideration by the AMA-TRON 3 for its calculation.

- 6. Terminate the calibration process.
- Weigh the quantity caught in the collection bucket(s) (take tank weight into consideration) and enter the weight (kg) in the terminal.

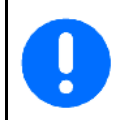

The scales must weigh accurately. Inaccuracies may cause deviations in the actual sowing rate!

The AMATRON 3 calculates and sets the required gearbox position using the data entered from the calibration test.

Repeat the calibration process to check the correct setting.

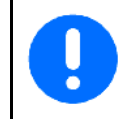

When repeating the calibration, use the newly determined gearbox setting (do not go to gearbox position 50)!

| ₽ | ₩₩ | ð     | ŧ   | 00<br>10<br>10 | Min.<br>↓<br>Max. |        |
|---|----|-------|-----|----------------|-------------------|--------|
|   |    | kg/ha | ccm |                | km/h              | 8 Km/h |
| 1 | A  | 200   | 500 | 72.7           | 3.0<br>↓<br>20.0  | H      |
|   |    |       |     |                |                   |        |
|   |    |       |     |                |                   |        |

Fig. 18

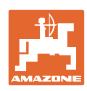

#### 4.3.2 Calibrating machines with electric full dosing (EDX 6000 / 6000-T)

Calibration table: 1 2 3 4 5 6 7 (1) Fertiliser hopper EDX ġ<sup>ĝ</sup> Min <del>5</del>0 8 ₩₩ 圎  $\sim$ Ļ (2) A for fertiliser Max km/h 8 kg/ha ccm km/h B for micropellets on the left 3,0 ~ 1.80 C for micropellets on the right А 200 660 1 Þ ⊠ 20.0 (3) Target quantity (4) Size of the metering roller in ccm Fig. 19 Default value: 660

- (5) Calibration factor, ✓ indicates successful calibration
- (6) Speed that can be implemented for the adjustment
- Intended forward speed from the job menu (7)

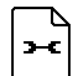

- Call up the setting menu.
- Start calibration
- The calibration procedure can be cancelled  $\rightarrow$ after 10 seconds (calibration data is determined) and the work can be started.

Prepare the calibration test according to the machine operating manual!

D ж

Carry out the settings:

Select the theoretical area that should be worked during the calibration procedure.

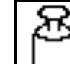

- Enter desired quantity.
- Metering roller size.

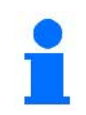

The target quantity can also be entered in the job menu (see page 20).

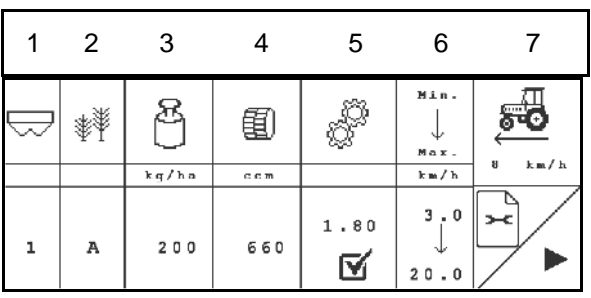

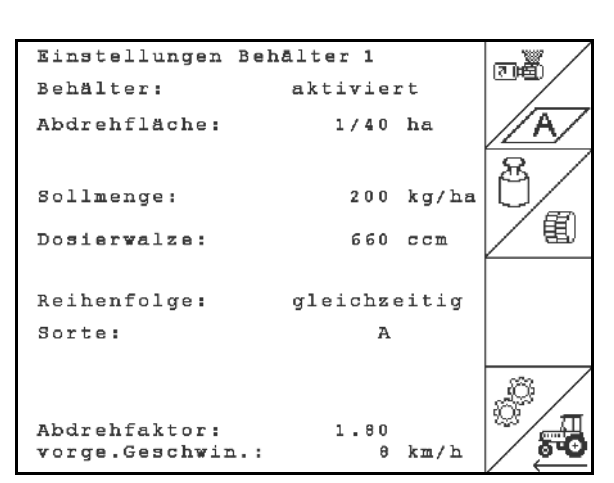

Fig. 20

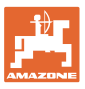

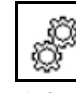

Enter the calibration factor (1.00 default value before calibration)

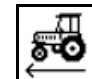

Enter the Intended forward speed.

## Carry out the calibration test::

- 同時の Fill the cells of the dosing roller with 1. the predosing. The running time is adjustable (see Seite 28).
- 2. Empty the collection bucket.

| $\square$ | ₩¥ |     | 1   | â    | Min.             | 8 km/h |
|-----------|----|-----|-----|------|------------------|--------|
| 1         | А  | 200 | 660 | 1.80 | 3.0<br>↓<br>20.0 | х<br>Т |
|           |    |     |     |      |                  |        |
|           |    |     |     |      |                  |        |

Fig. 21

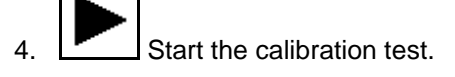

- The electric motor doses the calibration  $\rightarrow$ quantity to the collection bucket until the acoustic signal is sounded.
- 5. Weigh the quantity caught in the collection bucket(s) (take tank weight into consideration) and enter the weight (kg) in the terminal.

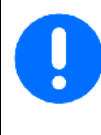

The scales must weigh accurately. Inaccuracies may cause deviations in the actual sowing rate!

The AMATRON 3 calculates the required calibration factor on the basis of the data entered from the calibration test and sets the electric motor to the correct speed.

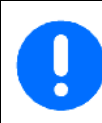

Repeat the calibration process to check the correct setting.

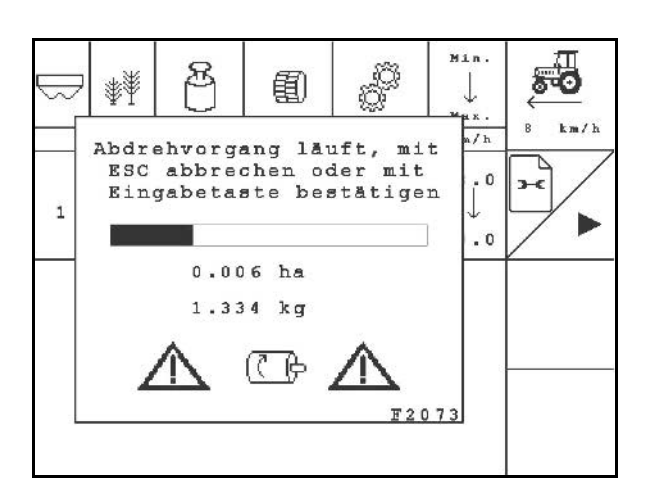

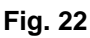

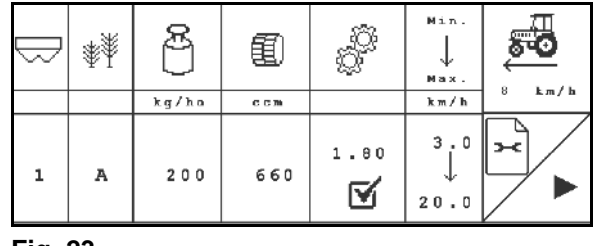

Fig. 23

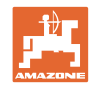

## 4.4 Fertiliser residual emptying (not for EDX 9000-TC)

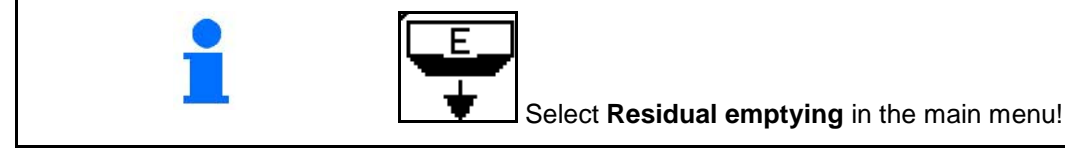

When the metering shaft is rotating, fertiliser residues can be conveyed out of the tank through the opened injector:

- 1. Stop the implement.
- 2. Switch off the blower fan.

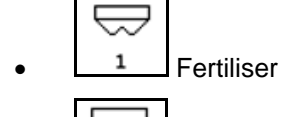

Restentleerung: 1. Maschine gestoppt 2. Gebläse gestoppt 3. Behälter ausgewählt 1

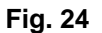

- Micropellets on the left
- <u>3</u> Micropellets on the right.
- 3. Secure the tractor and implement against unintentional rolling.
- 4. Open the rotary shutter of the injector.
- 5. Place the container under the metering unit / mount the calibration trough.
- 6. Start emptying, keep the button pressed until the emptying is completed or the tank is full.
- → The running emptying is displayed on the terminal.
- 7. After emptying, close the rotary shutter of the injector.

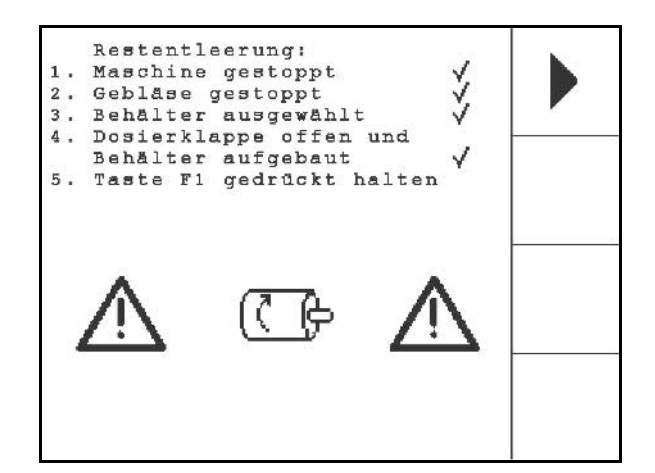

Fig. 25

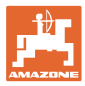

## 4.5 Checking the optosensors

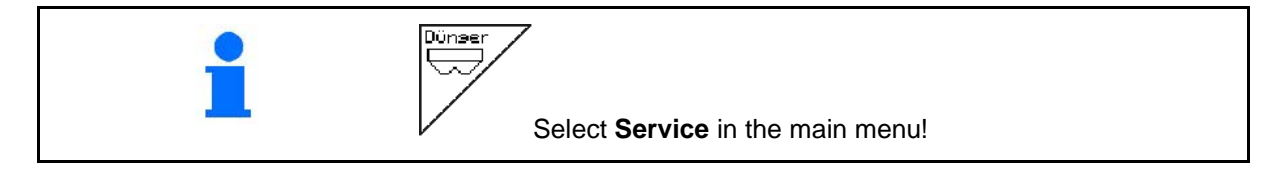

The optosensors are integrated in the dosing nozzles.

To the check the optosensors:

- 1. Detach the seed hoses from the dosing nozzle.
- 2. Insert an object into the dosing nozzle.
- → AMATRON 3 indicates the respective row (numbers starting from left).
- 3. Check all optosensors
- 4. Refit the seed hoses.

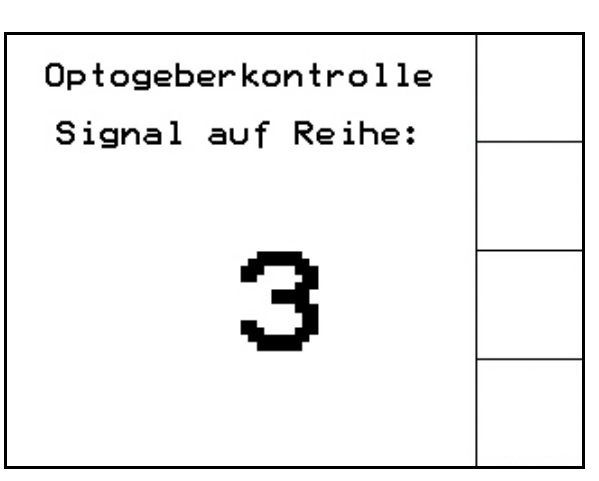

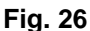

## 4.6 Machine data entry

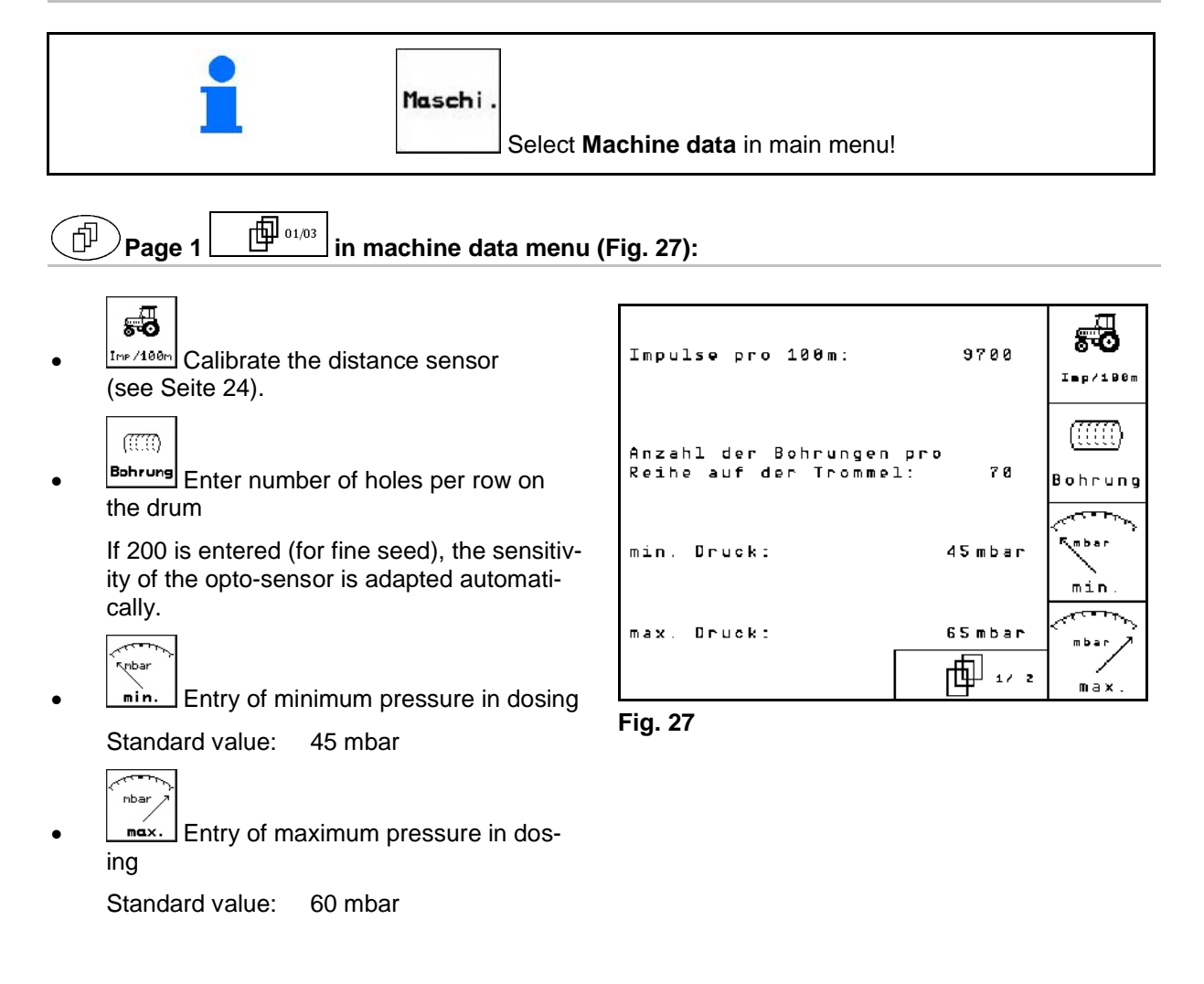

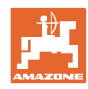

## Commissioning

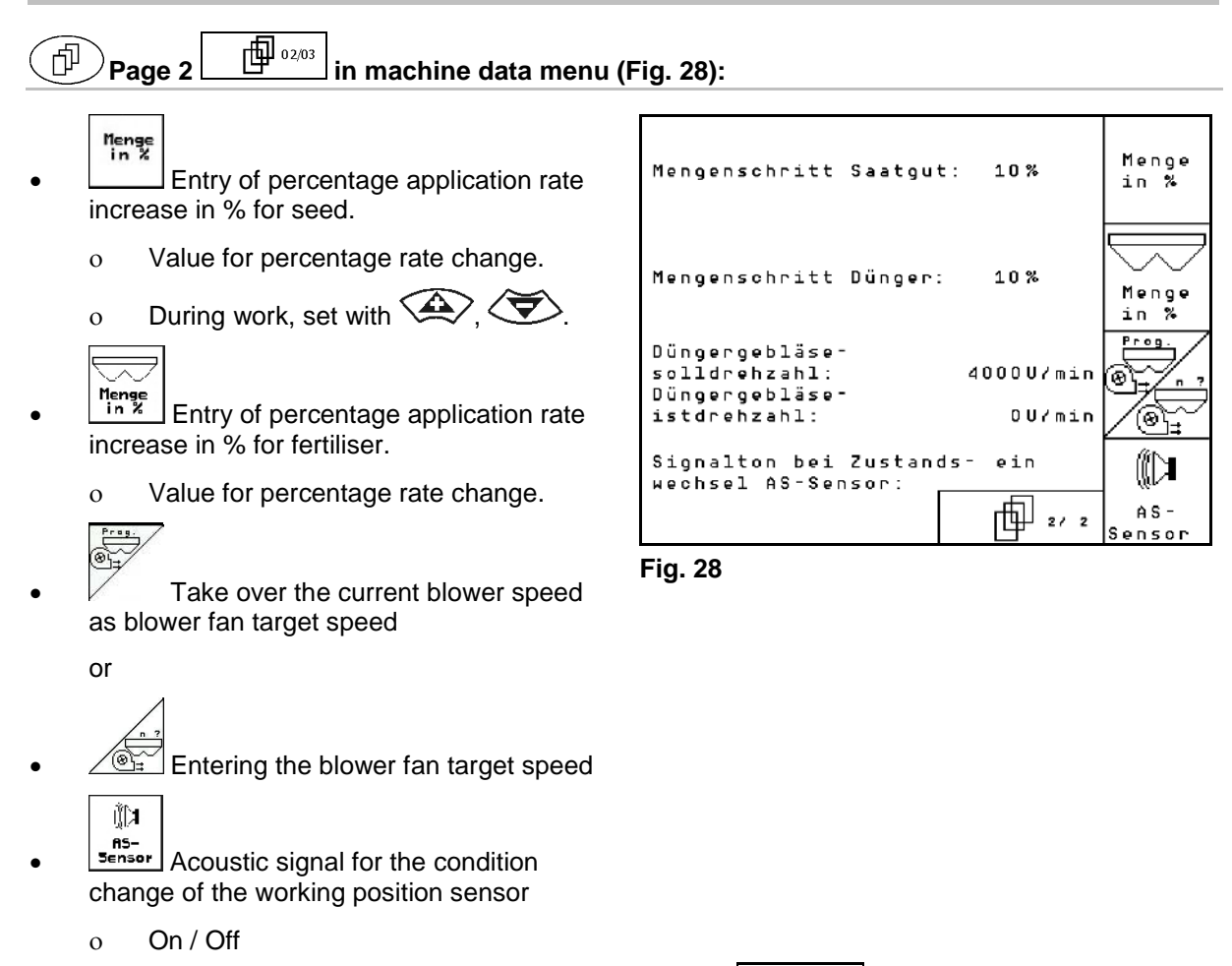

## 4.6.1 Calibrating distance sensor (machine data

To set the seed rate calibration value and to record the area cultivated or to determine the forward speed, the AMATRON 3 needs the impulses of the seed drill wheel over a calibration distance of 100 m.

The value Impulses/100m is the number of impulses received by the AMATRON 3 during the measuring travel of the seed drill drive wheel.

The slippage of the seed drill drive wheel may change during work on a different soil (e.g. from heavy to light soil), which also results in a change of the value Impulses/100m.

The value Impulses/100m must be determined:

- before initial use
- in event of different soils (wheel slippage)
- in event of deviation between the seed quantity determined in the calibration test and the seed quantity output in the field
- in event of deviation between the indicated and the actually cultivated area.

The determined value Impulses/100m can be entered during subsequent work in the same box in the table (see Fig. 31).

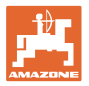

There are 2 possibilities for entering Imp./100m:

- man. Eingat
- The value is known (see Fig. 31) and is entered manually on the AMATRON 3.
  - Start
- The value is not known and is determined by travelling a calibration distance of 100 m.

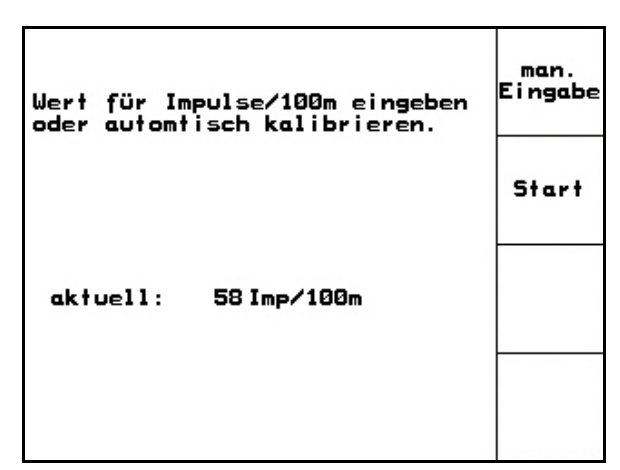

Fig. 29

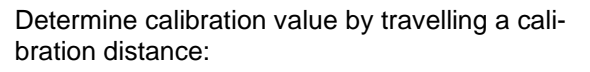

- On the field, measure a calibration distance of exactly 100 m. Mark the start and end point of the calibration distance (Fig. 30).
  - Start
  - Start the calibration.
- → All metering devices are automatically switched off.
- Travel the calibration distance exactly from start to end point (upon starting, the counter goes to 0). On the display the continuously determined impulses are indicated.
- Stop after 100 m. On the display the numbers of determined impulses are now indicated.
- Adopt value Impulses/100m.
  - Reject value Impulses/100m.

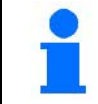

The calibration value "Impulses/100m" is dependent on the seed drill type and the soil.

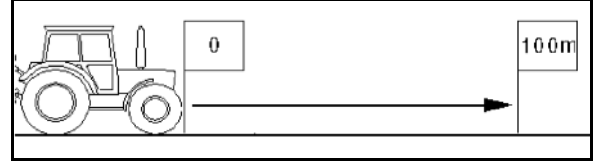

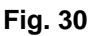

|            | Theoretical calibration value Impulses/100 m |
|------------|----------------------------------------------|
| Radar      | Approx. 9.700                                |
| Star wheel | 1200                                         |

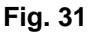

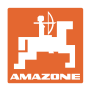

| 4.7 | Setup menu                                                     |                                                   |                                                                                                    |                                                  |
|-----|----------------------------------------------------------------|---------------------------------------------------|----------------------------------------------------------------------------------------------------|--------------------------------------------------|
|     |                                                                | In the setup menu                                 |                                                                                                    |                                                  |
|     |                                                                | Diagnosis dat     functions are                   | ta for the customer service<br>input/output                                                        | for maintenance or mal-                          |
|     |                                                                | • The settings f                                  | for the display are changed                                                                        | Ł                                                |
|     |                                                                | <ul> <li>Machine basi<br/>equipment is</li> </ul> | c data are selected and er<br>switched on and off (only f                                          | itered or special optional or customer service). |
|     |                                                                | The settings in the be carried out only           | setup menu are a worksh<br>by qualified personnel!                                                 | op operation and must                            |
|     |                                                                | <b>T</b> I - 1                                    |                                                                                                    | ]                                                |
|     |                                                                | I he last value disp                              | Diayed is stored.                                                                                  |                                                  |
|     | 1.000                                                          |                                                   |                                                                                                    |                                                  |
|     | i                                                              | Setup<br>Select "                                 | Setup" in the main menu!                                                                           |                                                  |
| Pag | e 1 or the setu                                                | p menu (Fig. 32):                                 |                                                                                                    |                                                  |
| •   | Diagnosis comput<br>(for safety reasons, for cu<br>only).      | er input<br>stomer service                        | Gesamtdaten seit Int<br>Gesamtsäzeit:                                                              | setriebnahme:<br>352h                            |
| •   | Diagnosis comput<br>(for safety reasons, for cu<br>only).      | er output<br>stomer service                       | Gesamtfläche:<br>simulierte km/h:                                                                  | 6496 ha<br>0.0km/h sim.<br>km/h                  |
| •   | Enter simulated sp<br>working with defective dis<br>Seite 76). | eed for continued<br>tance sensor (see            | Sprachen: DE/EN/FR/NL<br>MHX-Version: 5.20.xx<br>IOP-Version: 4.7.0<br>AW -Gaste/AG-429<br>Fig. 32 |                                                  |
| •   | Terminal Setup (se                                             | ee Seite 33).                                     |                                                                                                    |                                                  |
| •   | Enter basic data (see page 27).                                |                                                   |                                                                                                    |                                                  |

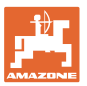

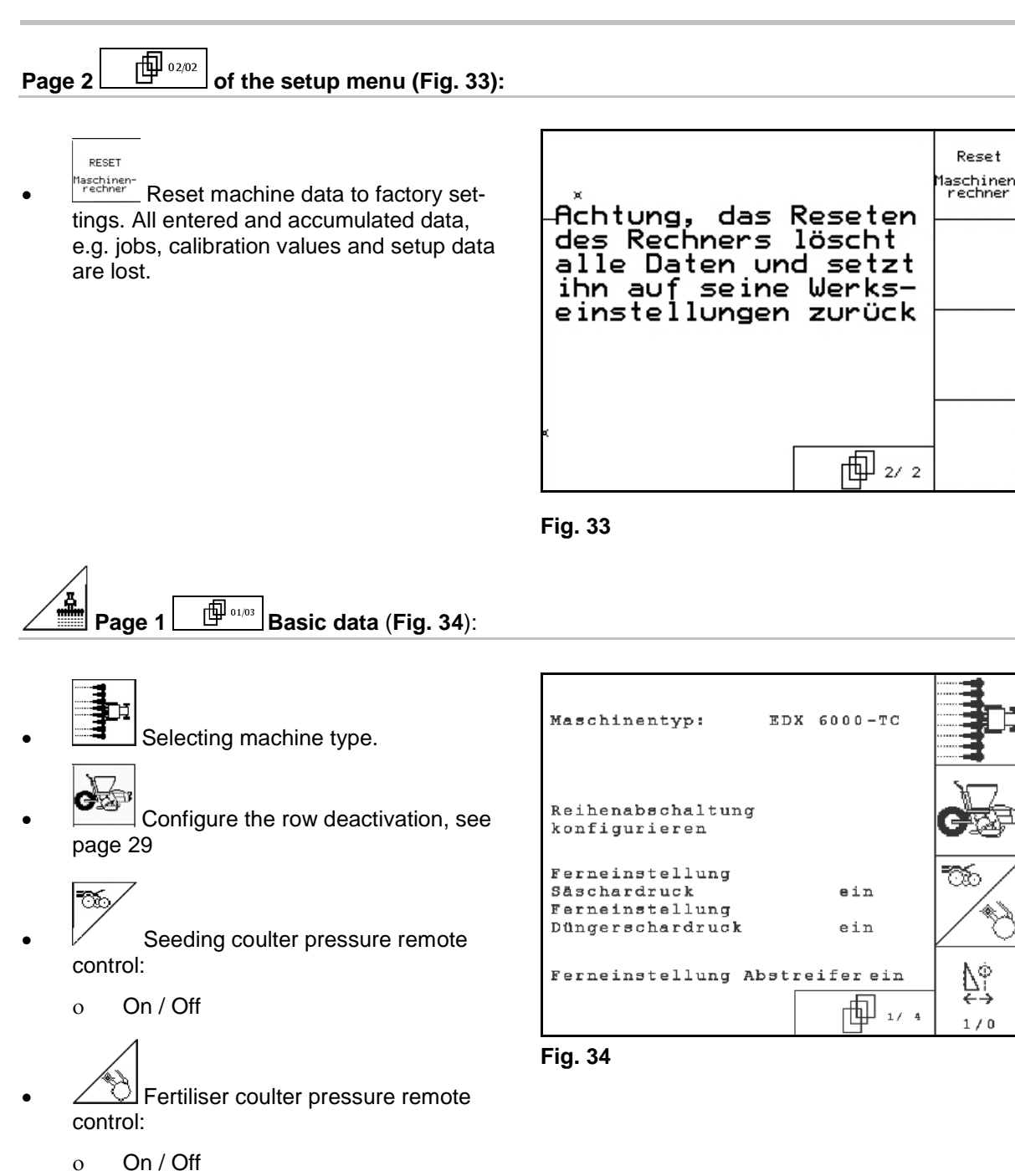

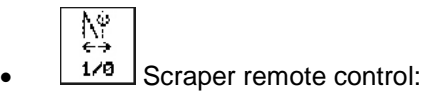

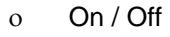

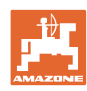

## Commissioning

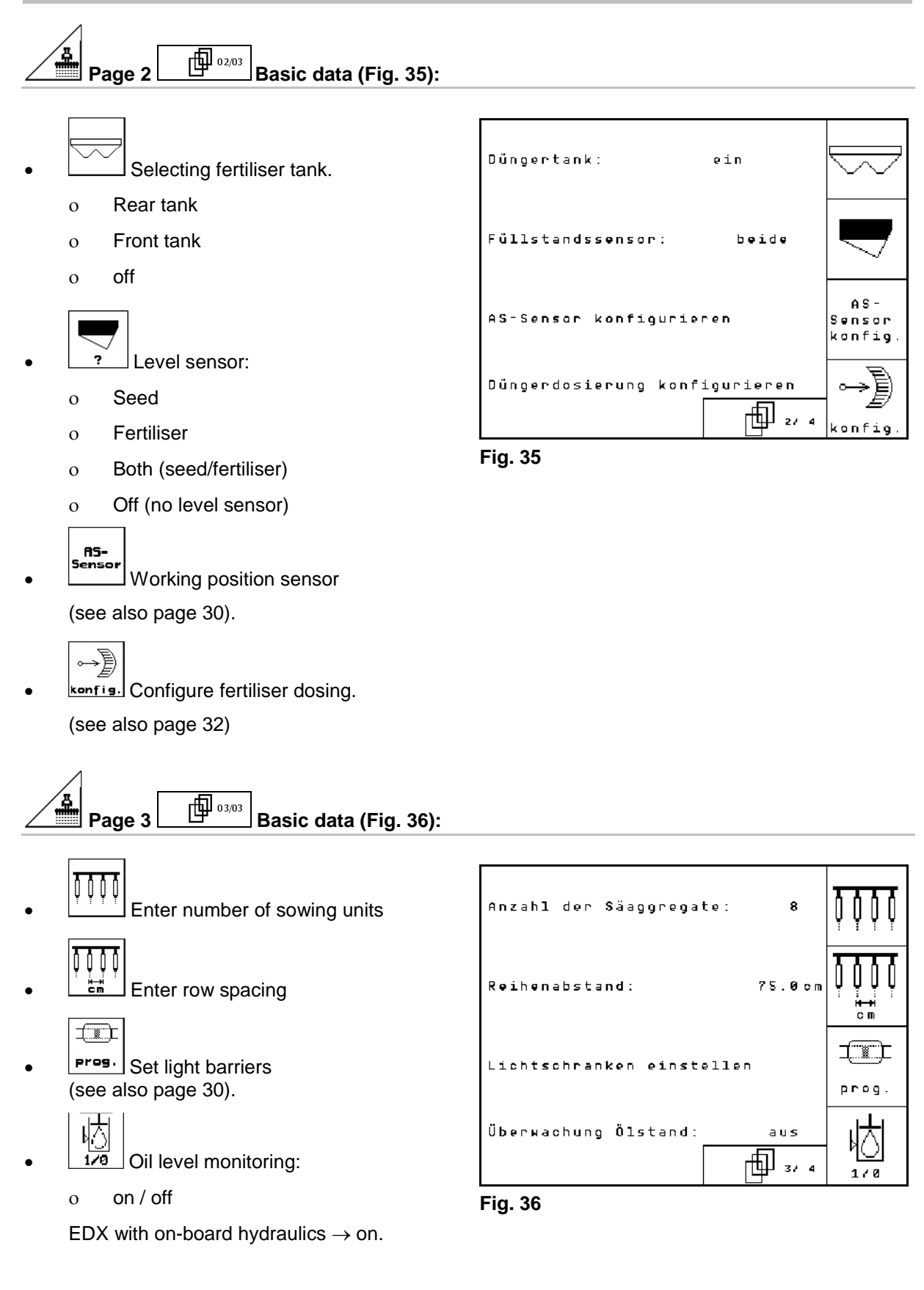

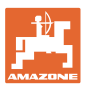

# Page 4 04/04 Basic data (Fig. 37):

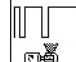

Enter the control factor for the diesel engines.

Standard value: 0,5

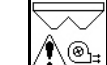

- Maximum deviation in % of blower fan speed for fertiliser dosing.
  - **■**\_\_\_\_
  - Configure the micropellet spreader (hopper 2, 3) (see page 33)
- I / 0 Pressure monitoring of the singling.
- o on
  - o off

## 4.7.1 Configure the row deactivation

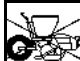

Select single-row control.

o on / off

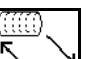

- GPS switch: the GPS switch controls
  - o the drum of the singling,
  - o the single-row shut off.

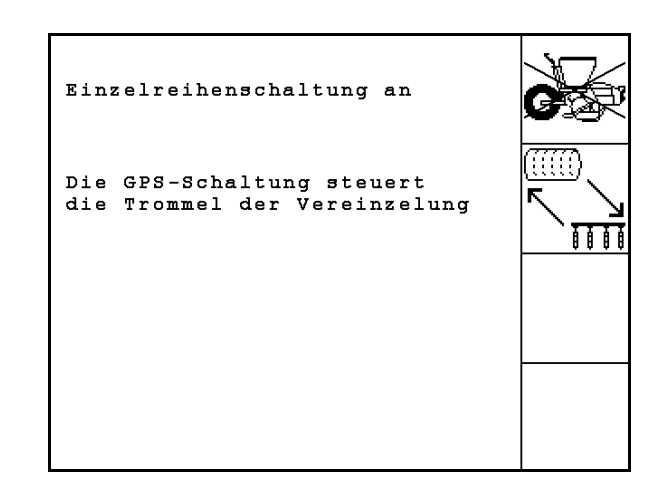

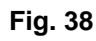

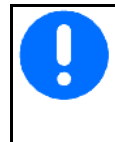

If GPS switch controls the individual rows, there are brief accumulations of seed on the field when switching on again due to the nature of the system.

ver Behälter 2 Mikrogranulat Behälter 3 Mikrogranulat Überwachung Druck Vereinzelung ein Fig. 37

Abweichung der

Gebläsedrehzahl der

Düngerdosierung:

max.

Regelfaktor Vereinzelung: 0.50

ഊള്

(@

1/0

10%

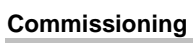

#### Setting light barriers (basic data 4.7.2

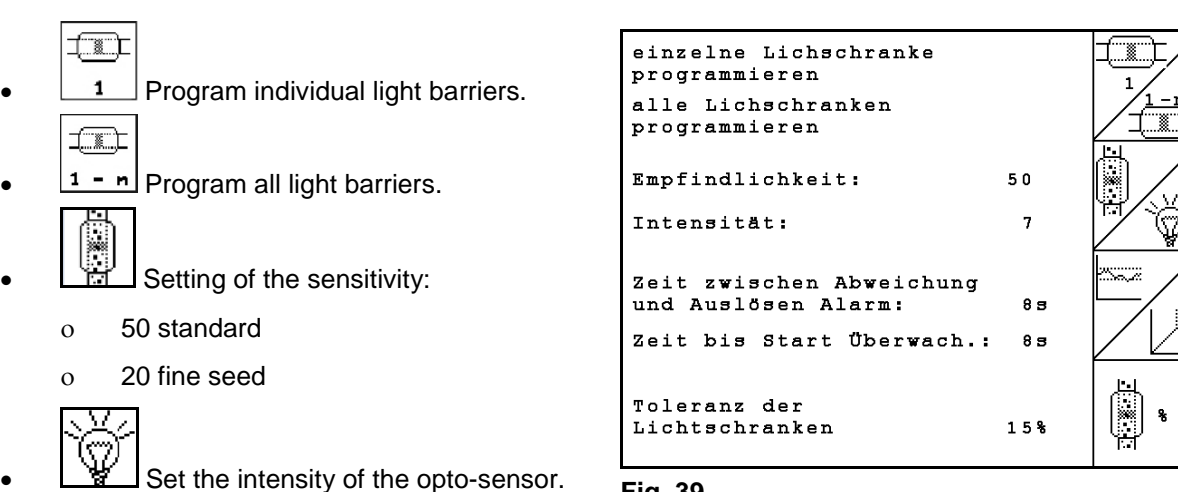

7 Standard 0

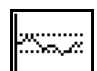

Enter time in seconds to trigger • alarm after leaving specified value (K/ha). Standard value: 5 s

Enter time in seconds between starting of the dosing unit and switching on of monitoring.

Standard value: 5 s

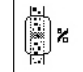

Enter tolerance of light barriers in % until alarm is triggered.

Fig. 39

02/03

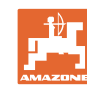

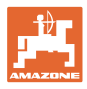

# 4.7.3 Working position sensor (basic data

AS-Sensor

Working position sensor

- o Digital
- o Analogue (Standard)

## Analogue:

- Π
- Enter threshold value of working position.
  - Values below the threshold value: Working position = 1
  - Values above the threshold value: Working position = 0

EDX 9000-TC: 1,43 V

EDX 6000-TC: 1,43 V

EDX 6000-2 / 2C: 3,60 V

Enter threshold value of working position fertiliser metering.

EDX 6000-TC: 2,0 V

EDX 6000-2 / 2C: 3,9 V

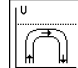

Enter threshold value of headland position.

o When the threshold value is reached, raising is stopped

EDX 9000-TC: 2,21 V

EDX 6000-TC: 2,21 V

EDX 6000-2 / 2C: 4,00 V

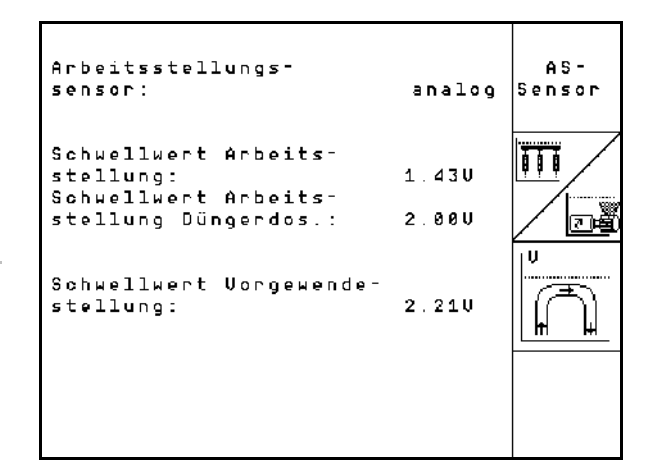

Fig. 40

## Commissioning

Ì

# 4.7.4 Configure fertiliser dosing (basic data 03/04)

- Configure fertiliser dosing
   Fertiliser dosing

   Vario gearbox(EDX 9000-T)
   Full dosing ((EDX 6000 / 6000-T)
  - o None

## Vario gearbox

- Make gearbox basic settings (see page 67).
  - Monitoring fertiliser.
    - o 1 shaft
    - o 2 shaft
    - o Off

- Entry of alarm delay time of dosing unit in seconds
- Electric full dosing:

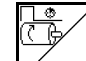

• Enter running time for pre-metering fertiliser.

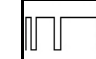

Enter control factor for fertiliser dosing unit.

Standard value: 0.75

The following settings are used to spread sufficient fertiliser immediately after the turning process when using the implement:

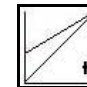

Entry of actual time from use of machine to reaching the planned speed.

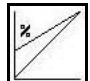

Calculative speed in % when using the machine.

This speed must be greater than the actual speed

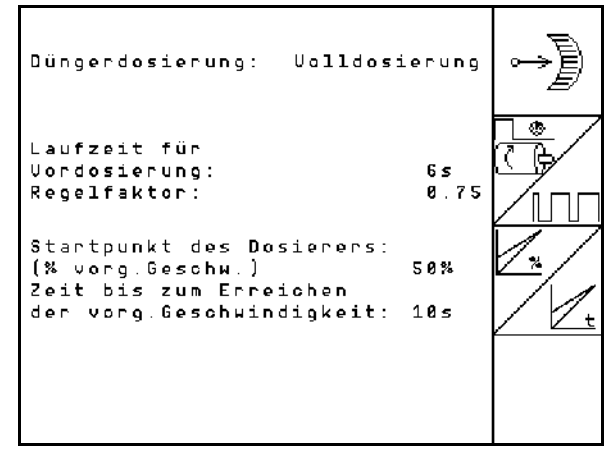

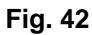

| Düngerdosierung: Variogetriebe        |           |
|---------------------------------------|-----------|
| Getriebegrundeinstellung<br>vornehmen | →<br>cal. |
| Düngerüberwachung: 2 Wellen           | ۵.        |
| flarmzeit<br>Dosierwelle: 10s         | Hlarm     |

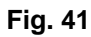

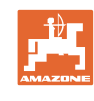

•

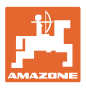

# 4.7.5 Configuring the micropellet spreader (basic data

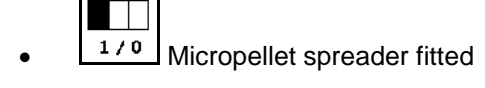

- o on
- o off

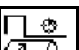

- Enter the running time for the metering unit.
- Enter the control factor for the metering unit.

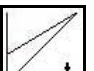

Entry of actual time from lowering of machine to reaching the planned speed.

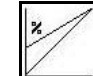

•

Calculative speed in % when lowering the machine.

This speed must be greater than the actual speed.

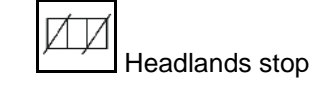

When spreading micropellets, the headlands stop must be switched on. This enables the interruption of the micropellet metering when lifting at the headlands.

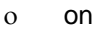

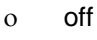

- Fill level sensor fitted
  - o on
  - o off

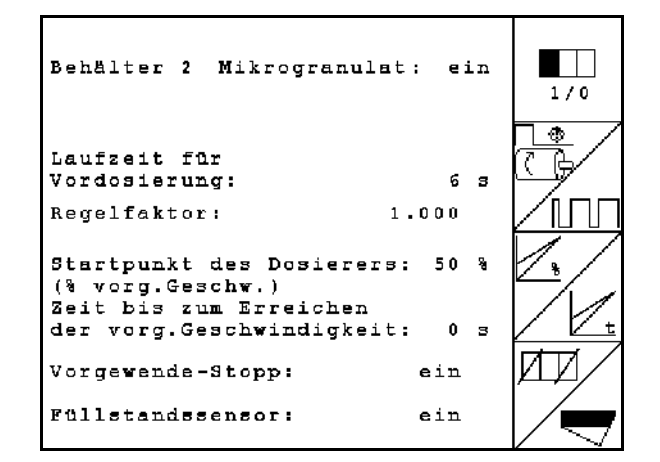

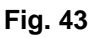

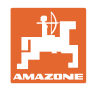

## 4.8 Geometry data for implement menu

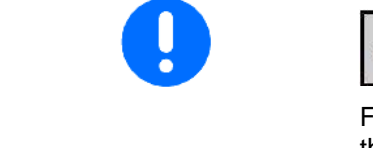

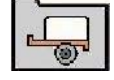

For the GPS switch application, it is necessary to determine and enter the geometry data X1 (and X2) with maximum precision in the AMA-TRON 3 implement menu.

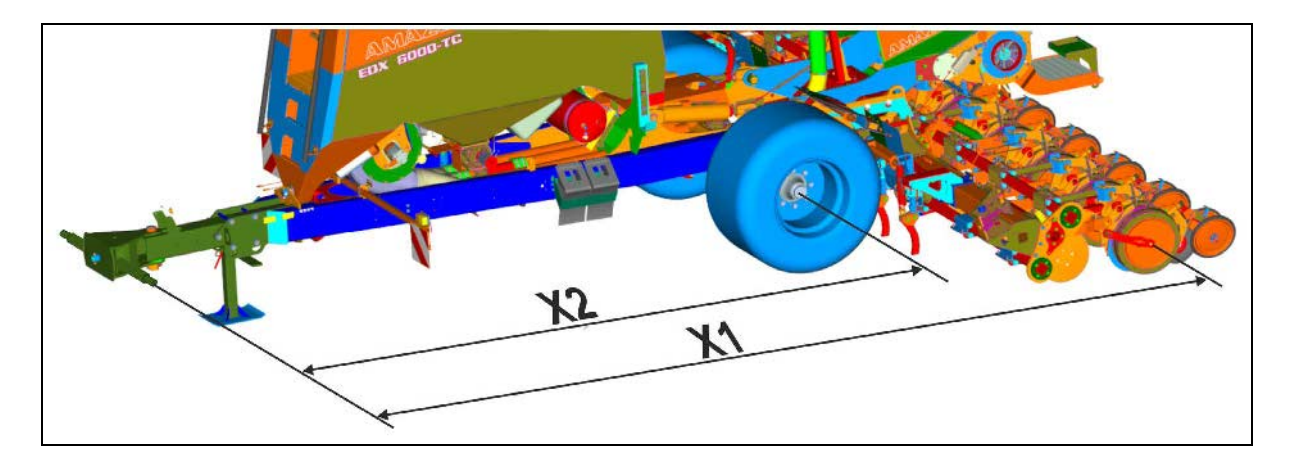

| Impl | lement  | <b>X1</b> [cm] | <b>X2</b> [cm] |
|------|---------|----------------|----------------|
|      | 9000-TC | 820            | 597            |
| ×    | 6000-2  | 140            |                |
| Ш    | 6000-TC | 725            | 509            |
|      | 6000-2C | 140            |                |

## 4.9 GPS switch settings

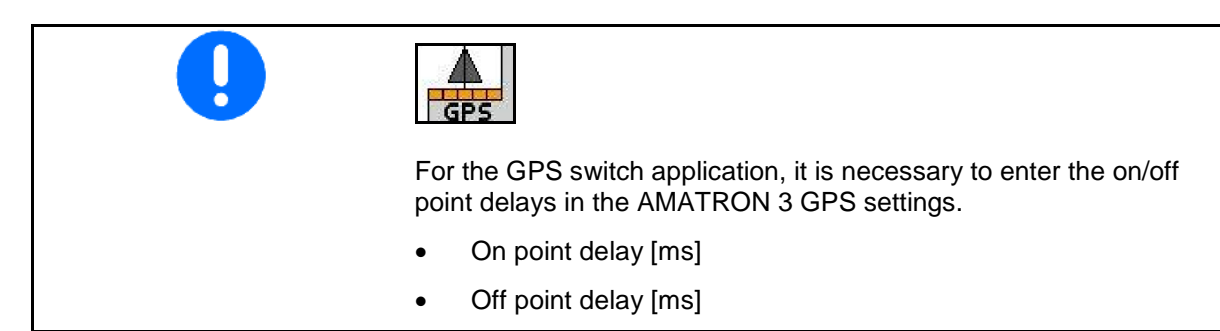

| EDX<br>singling unit   | Switch on  | 1200 |
|------------------------|------------|------|
|                        | Switch off | 200  |
| EDX single row control | Switch on  | 1160 |
|                        | Switch off | 600  |

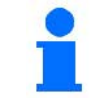

The stated values are recommendations, they should be checked in every case.

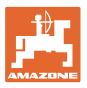

#### Use on the field 5

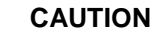

During travel to the field and on public roads, the AMATRON 3 should always be switched off!

Incorrect use leads to the risk of accidents!

Before starting the sowing, the AMATRON 3 must have received the following data:

- Job data (see Seite 12)
- Machine data (see Seite 23)
- Calibration test data (see Seite 17).

#### 5.1 Specified quantity adjustment

The sowing rate can be changed at will during the work at the press of a key.

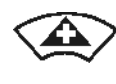

Each press of the key increases the sowing rate by the rate increase (e.g.:+10%).

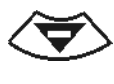

Each press of the key decreases the sowing rate by the rate increase (e.g.:-10%).

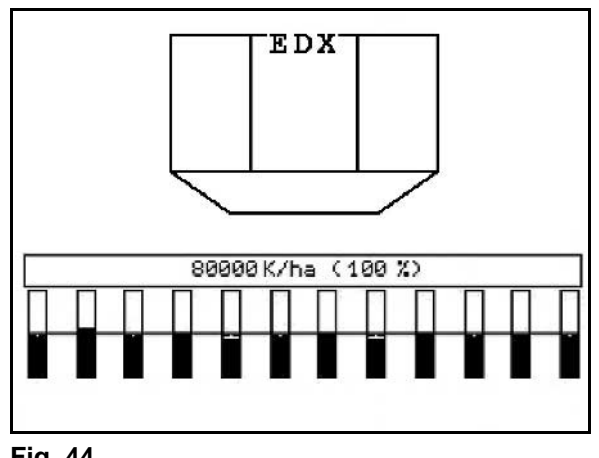

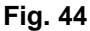

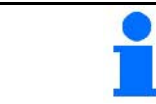

The changed specified value is indicated in the work menu in grains/ha and per cent (Fig. 44)!

#### 5.2 Preselection for hydraulic functions

- 1. Preselect a hydraulic function via a function key.
- 2. Operate tractor control unit.
- The preselected hydraulic function is car- $\rightarrow$ ried out.

The hydraulic preselection functions (Fig. 45/1) are displayed in the work menu.

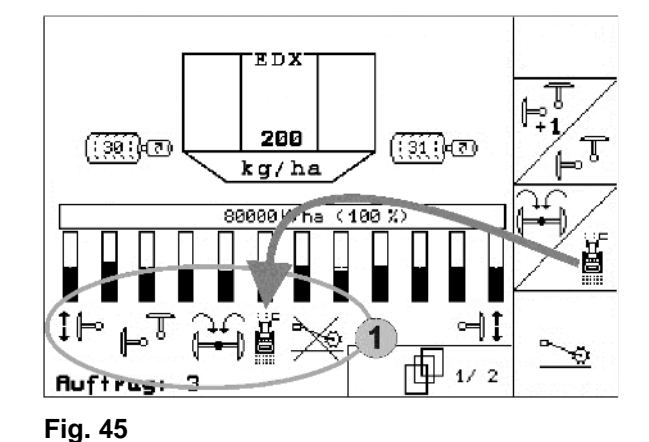

|         | Options which |                                                  |
|---------|---------------|--------------------------------------------------|
| <b></b> | •             | are switched off in the setup menu               |
| -       | •             | do not belong to the machine equipment (options) |
|         | •             | are not displayed in the work menu               |
|         | $\rightarrow$ | function fields are not assigned                 |

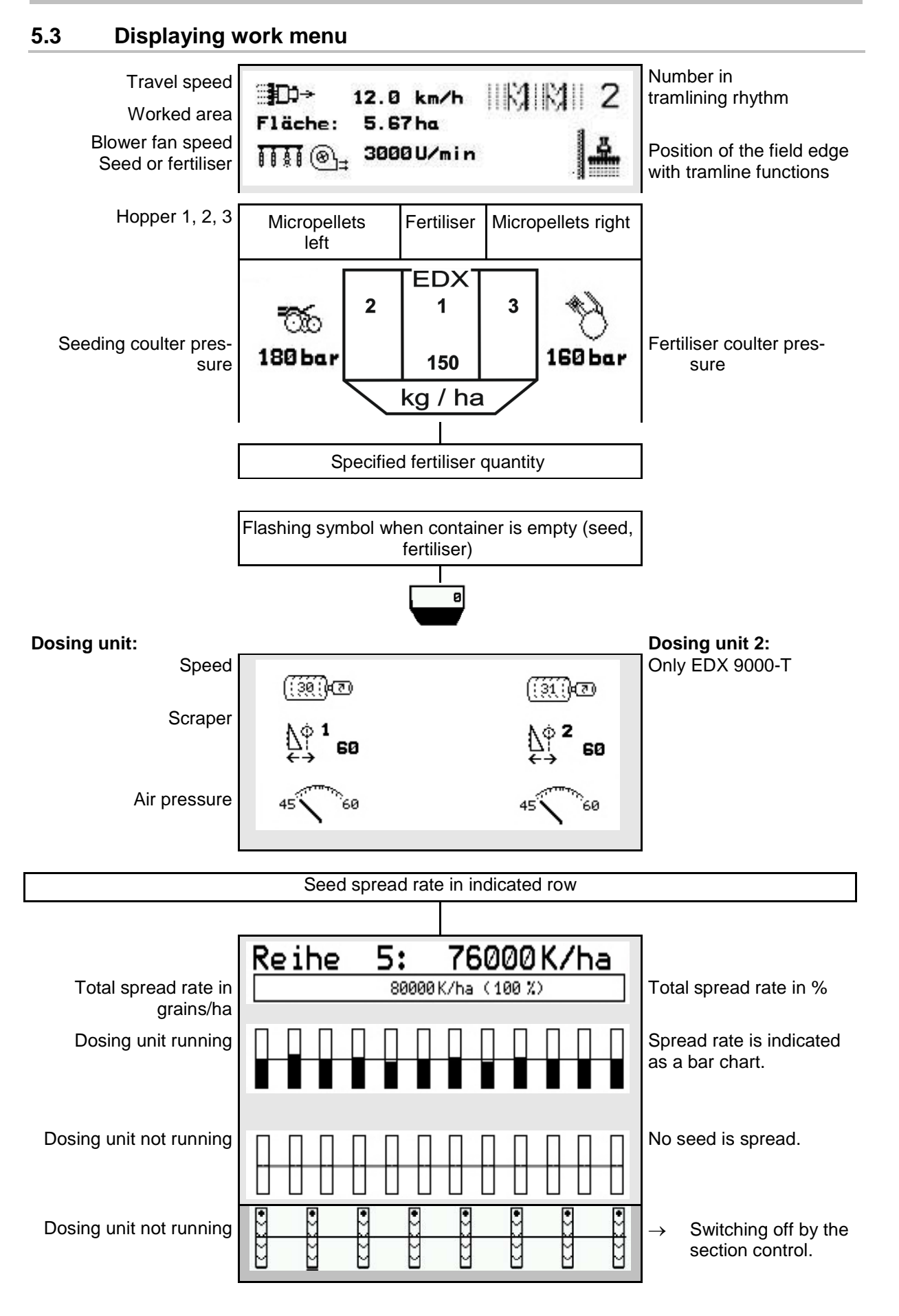
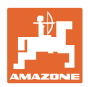

|                             | Pres                      | election of hyd                            |                        |                     |             |                              |
|-----------------------------|---------------------------|--------------------------------------------|------------------------|---------------------|-------------|------------------------------|
|                             | é                         | Tractor contr                              |                        |                     |             |                              |
| Track marker<br>left active | Track marker preselection | Track marker in<br>transport posi-<br>tion | Obstacle func-<br>tion | Block star<br>wheel | Work lights | Track marker<br>right active |
| ‡⊫∘                         | ₽Ţ                        | Ĥ                                          |                        | *                   | 0           | ⊲‡                           |

### 5.4 Mini-view in the GPS switch

Mini-view is a section of the work menu that is **A**B ▲ shown in the Section Control menu.  $(\mathbf{\cdot})$ RTK fix AUTO 100% E (N)01/03 6.0 m 9.0 km/h 📼 200 kg/ha **1**D>→ IMIM 100 1 Fig. 46

| Tractor speed |            | Fertilis                         | er application rate                                                    | Alarm | traml    | ine  |
|---------------|------------|----------------------------------|------------------------------------------------------------------------|-------|----------|------|
| ≣D0→          | 9.0 km/h   |                                  | 200 kg/ha                                                              |       | 11/11/11 | 26   |
| ₩®⁼           | 1050 U/min |                                  | 5 kg/ha                                                                |       | a        | •    |
| Blower speed  |            | Spread<br>(altern<br>2 micropell | rate for micropellets<br>ating display when<br>et spreaders are fitted | I)    | Field e  | edge |

| Individual rows divided in 2 part width sections | Seed application rate | Track markers |
|--------------------------------------------------|-----------------------|---------------|
|                                                  | 100200 K/ha           | t⊩ ⊣t         |

|                                                          | Individual row status                                   |   |        |                                                 |  |  |  |
|----------------------------------------------------------|---------------------------------------------------------|---|--------|-------------------------------------------------|--|--|--|
|                                                          | Actual quantity is equal to the target quantity (green) |   | $\sim$ | Tramline                                        |  |  |  |
| •>>>                                                     | Switching off by Section Control                        |   |        | Actual quantity is not equal to target quantity |  |  |  |
|                                                          | Permanently switched off                                |   |        | Target quantity is equal to zero                |  |  |  |
|                                                          |                                                         | • |        |                                                 |  |  |  |
| This symbol is shown in the work menu if there are fault |                                                         |   |        |                                                 |  |  |  |
| messages.                                                |                                                         |   |        |                                                 |  |  |  |
| 1. Switch to the implement work menu.                    |                                                         |   |        |                                                 |  |  |  |
|                                                          | 2. Rectify the displayed fault.                         |   |        |                                                 |  |  |  |

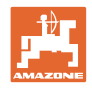

#### 5.5 Functions in work menu

#### 5.5.1 Tramlines

|          | Switch tramline counter forward / back                |
|----------|-------------------------------------------------------|
| STOP     | Suppress shift on of tramline counter and allow again |
| 1        | Switch tramline counter back to 1                     |
| <b>A</b> | Change field edge left / right                        |

The deactivated rows when creating a tramline are displayed in the Job menu.

Shifting the tramline counter forward when lifting the sowing unit can be suppressed.

The tramline counter can be switched forward and back manually.

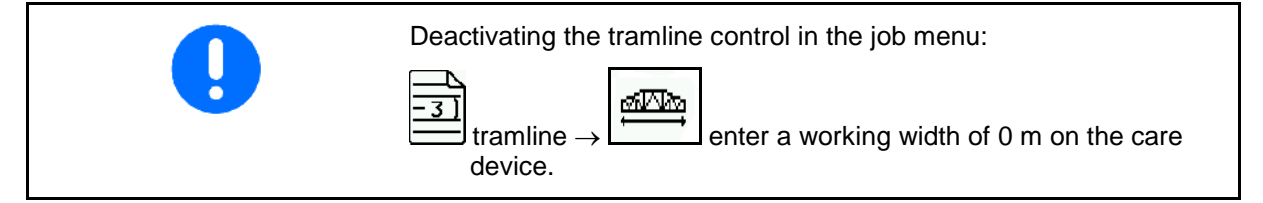

- (1) Deactivated rows when creating tramlines
- (2) Creating tramlines activated in the setup menu
- (3) Current sowing line in tramline rhythm (tramline counter, starting with 1 at the beginning of the field)
- (4) Automatic counting of the tramline deactivated
- (5) Field edge positioned to the right in the direction of travel
- (6) Field edge positioned to the left in the direction of travel

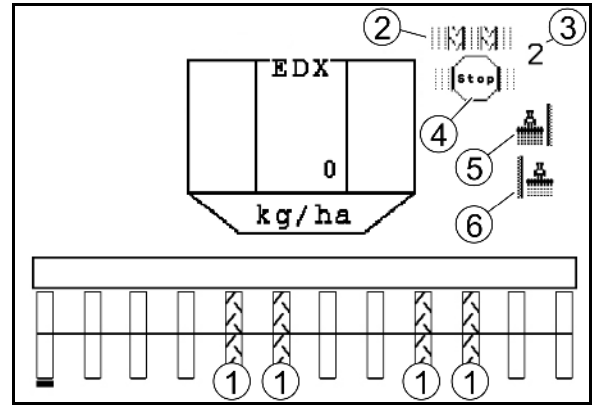

Fig. 47

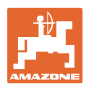

#### **Examples on creating tramlines**

EDX working width: 6 m

Field sprayer working width: 24 m

The headlands comprise 3 turns with the EDX.

Procedure in order to be able to drive in circles when creating a tramline in the headlands:

1. Before starting with the sowing, select the correct side of the field edge.

STOP

Stop the counting of the tramline counter.

STOP

2.

- 3. Cancel the stop shortly before the first run has been completed.
- → The tramline counting is continued when lifting and the side of the field edge changes.

0

Always make sure that the actual field edge corresponds with the display of the AMATRON 3.

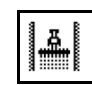

At the beginning of the second turn, position the field edge back to the correct side and

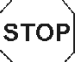

4.

stop the counting of the tramline counter.

5. Continue carrying this out until the headlands have been processed completely.

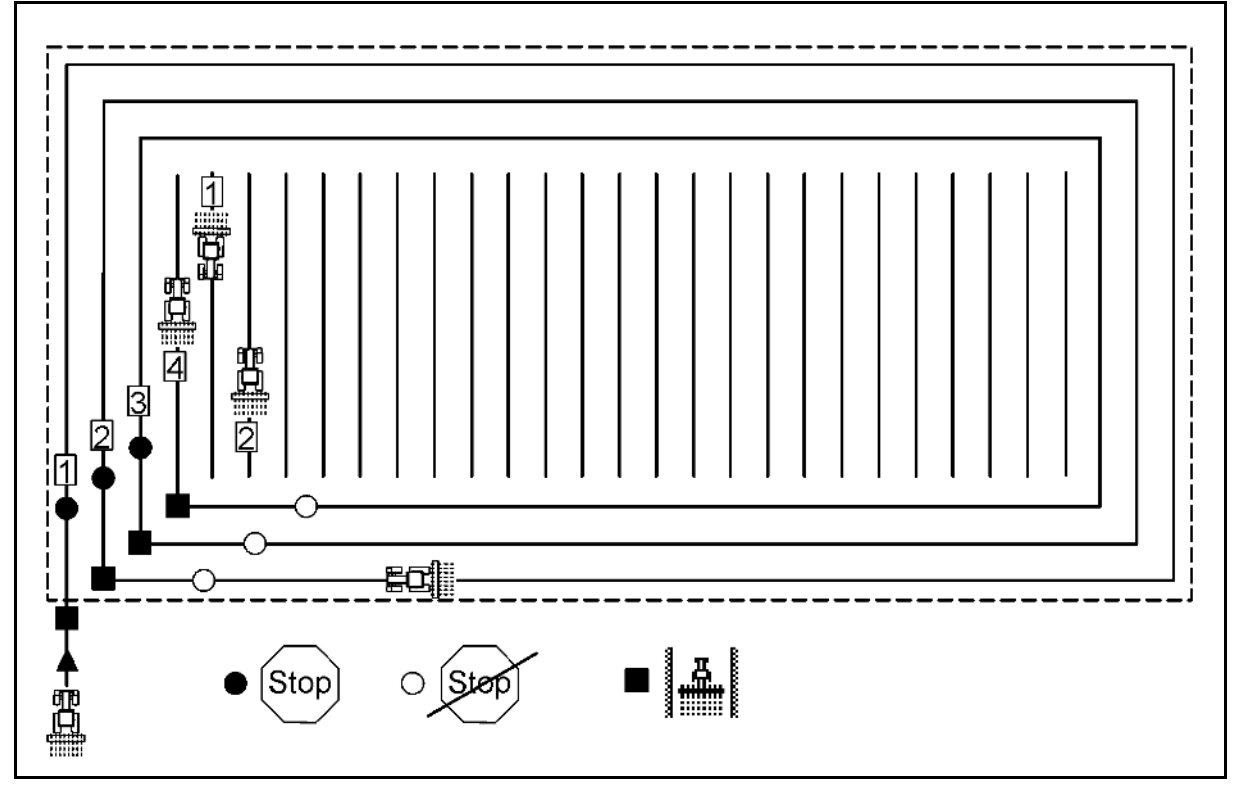

Fig. 48

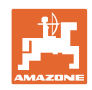

#### 5.5.2 Permanent tramlines

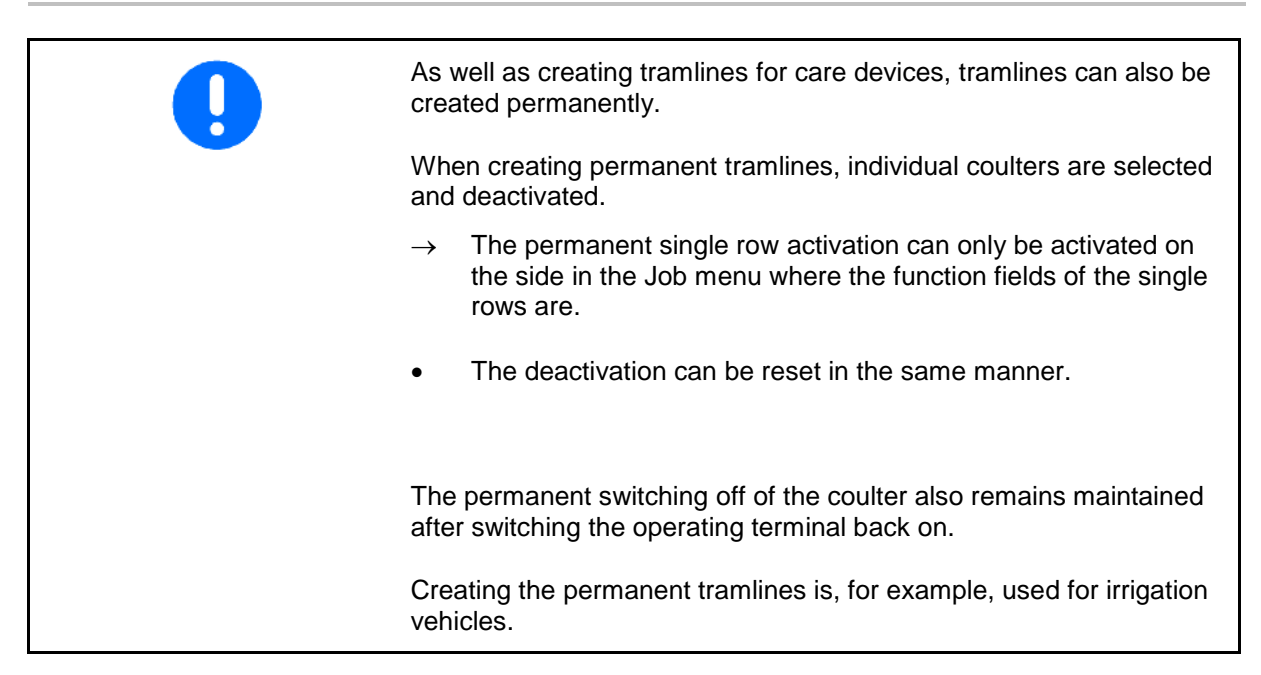

- (1) Coulter switched off permanently
- (2) Movable bar for marking a coulter.

Creating a permanent tramline:

- 1. Delect single-row control in the job menu.
- 2. Select the coulter.
- 3. Switch the coulter on / off.

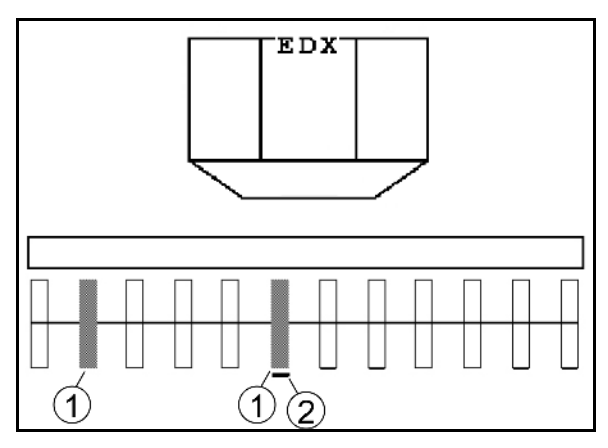

Fig. 49

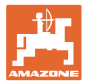

#### 5.5.3 Single-row switch-off

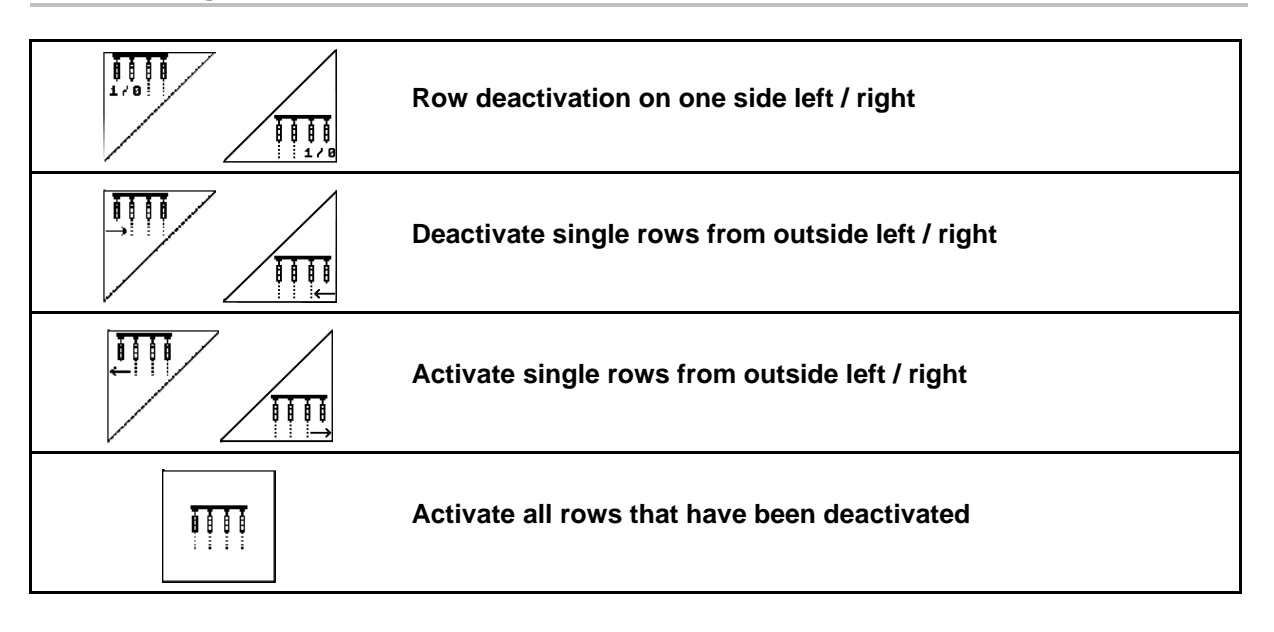

Single rows can be deactivated / activated from the outside in the Job menu.

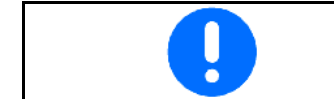

All rows are activated automatically after the headlands.

(1) Rows deactivated from outside

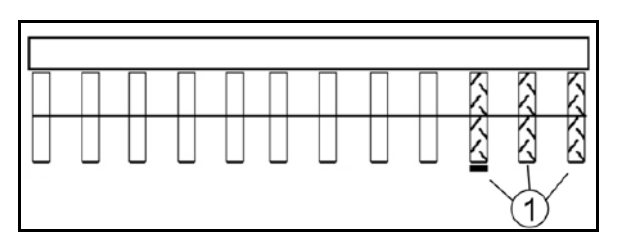

Fig. 50

Fig. 51

Fig. 52

motor EDX 9000-TC)

(1) Rows on one side deactivated (via drive

(2) Rows on one side deactivated (EDX 6000)

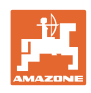

#### 5.5.4 Track marker

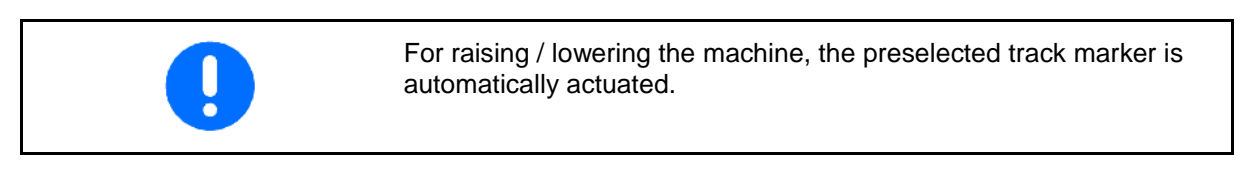

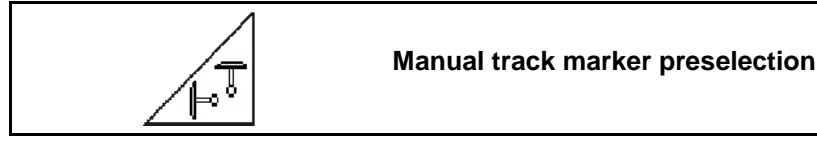

#### Track marker preselection

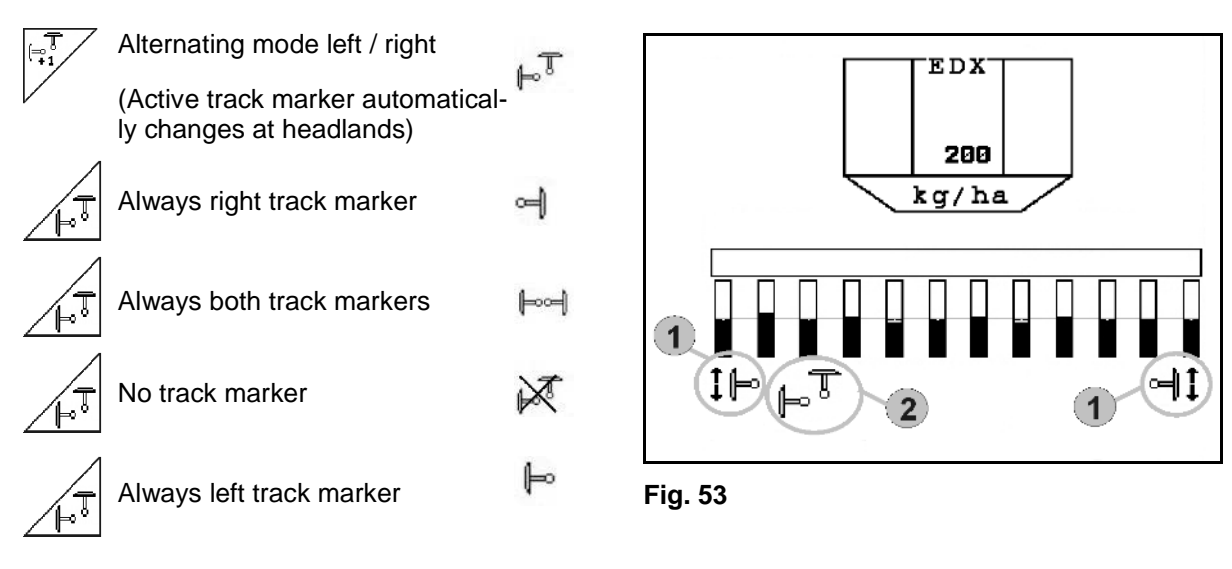

- Display of active track marker (Fig. 53/1)
- Display of track marker preselection (Fig. 53/2)

[⇒1 +1

#### Track marker shifting on in alternating mode

The track marker shifting allows the changing of the active track marker from left to right and vice versa.

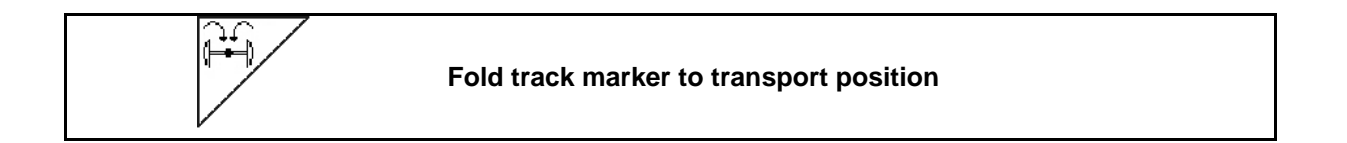

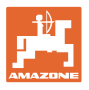

Allows folding in of the track markers to transport position.

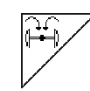

- Preselect complete folding in (Fig. 54/1).
- → When the machine is raised, the track markers fold in to transport position.

- Cancel preselection.
- → When the machine is raised, the track markers fold to vertical position.

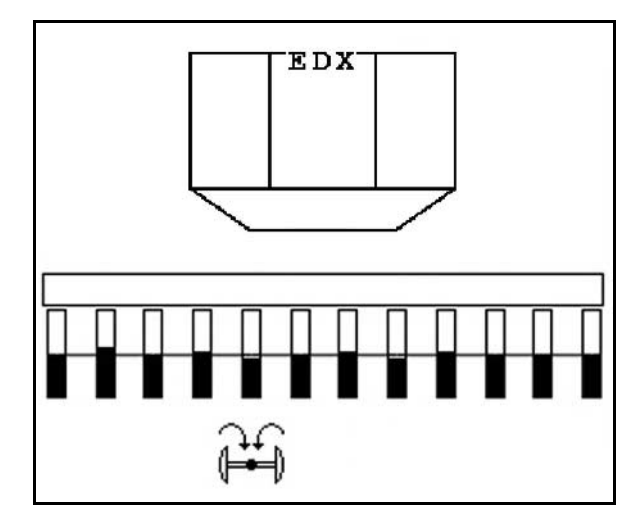

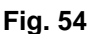

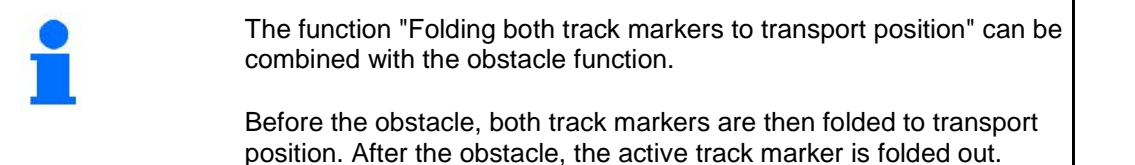

Ĕ

#### Track marker obstacle switching

For passing obstacles on the field.

- 1. Preselect obstacle switching (Fig. 55).
- 2. Operate tractor control unit yellow.
- → Raise the track marker
- 3. Pass obstacle.
- 4. Operate tractor control unit yellow.
- → Lower the track marker

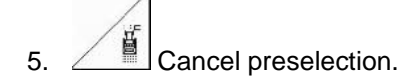

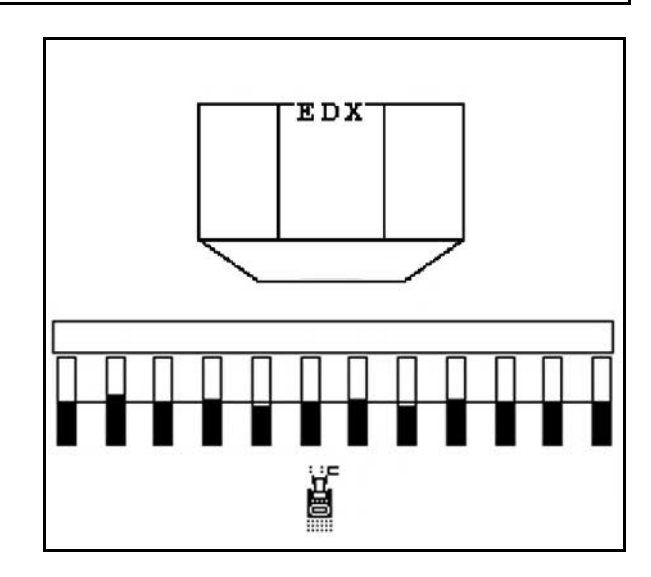

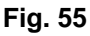

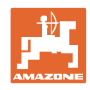

#### 5.5.5 Star wheel EDX 9000-TC

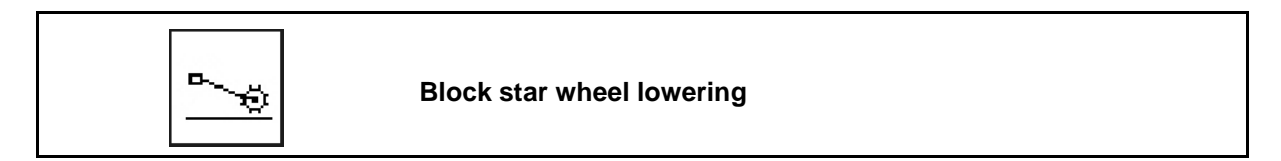

When driving in working position with raised star wheel, no seed or fertiliser is spread.

- 1.
  - . Preselect Block star wheel (Fig. 56).
- When the machine is lowered, the star wheel is kept raised.
- 2. Cancel preselection.

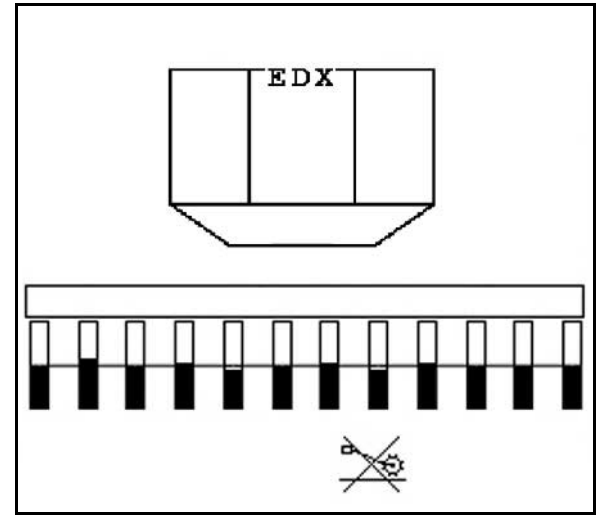

Fig. 56

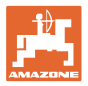

#### 5.5.6 Folding the machine (EDX 6000-T, EDX 9000-T)

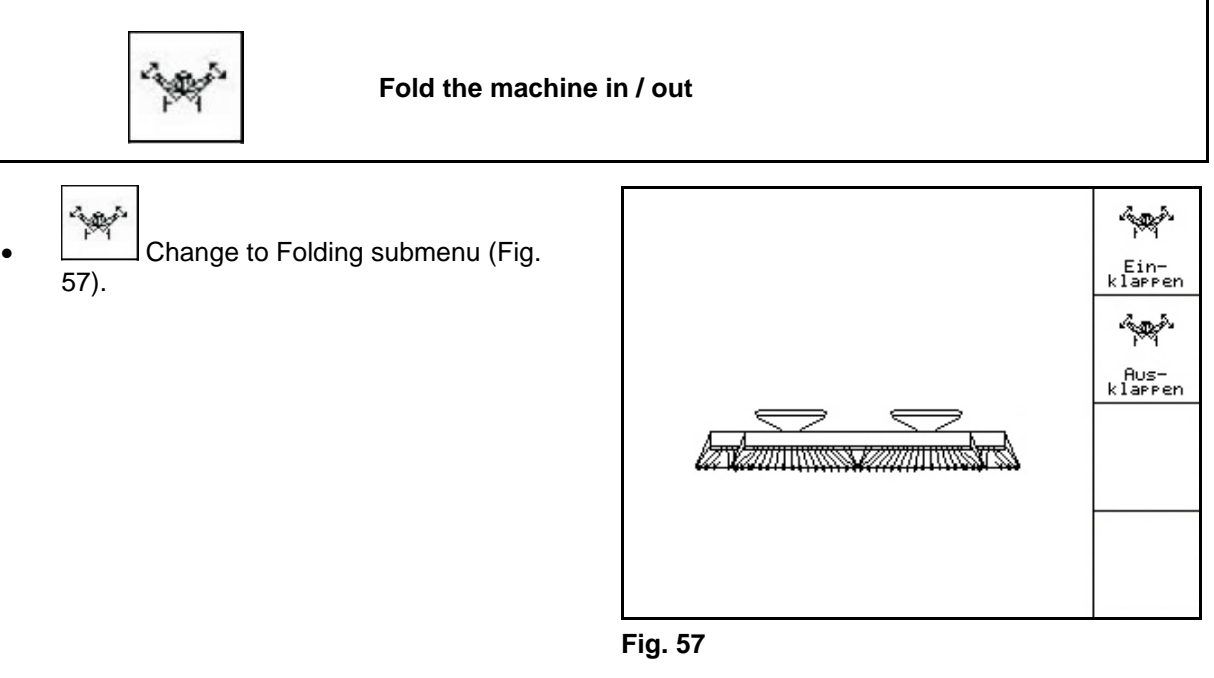

#### Folding out

- 1. Rusklappen Preselect Folding out.
- 2. Operate tractor control unit *yellow*.
- $\rightarrow$  Lift extension arm from transportation hook.
- $\rightarrow$  Display: Safe folding out possible! (Fig. 59)
- 3. Operate tractor control unit green.
- $\rightarrow$  Extension arms fold out.
- 4. Operate tractor control unit yellow.
- $\rightarrow$  Lower the rear frame.

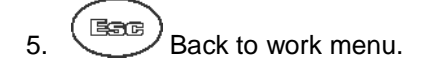

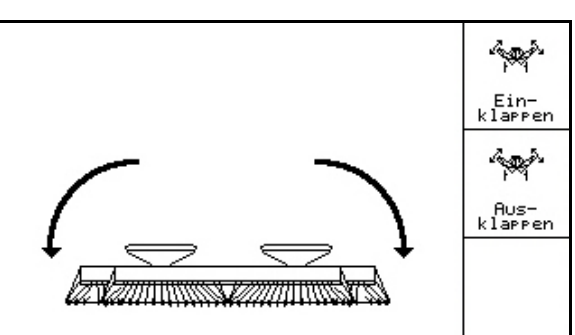

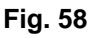

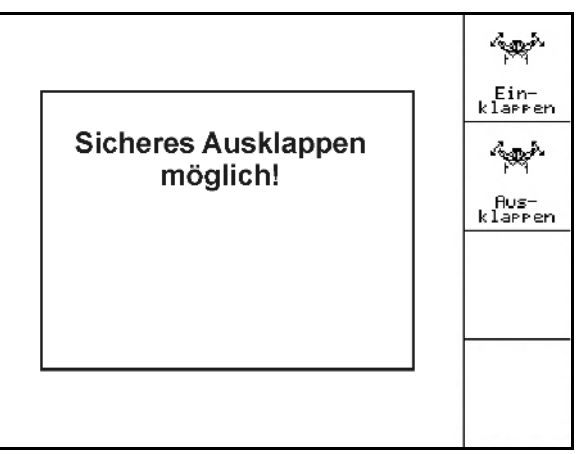

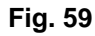

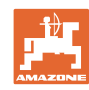

#### Use on the field

#### Folding in

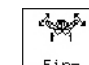

1. Klarren Preselect Folding in. (Fig. 60).

0

Beforehand, move track marker to transport position, see page 42!

- 2. Operate tractor control unit yellow.
- $\rightarrow$  Swivel up the rear frame to end position.
- $\rightarrow$  Display: Safe folding in possible! (Fig. 61)

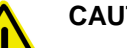

#### CAUTION

Possible risk of damage to the machine when swivelling up the rear frame!

Swivel up the rear frame only to end position. Do **not** again actuate Tractor control unit *yellow*!

- 3. Confirm the display.
- 4. Operate tractor control unit green.
- $\rightarrow$  Fold in the machine.
- 5. Operate tractor control unit yellow.
- → Place the extension arm in the transportation hook.
- 6. Back to work menu.

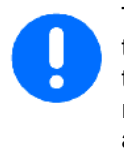

To move the machine from the transport position to the working position and vice versa, it is essential to refer to the machine operating manual!

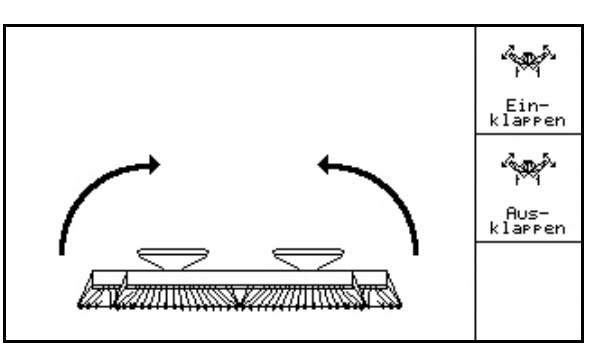

Fig. 60

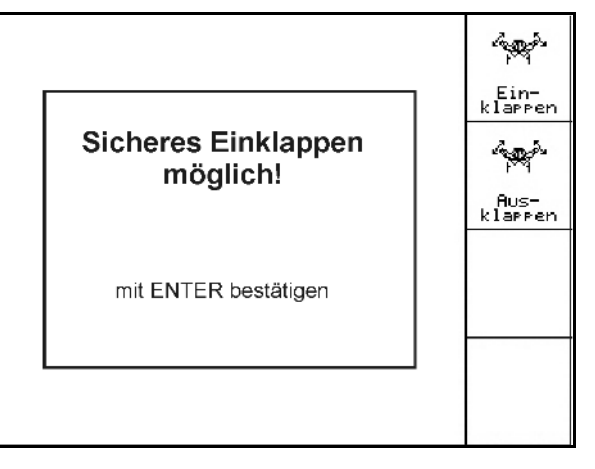

Fig. 61

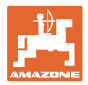

#### 5.5.7 Setting sowing coulter pressure

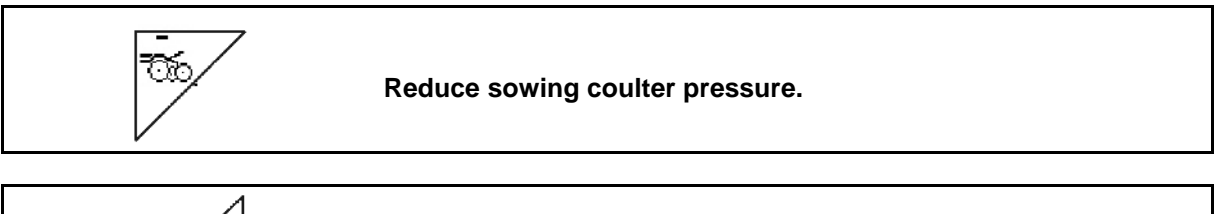

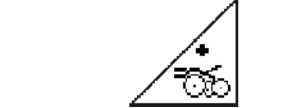

Increase sowing coulter pressure.

Fig. 62: Display of selected coulter pressure

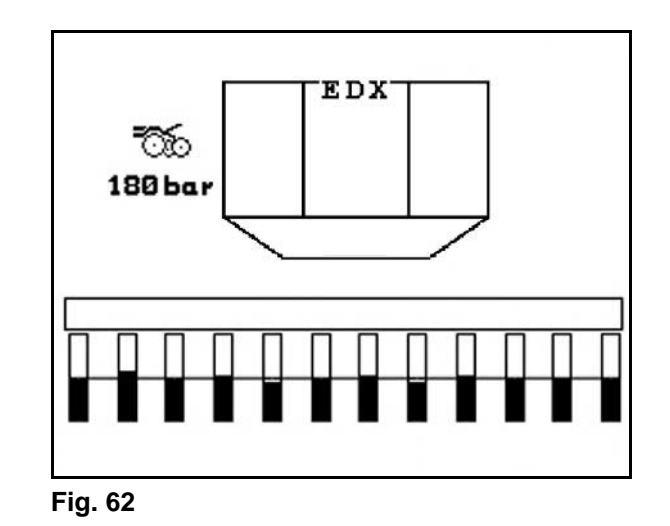

#### 5.5.8 Setting fertiliser coulter pressure

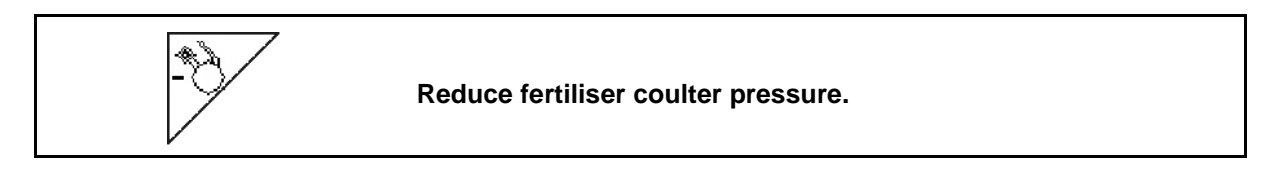

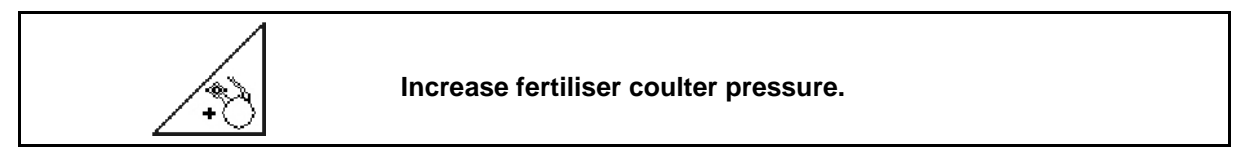

Fig. 63: Display of fertiliser coulter pressure

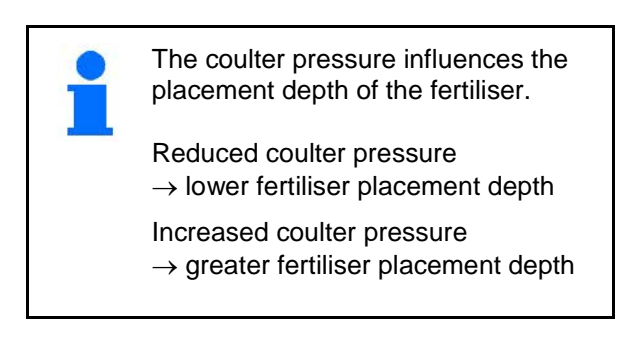

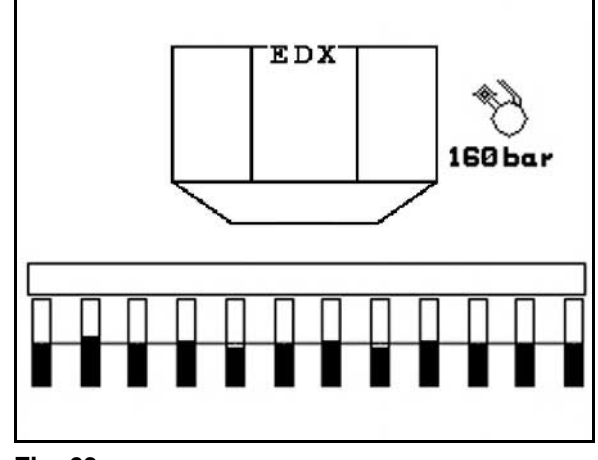

Fig. 63

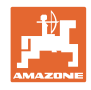

#### 5.5.9 Fertiliser metering

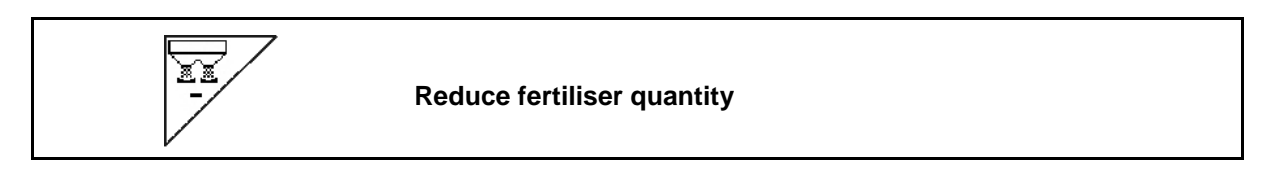

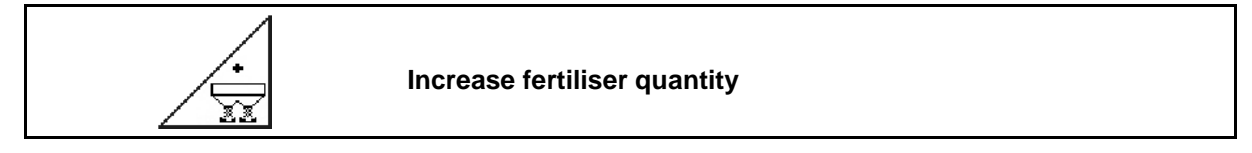

With each press of the button, the fertilise quantity is increased or reduced by the percentage application rate (e.g. +/-10%).

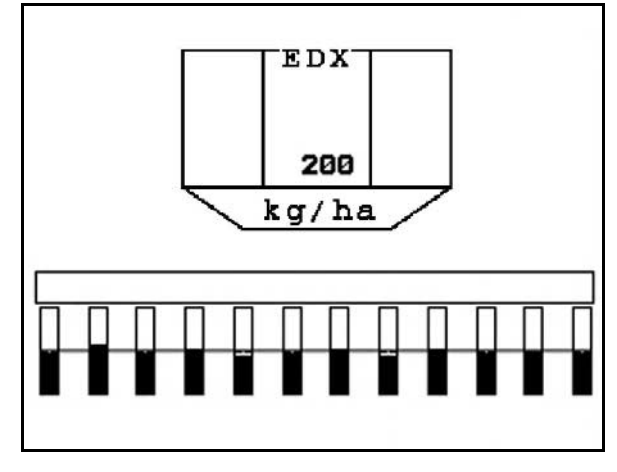

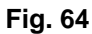

#### Fertiliser pre-metering

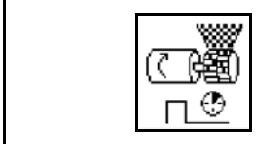

Start / stop pre-metering

• At the start of sowing: when starting from standstill, activate full metering in order to ensure sufficient fertiliser discharge over the first metres.

| <br>@ |
|-------|

1. Pre-metering fertiliser starts for the specified period.

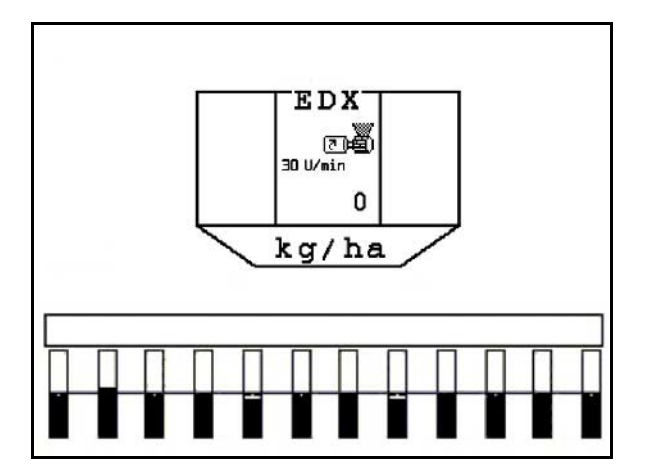

Fig. 65

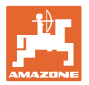

•

#### 5.5.10 Seed dosing

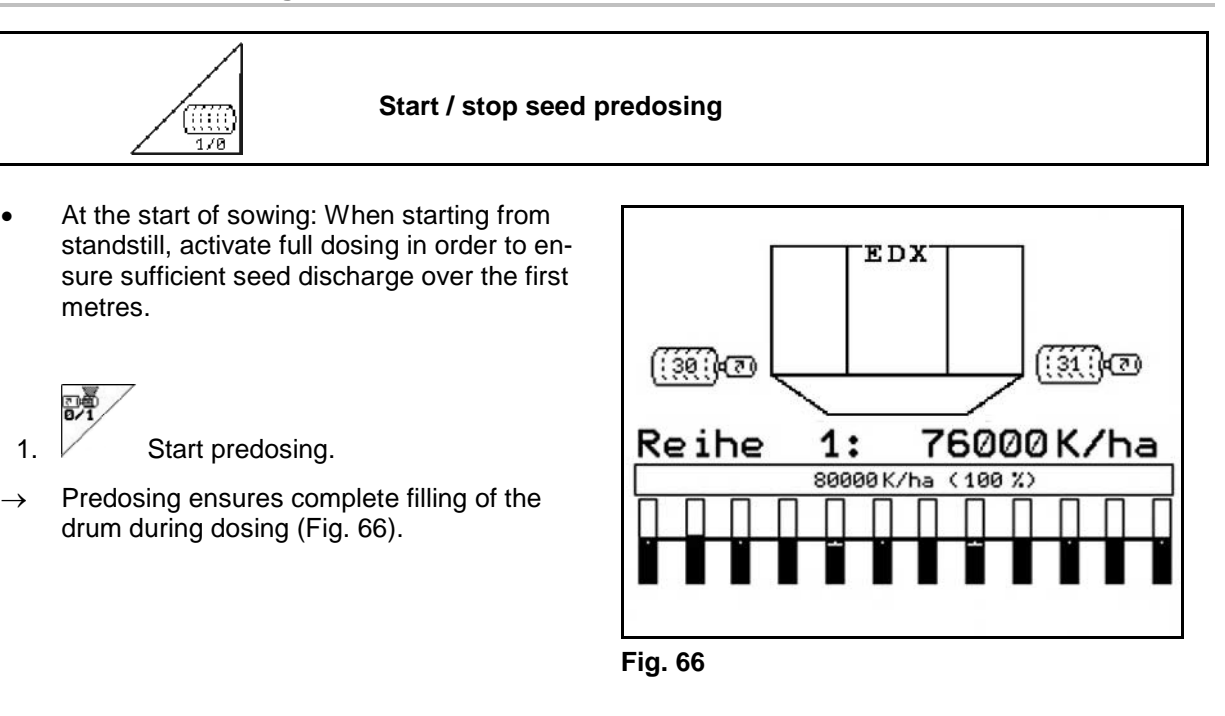

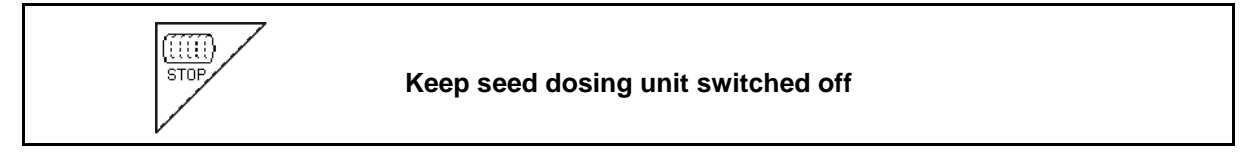

In order to prevent unintended starting of the seed dosing unit, it can be switched off.

This may be useful, as even just minor rotations of the star wheel may cause the dosing unit to start.

Fig. 67: Display Seed dosing unit switched off

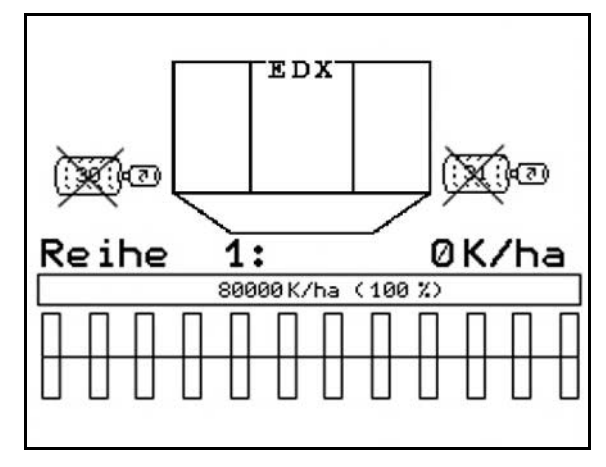

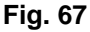

#### 5.5.11 Work lights front tank

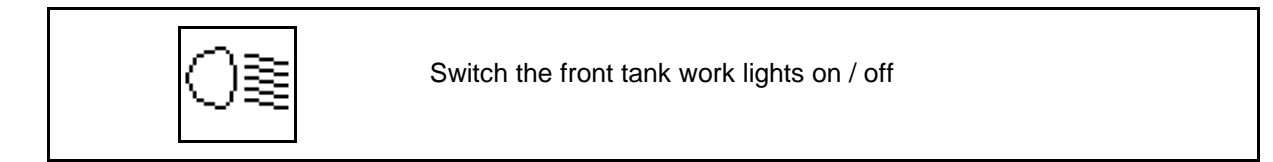

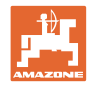

#### 5.5.12 Display Blower fan speed for fertiliser dosing / seed dosing

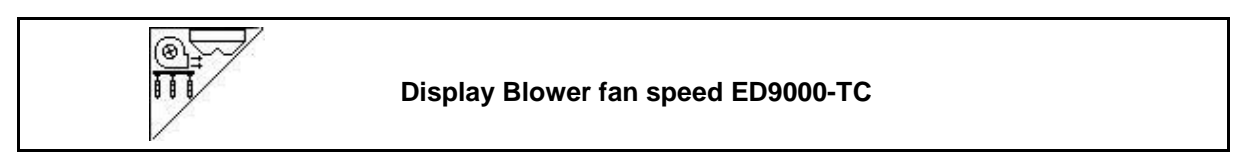

When the key is pressed, the display appears for 10 seconds.

Fig. 68:

- (1) Blower fan speed for fertiliser dosing
- → Minimum value: 3500 rpm
- → Maximum value: 3800 rpm
- (2) Standard value:

Blower fan speed for seed dosing

- $\rightarrow$  Minimum value: 3500 rpm
- → Maximum value: 4000 rpm

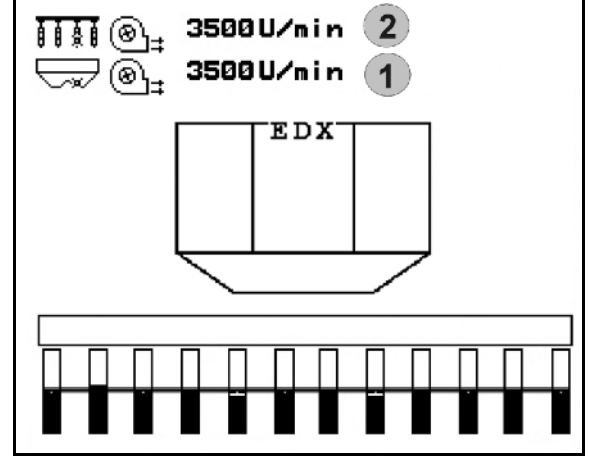

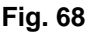

#### 5.5.13 Selectable display, air pressure in seed dosing unit / Speed of dosing unit

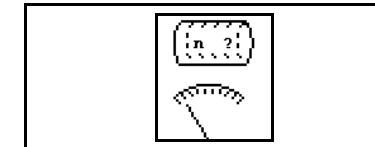

Selectable display, air pressure in seed dosing unit / Speed of dosing unit

When the key is pressed, the display appears for 10 seconds.

Fig. 69:

(1) Air pressure in seed dosing unit in mbar.

Or

(2) Speed of dosing unit in rpm

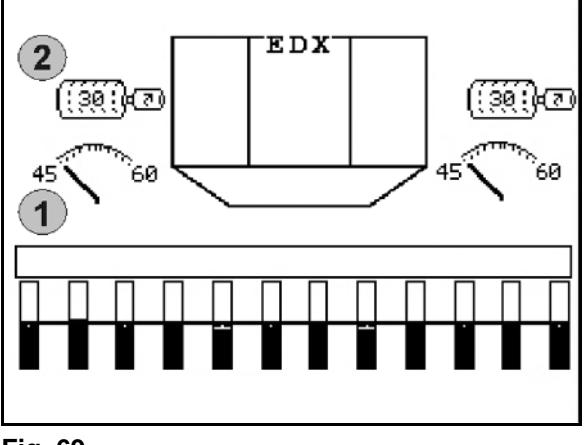

Fig. 69

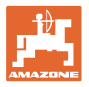

#### 5.5.14 Scraper of seed dosing unit

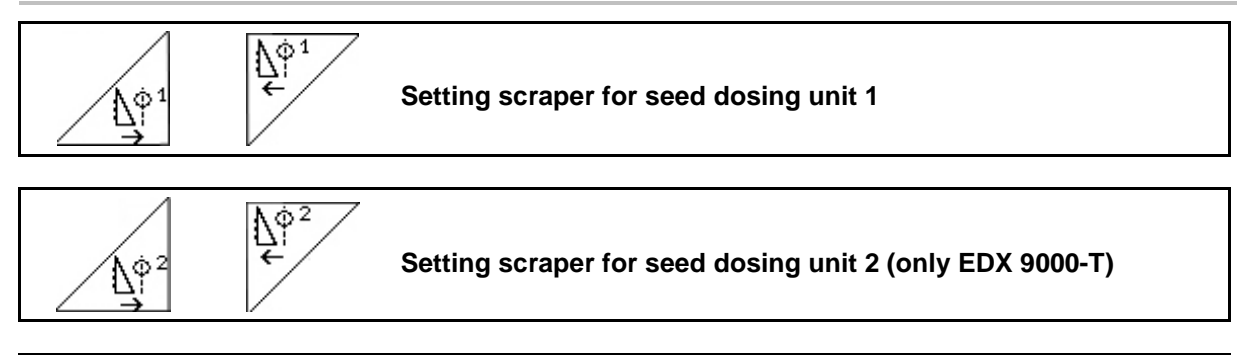

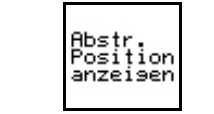

Fading in / out position of scraper in Working menu

The scraper on the drum of the seed dosing unit prevents the formation of double layers.

The scraper can be set in the range from 0 to 100.

- Direction 0 for less aggressive position of the scraper and large grain size.
- Direction 100 for aggressive position of the scraper and small grain size.
- Standard value for maize: 50
- Standard value for sunflowers: 65

 $\begin{array}{c}
& & & & \\ & & & \\ & & & & \\ & & & \\ & & & \\ & & & \\ & & & \\ & & & \\ & & & \\ & & & \\ & & & \\ & & & \\ & & & \\ & & & \\ & & & \\ & & & \\ & & & & \\ & & & \\ & & & & \\ & & & & \\ & & & & \\ & & & & \\ & & & & \\ & & & & \\ & & & & \\ & & & & \\ & & & & \\ & & & & \\ & & & & \\ & & & & \\ & & & & \\ & & & & \\ & & & & \\ &$ 

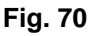

Fig. 70/...

- (1) Display, position of scraper 1
- (2) Display, position of scraper 2

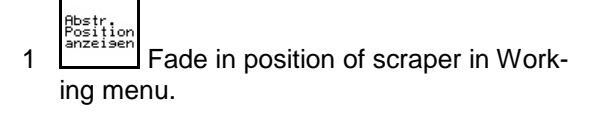

2.  $\swarrow^{\phi^1}$ ,  $\swarrow^{\phi^1}$  Set scraper.

 $\Delta_{\varphi}$ 

scrapers.

3.

EDX 9000-T: Set both

4. Hostr.on anzeisen If desired, fade out display.

 $\rightarrow$  Speed of dosing motor / Air pressure of dosing unit is displayed.

#### 5.5.15 Micropellet spreader

The implement can also be equipped with 2 micropellet spreaders.

For the active micropellet spreader, the metering unit starts as soon as the implement moves into working position.

- (1) Spread rate in kg/ha for micropellet spreader on the left
- (2) Spread rate in kg/ha for micropellet spreader on the right
- (3) Display for low fill level in hopper 2

Micropellet spreader: Left Right 3 2 1 3 1 5.5 150 23.0 2 kg / ha

Fig. 71

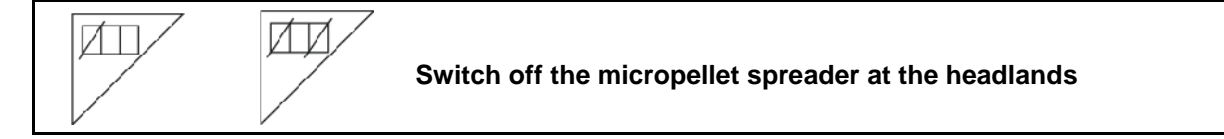

# Application of insecticides, pesticides or fungicides

The micropellet spreader must be switched off in working position, before the spreading devices are lifted out in headlands position.

If 2 micropellet spreaders are installed, they can only be switched off together.

The micropellet spreader is automatically switched back on again after the headlands as soon as the working position is reached.

#### Spreading of fertiliser or seeds

The micropellet spreader is automatically switched off as soon as the headlands position is reached.

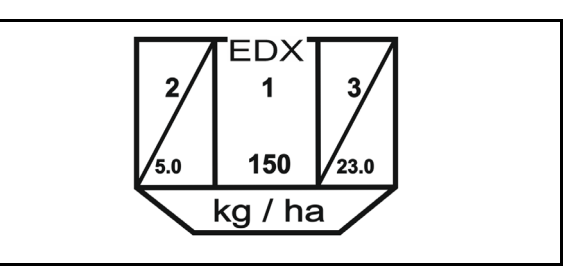

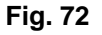

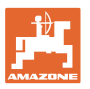

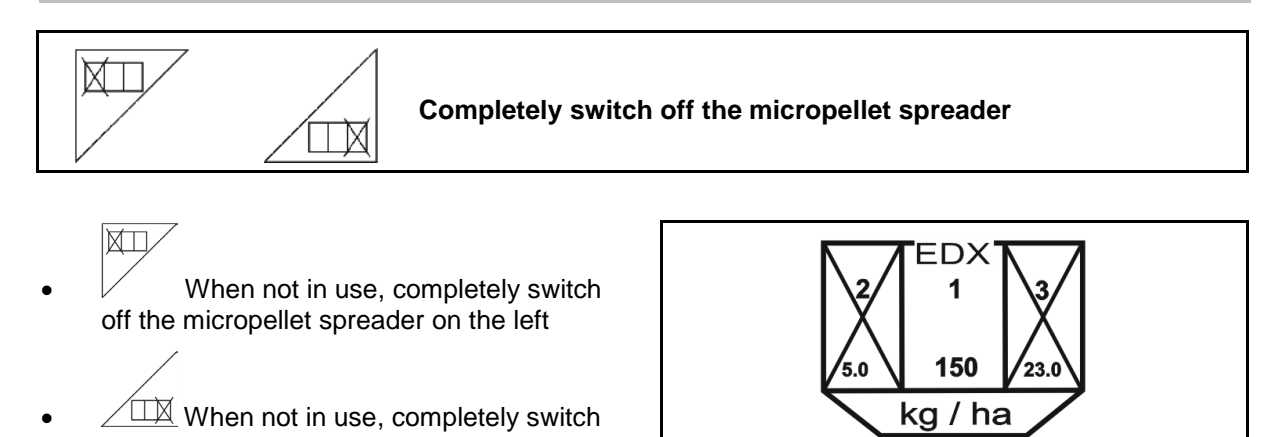

Fig. 73

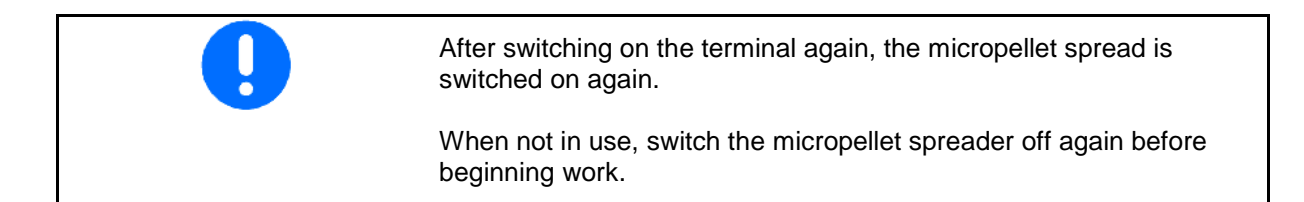

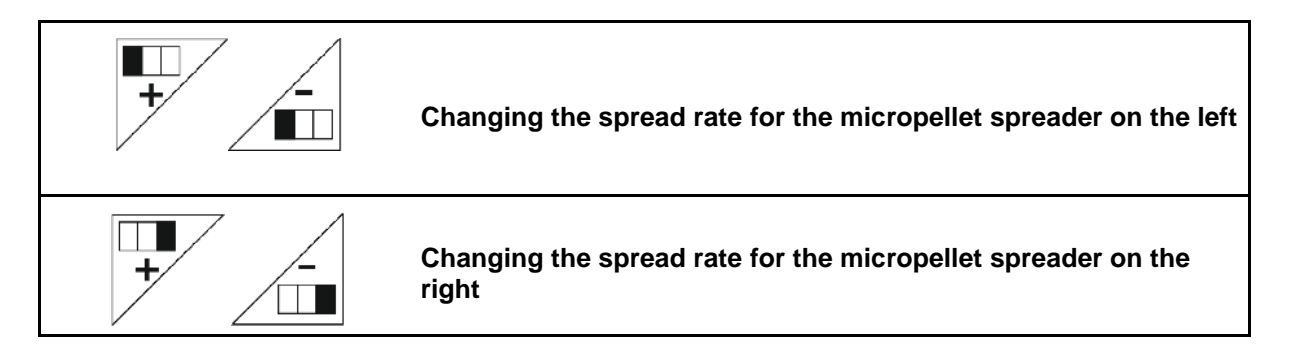

• + Increase the spread rate by 10% each time the button is pressed.

off the micropellet spreader on the right

 Decrease the spread rate by 10% each time the button is pressed.

(1)The changed spread rate in kg/ha will be shown on the display.

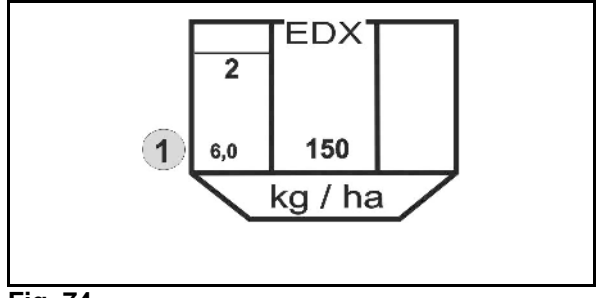

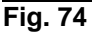

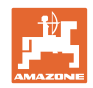

#### 5.6 Procedure for use

- 1. Switch on the AMATRON 3.
- 2. Select the desired job in the main menu and check the settings.

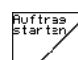

- 3. Start the job.
- 4. Select the work menu.

# 3 tractor control units are available to operate the hydraulic functions:

- Operate tractor control unit yellow:
- $\rightarrow$  Lowering of the machine
- $\rightarrow$  Lock the star wheel
- $\rightarrow$  Move the preselected track marker to the operational position

or:

- $\rightarrow$  Hydraulic preselection functions (obstacle function)
- Operate tractor control unit green:
- $\rightarrow$  Hydraulic preselection functions

(Fold machine extension arms)

- Operate tractor control unit red:
- $\rightarrow$  Switch the blower fan on/off.
- 5. Start the sowing.
- During the sowing, the **AMATRON 3** shows the work menu. From here, all functions relevant to the sowing procedure can be actuated.
- $\rightarrow$  The data determined are stored for the started job.

#### After use:

- 1. Check the job data (if required).
- 2. Activate the tractor control units as required.

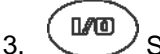

Switch off the AMATRON 3.

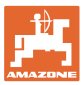

#### 5.6.1 Work menu key assignment

#### Key assignment option for micropellets

|  |     | See<br>section |                                                                    |
|--|-----|----------------|--------------------------------------------------------------------|
|  | ŗ   | 5.5.15         | Switch off the micropellet spreader on the headlands               |
|  | XI) | 5.5.15         | Completely switch off the micropellet spreader on the left         |
|  |     |                | Completely switch off the micropellet spreader on the right        |
|  |     | 5.5.15         | Increase the spread rate for the micropellet spreader on the left  |
|  |     |                | Reduce the spread rate for the micropellet spreader on the left    |
|  | +/- |                | Increase the spread rate for the micropellet spreader on the right |
|  |     | 5.5.15         | Reduce the spread rate for the micropellet spreader on the right   |

#### **Description of the function fields**

#### Key assignment option for single row control

| See<br>section |                                              |
|----------------|----------------------------------------------|
|                | Row deactivation on one side left            |
| 5.5.3          | Row deactivation on one side right           |
| 553            | Deactivate single rows from outside left     |
| 0.0.0          | Deactivate single rows from outside right    |
|                | Activate single rows from outside left       |
| 5.5.3          | Activate single rows from outside right      |
| 5.5.3          | Activate all rows that have been deactivated |

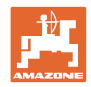

#### Work menu key assignment EDX 6000-2 / EDX 6000-2C

Page 1:

#### Description of the function fields

|          | See<br>Section |                                                                                   |
|----------|----------------|-----------------------------------------------------------------------------------|
| <b>O</b> |                | Switch tramline counter back                                                      |
|          | 5.5.1          | Switch tramline counter forward                                                   |
|          | 5.5.1          | Suppress shift on of tramline counter and allow again                             |
|          | 5.5.10         | Keep seed metering unit switched off                                              |
|          |                | Start / stop seed pre-metering                                                    |
|          | 5.5.13         | Selectable display<br>air pressure in seed metering unit / Speed of metering unit |

Page 1 Shift:

#### Description of the function fields

|          | See<br>Section |                                   |
|----------|----------------|-----------------------------------|
| <br>->1  | 5.5.1          | Switch tramline counter back to 1 |
| <b>.</b> | 5.5.1          | Change field edge left / right    |
|          | 5.5.9          | Start / stop pre-metering         |
|          |                |                                   |

Page 2:

|  | See<br>Section |                                       |
|--|----------------|---------------------------------------|
|  | 5.5.7          | Reduce sowing coulter pressure.       |
|  |                | Increase sowing coulter pressure.     |
|  | 5.5.8          | Reduce fertiliser coulter pressure.   |
|  |                | Increase fertiliser coulter pressure. |
|  |                | Reduce fertiliser quantity            |
|  | 0.010          | Increase fertiliser quantity          |
|  |                |                                       |
|  |                |                                       |

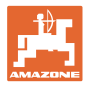

#### Page 4:

|                                      | See<br>Section |                                                     |
|--------------------------------------|----------------|-----------------------------------------------------|
| ۲ <sub>¢</sub> ,<br>۲ <sub>¢</sub> , | 5.5.14         | Setting scraper for seed dosing unit 1              |
|                                      |                |                                                     |
| Abotr.<br>Position<br>onzeigen       | 5.5.14         | Fading in / out position of scraper in Working menu |
|                                      |                |                                                     |

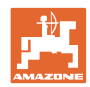

#### Tastenbelegung Arbeitsmenü EDX 6000-TC / 9000-TC

Page 1:

#### Description of the function fields

|  |            | See<br>Section |                                                       |
|--|------------|----------------|-------------------------------------------------------|
|  |            | 5.5.1          | Switch tramline counter back                          |
|  |            |                | Switch tramline counter forward                       |
|  |            |                | Fold track marker to transport position               |
|  |            | 5.5.4          | Track marker obstacle switching                       |
|  |            | 5.5.4          | Manual track marker preselection                      |
|  |            |                | Track marker shifting on in alternating mode          |
|  |            | 5.5.3          | Suppress shift on of tramline counter and allow again |
|  | $\searrow$ | 5.5.5          | Block star wheel lowering (only EDX 9000-TC)          |

Page 1 Shift:

#### Description of the function fields

|         | See<br>Section |                                   |
|---------|----------------|-----------------------------------|
| <br>->1 | 5.5.1          | Switch tramline counter back to 1 |
| Å       | 5.5.1          | Change field edge left / right    |
|         |                |                                   |
|         |                |                                   |

Page 2: Description of the function fields

|  | See<br>Section |                                                 |
|--|----------------|-------------------------------------------------|
|  | 5.5.6          | Fold the machine in / out                       |
|  | 5.5.7<br>5.5.8 | Reduce sowing coulter pressure.                 |
|  |                | Increase sowing coulter pressure.               |
|  |                | Reduce fertiliser coulter pressure.             |
|  |                | Increase fertiliser coulter pressure.           |
|  | 0              | Reduce fertiliser quantity (only EDX 6000-TC)   |
|  | 5.5.9          | Increase fertiliser quantity (only EDX 6000-TC) |

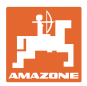

## Page 2 Shift:

Description of the function fields

| <br>  | See<br>Section |                                            |
|-------|----------------|--------------------------------------------|
| <br>0 | 5.5.11         | Switch the front tank work lights on / off |
|       |                |                                            |
|       |                |                                            |
|       |                |                                            |

#### Page 3:

#### Description of the function fields

| <br>See<br>Section |                                                                               |
|--------------------|-------------------------------------------------------------------------------|
|                    |                                                                               |
|                    |                                                                               |
| E E 10             | Keep seed dosing unit switched off                                            |
| 5.5.10             | Start / stop seed predosing                                                   |
| 5.5.12             | Display Blower fan speed (EDX 9000-TC)                                        |
| 5.5.13             | Selectable display<br>air pressure in seed dosing unit / Speed of dosing unit |

## Page 3 Shift:

| See<br>Section |                                             |
|----------------|---------------------------------------------|
|                |                                             |
| _              |                                             |
| 5.5.9          | Start / stop pre-metering (nur EDX 6000-TC) |
|                |                                             |

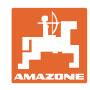

#### Page 4:

|                       | See<br>Section |                                                           |
|-----------------------|----------------|-----------------------------------------------------------|
|                       | ¢ 1<br>5.5.14  | Setting scraper for seed dosing unit 1                    |
|                       | ∲² 5.5.14      | Setting scraper for seed dosing unit 2 (only EDX 9000-TC) |
| Abater Pearte anter 1 | 5.5.14         | Fading in / out position of scraper in Working menu       |
|                       |                |                                                           |

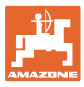

## 6 Multi-function stick / AmaPilot

#### 6.1 Learn menu

The learn menu is started through the main menu.

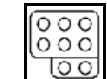

Multi-function stick learn menu

• AmaPilot learn menu

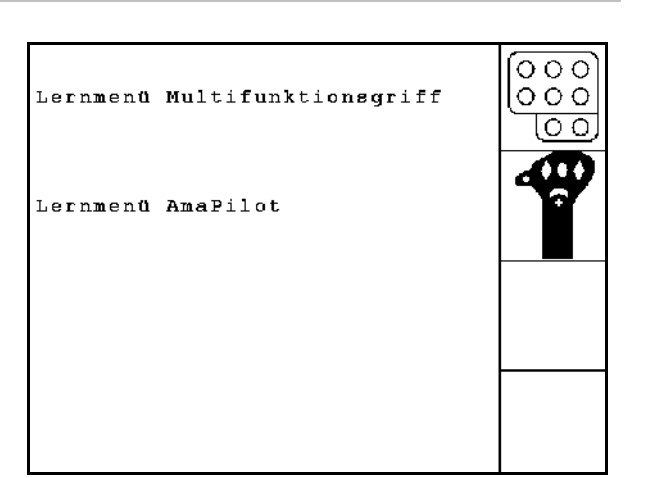

Fig. 75

When pressing a button on the multi-function stick, the respective function appears on the display.

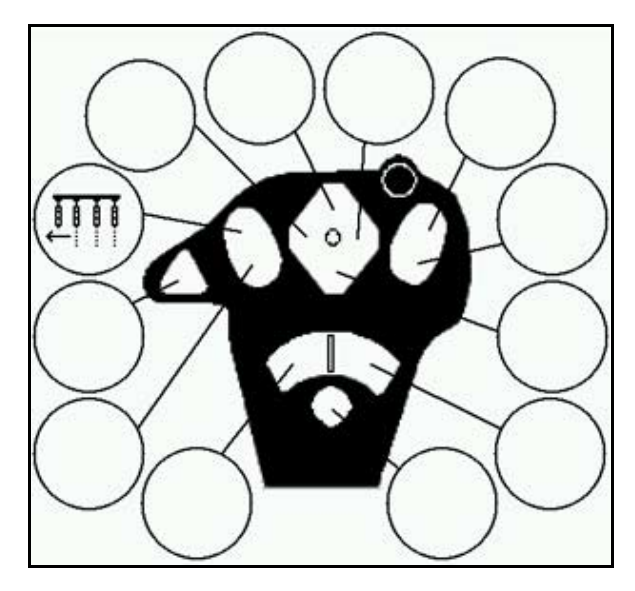

Fig. 76

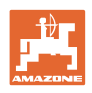

#### 6.2 AmaPilot

AmaPilot enables the operation of all important functions.

30 functions can be selected by pressing with your thumb. For this purpose, two additional levels can be also be switched on.

- Standard level
- Level 2 when trigger on the back is held

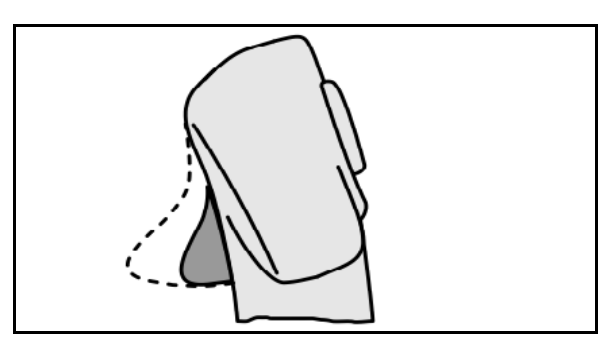

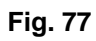

• Level 3 after switching the lit-up button

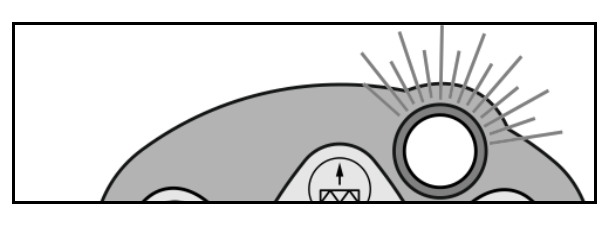

Fig. 78

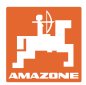

#### AmaPilot assignment

Standard level:

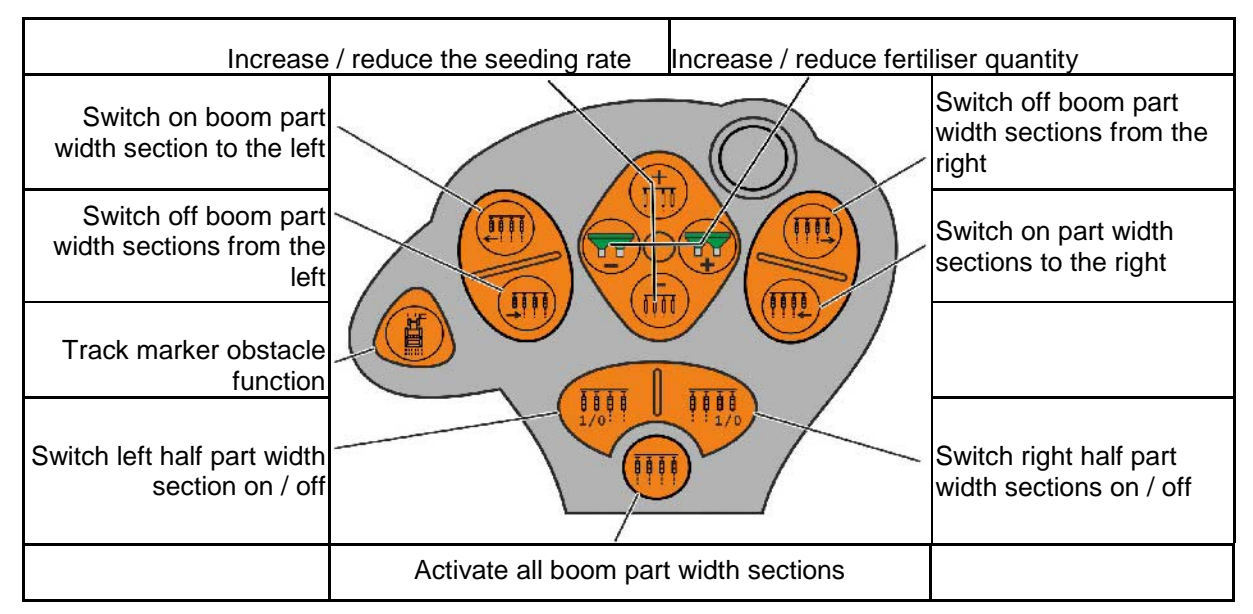

Level 2:

| Reduce scrap                                  | er bar position 1 | Tramline +/ -     | Increase sci | raper bar position 1                             |
|-----------------------------------------------|-------------------|-------------------|--------------|--------------------------------------------------|
| Increase / reduce<br>seeding coulter pressure |                   |                   | X            | Increase / reduce<br>fertiliser coulter pressure |
| Fertiliser pre-metering                       |                   |                   |              |                                                  |
| Reduce scraper<br>bar position 2              |                   |                   |              | Increase scraper<br>bar position 2               |
|                                               |                   | Seed pre-metering |              |                                                  |

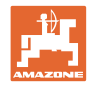

| Level 3:                                    | e<br>                                  |      |                                                              |
|---------------------------------------------|----------------------------------------|------|--------------------------------------------------------------|
| Increase / decrea                           | se micropellet spreader<br>spread rate |      |                                                              |
| Track markers extend in<br>alternating mode |                                        |      | Switch off the micropel-<br>let spreader on the<br>headlands |
| Track marker pre-<br>selection              |                                        |      | Work lights                                                  |
| Tramine stop                                |                                        |      |                                                              |
| Change field edge                           |                                        |      | Switch tramline back to 1                                    |
|                                             | Fold                                   | ding |                                                              |

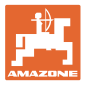

#### 6.3 Multifunction stick

#### Installation

The multifunction stick (Fig. 79/1) is attached with 4 screws at a convenient location in the tractor cab.

To connect, insert the connector of the basic equipment into the 9-pin Sub-D-bushing of the multifunction stick (Fig. 79/2).

Insert the connector (Fig. 79/3) from the multifunction stick into the centre sub-D socket on the AMATRON 3.

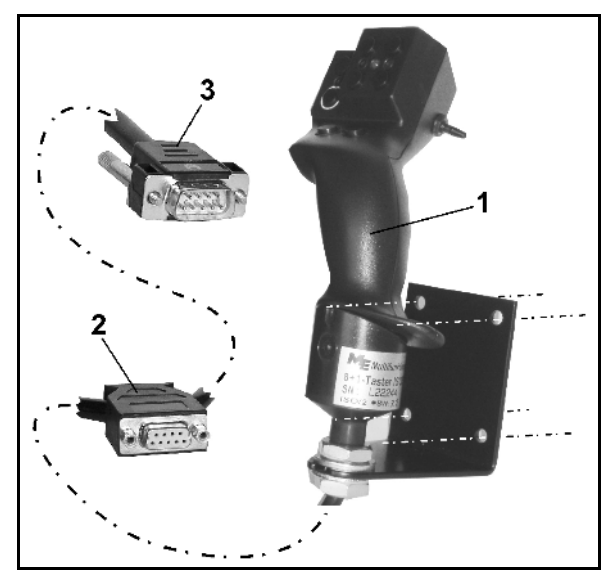

Fig. 79

#### Function

The multifunction stick functions are only found in the AMATRON 3 work menu. It allows blind operation of the AMATRON 3 in use on the field.

To operate the AMATRON 3, the multifunction stick (Fig. 80) has 8 buttons (1 - 8). In addition, the assignment of the keys can be changed 3-fold by means of a switch (Fig. 81/2).

The switch default position is

- E central position (Fig. 81/A) and can be pressed
- 🕨 up (Fig. 81/B) or
- 🕨 down (Fig. 81/C).

The position of the switch is indicated by an LED (Fig. 81/1).

- 🕨 LED yellow
- 🕨 LED red
- 🕨 LED green

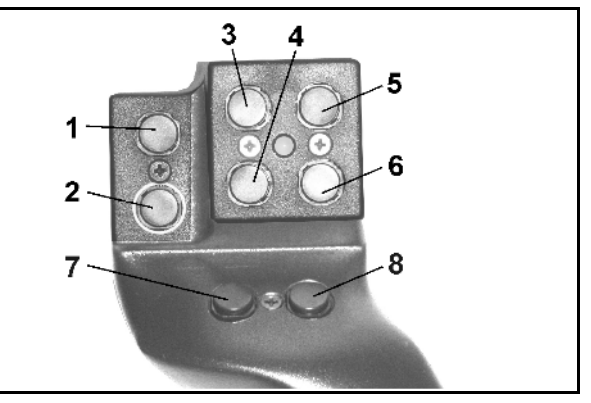

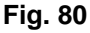

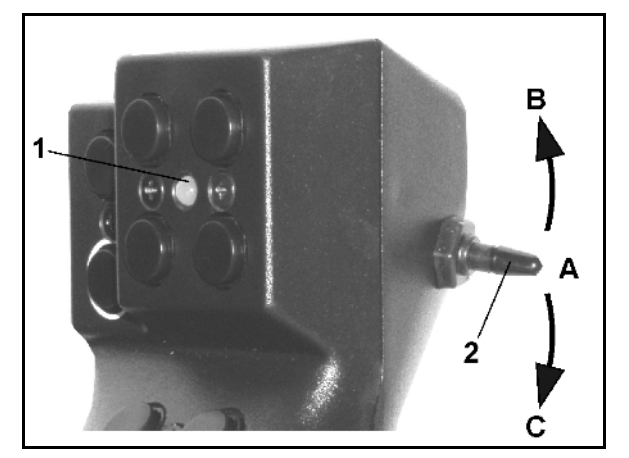

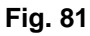

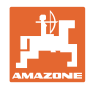

### 6.4 Key layout:

| Кеу |                                                                        |                                                                                                    |
|-----|------------------------------------------------------------------------|----------------------------------------------------------------------------------------------------|
| 1 🏳 | Fertiliser pre-metering*1                                              |                                                                                                    |
| 2   | Seed pre-metering                                                      |                                                                                                    |
| 3 🗁 | Increase seeding coulter pressure                                      |                                                                                                    |
| 4   | Reduce seeding coulter pressure                                        |                                                                                                    |
| 5 🏴 | Increase fertiliser coulter pressure                                   |                                                                                                    |
| 6 🏴 | Reduce fertiliser coulter pressure                                     |                                                                                                    |
| 7   | Reduce scraper position 1                                              |                                                                                                    |
| 8   | Increase scraper position 1                                            |                                                                                                    |
| 1 🗁 | Obstacle                                                               |                                                                                                    |
| 2 🗁 | Activate all boom part width sections                                  |                                                                                                    |
| 3 📼 | Switch off boom part width sections from the left                      |                                                                                                    |
| 4 📼 | Switch on boom part width section to the left                          |                                                                                                    |
| 5 📼 | Switch off boom part width sections from the right                     |                                                                                                    |
| 6 🗁 | Switch off boom part width sections to the right                       |                                                                                                    |
| 7 🗁 | Switch left half boom part width sections on / off* <sup>2</sup>       |                                                                                                    |
| 8 📼 | Switch right half boom part width sec-<br>tions on / off* <sup>2</sup> |                                                                                                    |
| 1 🏷 | Tramline stop                                                          |                                                                                                    |
| 2   | Track marker pre-selection                                             | $\left[ \left( \text{STOP} \right) \left( \bigoplus_{i=1}^{m} \right) \left( \bigoplus_{i=1}^{m} \right) \right]$ |
| 3   | Tramline +                                                             |                                                                                                    |
| 4   | Tramline -                                                             |                                                                                                    |
| 5 🏷 | Track marker +1                                                        |                                                                                                    |
| 6 🏷 | Changing the field edge                                                |                                                                                                    |
| 7 🏷 | Reduce scraper position 2*3                                            |                                                                                                    |
| 8   | Increase scraper position 2* <sup>3</sup>                              |                                                                                                    |

\*1 only EDX 6000 with electrically actuated fertiliser metering

 $^{\star 2}$  only EDX 9000-TC / EDX 6000 with single-row control

\*<sup>3</sup> only EDX 9000-TC

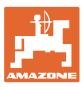

### 7 Maintenance

### 7.1 Gearbox calibration

Machines with remote-controlled fertiliser dosing must be calibrated

- before initial use, if the **AMATRON 3** is not delivered with the machine from the factory, but is installed subsequently.
- in event of deviations between the display in the terminal and the gearbox scale.

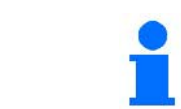

Gearbox basic settings, see page 28 and page 32.

Page 1

of the setup menu

- 1. Gearbox calibration submenu:
- 2. ↓ → → → Move the gearbox lever in the direction of the scale 0 reading until the LED on the electric motor lights up.

- 3. When the gearbox to a scale value greater than 80.
- 4. Confirm the settings and enter the scale value indicated by the gearbox lever on the scale in the menu window that opens (Fig. 83).

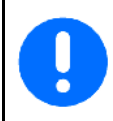

Always read off the scale value from directly in front to avoid errors!

After the calibration procedure, move the gearbox to another scale value. The displayed value should correspond to the scale value.

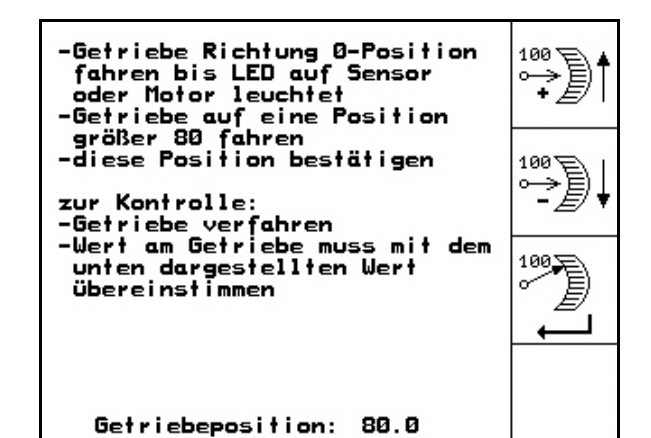

Fig. 82

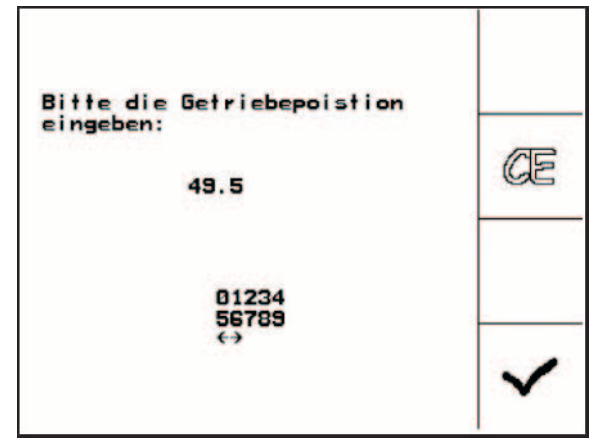

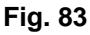

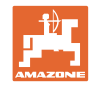

Į.....,Ľ

Start Prog.

#### 7.2 Programming the light barriers

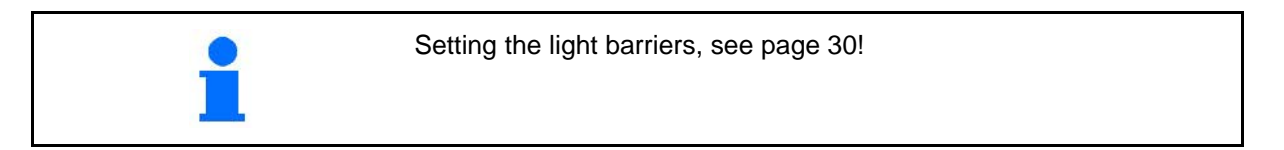

#### **Programming individual light barriers**

| Setup / Basic data |
|--------------------|
|--------------------|

To assign an individual light barrier to the correct row, proceed as follows:

Um einer einzelnen Licht-

schranke die passende Reihe zu-zuweisen bitte wir folgt vor-

f 🐨 T 1 Submenu 1. Programming individual light barriers.

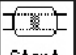

- Start Pros. Start programming 2.
- 3. Remove the main connector for the light barriers.
- 4. Connect only the light barrier to be programmed to the main connector.
- 5. Disconnect and reconnect the light barrier to be programmed.
- 6. The programmed light barrier is indicated in the respective row (Fig. 84).
- 7. Reconnect all light barriers in the row.

#### **Programming all light barriers**

To assign all light barriers to the correct row, proceed as follows:

1. 1 - n Submenu Programming all light barriers.

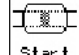

- Start Pros. Program all light barriers. 2.
- Connect all light barriers in the row. 3.
- 4. Detach all the light barrier connections.
- 5. Make connection for light barrier 1 (connection starting from left).
- An acoustic signal is given.  $\rightarrow$
- 6. Connect all the other light barriers consecutively.

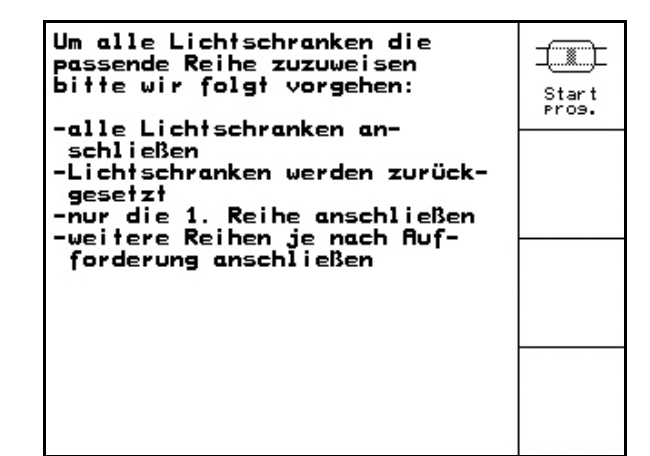

Fig. 85

- -Hauptstecker der Lichtschranken trennen zu programmierende Lichtschranke an den Hauptstecker anschliessen -Programmierung starten -Lichtschranken wieder "normal" verbinden (prog. LS an passender Stelle einbauen) prog. wurde Reihe: 11
- Fig. 84

gehen:

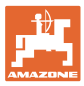

### 8 Alarms and messages

#### Message:

A fault message appears at the bottom of the display and an acoustic alarm sounds three times.

 $\rightarrow$  Rectify the fault if possible.

#### Example:

- Hopper seed level too low.
- $\rightarrow$  Remedy: Refill seed hopper.

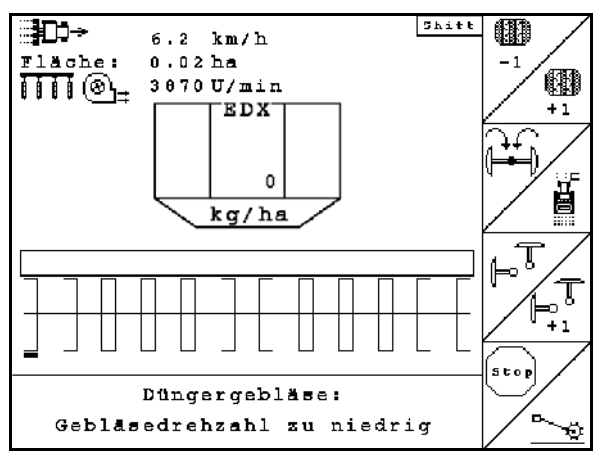

Fig. 86

#### Alarm:

A warning message appears in the middle of the display and an acoustic alarm is given.

1. Read the warning message on the display.

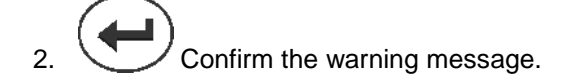

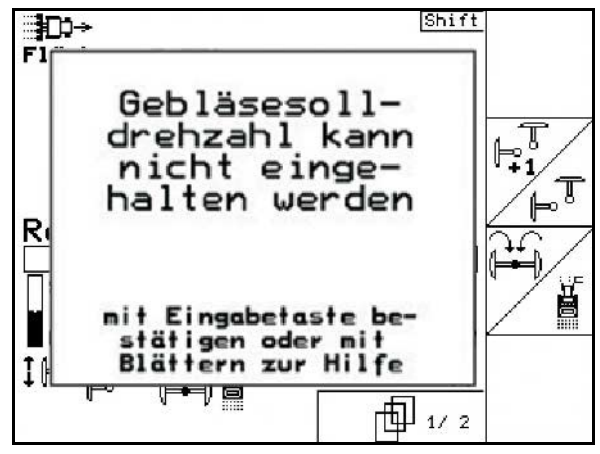

Fig. 87

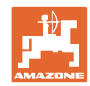

#### Alarms and messages

| Message | Туре                                                | Cause   | Remedial action                                                                                             | Message                                                                                                    |
|---------|-----------------------------------------------------|---------|----------------------------------------------------------------------------------------------------|----------------------------------------------------------------------------------------------------|
| F2001   | "STOP" button is still active                       | Message | The "STOP" button has been<br>pressed to interrupt the count-<br>ing for the rhythms of tramline<br>control | Press the "STOP" button again                                                                                                    |
| F2002   | Insufficient fertiliser<br>metering speed           | Message | Requested metering unit<br>speed not allowed<br>(full metering unit)                                        | Drive faster<br>Speed calculation is wrong (pulse per<br>100 m)<br>Target fertiliser rate is too low                                                                           |
| F2003   | Fertiliser metering speed too high                  | Message | Requested metering unit<br>speed not allowed<br>(full metering unit)                                        | Drive slower<br>speed calculation is wrong (pulses<br>per 100 m)<br>Target fertiliser rate is too high                                                                         |
| F2004   | Insufficient fertiliser<br>filling level            | Alarm   | Sensor does not detect any fertiliser in the detection range                                                | Top up fertiliser<br>Sensor position incorrect<br>Call up diagnostics menu (e.g. sen-<br>sor defective)                                                                        |
| F2005   | Fertiliser setpoint<br>cannot be main-<br>tained    | Message | Application rate cannot be<br>maintained with the set pa-<br>rameters at current ground<br>travel speed.    | Drive slower / faster<br>Speed of metering unit fluctuates<br>excessively<br>Speed calculation wrong (pulses per<br>100 m)<br>Target fertiliser quantity too high / too<br>low |
| F2006   | speed too high                                      | Message | Excessive operational speed                                                                                 | Drive slower<br>speed calculation is wrong (pulses<br>per 100 m)                                                                                                    |
| F2007   | Gaps in row: x                                      | Message | Optosensor x is detecting too<br>few grains for row x                                                       | Clean optosensor<br>Remove clogging grain<br>Check the seat of the injection hose<br>Check the fluidised bed<br>Change scraper bar setting                                     |
| F2008   | Double layers in row: x                             | Message | Optosensor x is detecting too many grains for row x                                                         | Check the seat of the injection hose<br>Check the flow bed<br>Change scraper bar setting                                                                                       |
| F2009   | Please press Shift and Scroll                       | Message | The "Call up terminal setup"<br>button has been pressed                                                     | Press key combination indicated                                                                                                    |
| F2010   | Seed fill level in<br>singling unit 1 is too<br>low | Alarm   | Sensor (B10) for fill level on<br>the left (1) does not detect any<br>seed in the detection range           | Check the sensor in the diagnostics<br>menu<br>Check the position of the sensor<br>Check sensor connections and plug<br>contacts                                               |
| F2011   | Insufficient metering speed                         | Message | Requested speed of singling drum is impermissible                                                           | Drive faster<br>Speed calculation is wrong (pulses<br>per 100 m)<br>Target seeding rate is too low                                                                             |
| F2012   | Excessive seed metering speed                       | Message | Requested speed of singling drum is impermissible                                                           | Drive slower<br>Speed calculation is wrong (pulses<br>per 100 m)<br>Target seeding rate is too high                                                                            |
| F2013   | Seed fill level in<br>singling unit 2 is too<br>low | Alarm   | Sensor (B11) for fill level on<br>the right (2) does not detect<br>any seed in the detection<br>range       | Top up seed<br>Sensor position incorrect<br>Distribute seed uniformly (driving on<br>slopes)<br>Call up diagnostics menu (e.g. sen-<br>sor is defective)                       |
| F2014   | "Stop metering unit"<br>activated                   | Message | Stop function for the metering<br>unit selected after detecting<br>the speed                                | Press the "STOP" button again                                                                                                    |

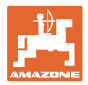

| F2015 | All optosensors have been detected                                                            | Message | Calling up the Service button in the main menu                                                                                  | No remedial action required: all acti-<br>vated optosensors have been suc-<br>cessfully registered                                                                                                    |
|-------|-----------------------------------------------------------------------------------------------|---------|----------------------------------------------------------------------------------------------------|----------------------------------------------------------------------------------------------------|
| F2016 | Setpoint deviates<br>significantly from<br>the calibration value                              | Alarm   | Deviation greater than 50%<br>between target fertiliser quanti-<br>ty in the calibration menu and<br>job menu                   | Call up the Calibration menu in order<br>to determine a new fertiliser calibra-<br>tion factor or ignore the error mes-<br>sage by confirming with the input key<br>(caution, incorrect spread rate is<br>possible!)                                                                                             |
| F2017 | Attention! You are<br>changing the basic<br>setting of the ma-<br>chine                       | Alarm   | Call up the setup button in the main menu                                                                                       | Continue in setup with ESC, back to the main menu with the input key                                                                                                    |
| F2018 | Do you want to delete this job?                                                               | Alarm   | "Delete job" key actuated                                                                                                    | Delete the job with the input key,<br>delete and cancel with ESC                                                                                                    |
| F2019 | Do you really want to reset?                                                                  | Alarm   | Security query after calling up<br>the implement computer or<br>resetting the AMATRON                                           | Go back with "No" ESC or reset all<br>data to the factory settings with "Yes"<br>input key                                                                                                    |
| F2020 | Pulses per 100 m<br>missing                                                                   | Alarm   | Number of pulses per 100 m is<br>set to zero in the implement<br>setup while detecting driving<br>motion                        | Stop driving and determine/enter pulses per 100 m                                                                                                    |
| F2021 | Geared motor does<br>not respond                                                              | Alarm   | Despite selecting the electric<br>Vario gearbox, no communica-<br>tion was detected by the com-<br>puter for the remote control | Check the connection of the fertiliser<br>remote control unit or choose a dif-<br>ferent fertiliser metering unit<br>Test manual movement of the motor<br>in the diagnostics menu                                                                                                    |
| F2022 | Seed singling unit 1<br>is not responding                                                     | Alarm   | Despite speed detection, no rotation of the singling drum was detected                                                          | Check the connection to the gearbox<br>motor<br>Test manual activation of the motor<br>in the diagnostics menu                                                                                                    |
| F2023 | Seed singling unit 2<br>is not responding                                                     | Alarm   | Despite speed detection, no<br>rotation of the singling drum<br>was detected                                                    | Check the connection to the gearbox<br>motor<br>Test manual activation of the motor<br>in the diagnostics menu                                                                                                    |
| F2024 | Fertiliser metering<br>shaft does not turn                                                    | Alarm   | Despite speed detection, no<br>rotation of the fertiliser meter-<br>ing unit was detected                                       | Check connection of motor and sen-<br>sor<br>Check the position of the sensor<br>Remove any blockage of the drive<br>Check rate setting at the Vario gear-<br>box.<br>Setting in AMATRON 3:- Alarm delay<br>time of metering shaft- Fertiliser<br>monitoring (number of shafts)- Ferti-<br>liser hopper (off/on) |
| F2025 | Machine computer<br>has failed                                                                | Alarm   | Communication with second<br>implement computer (hydraulic<br>computer) not possible                                            | Check connections of the computer;<br>check plugs and computer function<br>Check if the wrong implement type<br>has been selected                                                                                                    |
| F2026 | Speed of the seed<br>singling units left<br>and right deviates<br>too much from each<br>other | Alarm   | The rotations of the seed mo-<br>tors deviate too much from<br>one another                                                      | Remove the blockage in the singling<br>unit<br>Check the plug contacts                                                                                                    |

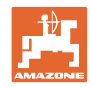

#### Alarms and messages

| F2027 | Fertiliser metering<br>unit on the left is not<br>turning                               | Alarm | Despite speed detection, no<br>rotation of the left-hand fertiliser<br>metering unit was detected<br>(EDX 9000-TC)                            | Check connection of motor and sensor<br>Check the position of the sensor<br>Remove any blockage of the drive<br>Check rate setting at the Vario gear-<br>box<br>Setting in AMATRON 3:<br>- metering shaft alarm time<br>- fertiliser monitoring unit (number of<br>shafts)<br>- fertiliser hopper (Off/On) |
|-------|-----------------------------------------------------------------------------------------|-------|----------------------------------------------------------------------------------------------------|----------------------------------------------------------------------------------------------------|
| F2028 | Fertiliser metering<br>unit on the right is<br>not turning                              | Alarm | Despite speed detection, no<br>rotation of the right-hand or<br>front hopper fertiliser metering<br>unit was detected (EDX 9000-<br>TC, -2CF) | Check connection of motor and sensor<br>Check the position of the sensor<br>Remove any blockage of the drive<br>Check rate setting at the Vario gear-<br>box<br>Setting in AMATRON 3:<br>- metering shaft alarm time<br>- fertiliser monitoring unit (number of<br>shafts)<br>- fertiliser hopper (Off/On) |
| F2029 | Working position<br>sensor has failed                                                   | Alarm | The voltage value of the ana-<br>logue AS sensor is outside of<br>0.5 4.5 V                                                                   | Check sensor in the diagnostic menu<br>Digital sensor installed / selected in-<br>stead of analogue sensor<br>Check the position of the sensor.<br>Check rod guide for determining the<br>position for damage Check the con-<br>nections and plug contacts of the<br>sensor                                |
| F2030 | Fold / unfold posi-<br>tion reached                                                     | Alarm | Reach threshold value for fold-<br>ing                                                                                                    | Execute fold-in or fold-out via the control units                                                                                                    |
| F2031 | Regulation of the metering unit not possible                                            | Alarm | Speed of metering unit cannot<br>be maintained during the cali-<br>bration process                                                            | Check input of target quantity<br>Calibration factor correct (e.g. very<br>small)<br>Calibrate again                                                                                                    |
| F2032 | Scraper bar position<br>1 not reached                                                   | Alarm | The movement to a request<br>scraper bar position (left) can-<br>not be reached                                                               | Check the position of the turning angle<br>sensor<br>Check function of the sensor / motor in<br>the diagnostics menu                                                                                                    |
| F2033 | Scraper bar position<br>2 not reached                                                   | Alarm | The movement to a request scraper bar position (right) cannot be reached                                                                      | Check the position of the turning angle<br>sensor<br>Check function of the sensor / motor in<br>the diagnostics menu                                                                                                    |
| F2034 | Scraper bar motor 1 failed                                                              | Alarm | Load current circuit for the scraper bar motor 1 (left) inter-<br>rupted                                                                      | Check plug contact for the motor<br>Call up diagnostics menu                                                                                                    |
| F2035 | Scraper bar motor 2 failed                                                              | Alarm | Load current circuit for the<br>scraper bar motor 2 (right)<br>interrupted                                                                    | Check plug contact for the motor<br>Call up diagnostics menu                                                                                                    |
| F2036 | Potentiometer for<br>scraper bar 1 has<br>failed                                        | Alarm | The voltage value of the ana-<br>logue sensor (left) is outside of<br>0.5 4.5 V                                                               | Check the sensor in the diagnostics<br>menu<br>Check the position of the sensor<br>Check sensor connections and plug<br>contacts                                                                                                    |
| F2037 | Potentiometer for<br>scraper bar 2 has<br>failed                                        | Alarm | The voltage value of the ana-<br>logue sensor (right) is outside<br>of 0.5 4.5 V                                                              | Check the sensor in the diagnostics<br>menu<br>Check the position of the sensor<br>Check sensor connections and plug<br>contacts                                                                                                    |
| F2038 | The implement<br>computer for the<br>scraper bar remote<br>control is not react-<br>ing | Alarm | Communication with mini job<br>computer - remote scraper bar<br>adjustment not possible                                                       | Check connections of the computer;<br>check plug contacts and computer<br>function; check loop-in of the computer<br>(integrate CAN_IN and CAN_OUT in<br>the machine cable, plug in mini job<br>computer on the separate connection)                                                                       |
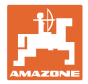

| F2039 | Check the oil level<br>of the on-board<br>hydraulics     | Alarm   | Sensor does not detect any oil in the detection range                    | Check oil level<br>Test the function in the diagnostics<br>menu<br>Check the position of the sensor<br>Check selection of fertiliser monitoring<br>unit (on/off)                                                |
|-------|----------------------------------------------------------|---------|--------------------------------------------------------------------------|----------------------------------------------------------------------------------------------------|
| F2040 | Maximum speed of<br>blower fan exceed-<br>ed             | Alarm   | Blower fan speed greater than<br>4200 rpm                                | Reduce speed<br>Check sensor position                                                                                                    |
| F2041 | Maximum speed of seed blower fan exceeded                | Alarm   | Seed blower fan speed greater<br>than 4200 rpm                           | Reduce speed<br>Check sensor position                                                                                                    |
| F2042 | Fertiliser blower fan<br>maximum speed<br>exceeded       | Alarm   | Fertiliser blower fan speed<br>greater than 4200 rpm                     | Reduce speed<br>check sensor position                                                                                                    |
| F2043 | Fertiliser blower<br>fan: Blower fan<br>speed too high   | Message | Target speed of fertiliser blower has been exceeded                      | Adjust the actual speed of the fertiliser<br>blower fan<br>Increase the value of the target speed<br>of the fertiliser blower fan                                                                               |
| F2044 | Fertiliser blower<br>fan: blower fan<br>speed is too low | Message | The target speed of the fertiliser<br>blower fan has not been<br>reached | Adjust the actual speed of the fertiliser<br>blower fan<br>Decrease the value of the target speed<br>of the fertiliser blower fan.                                                                              |
| F2045 | Singling unit: maxi-<br>mum pressure<br>exceeded         | Message | The maximum specified pres-<br>sure is exceeded                          | Minimise the blower fan speed of the<br>singling blower<br>If necessary, increase the value<br>Call up diagnostics menu (e.g. sensor<br>is defective)                                                           |
| F2046 | Singling unit: mini-<br>mum pressure<br>undercut         | Message | The defined minimum pressure has been undercut                           | Check drum charge (turn forward)<br>Increase blower speed of the singling<br>blower<br>If necessary, reduce the value<br>Call up Diagnostics menu (e.g. sensor<br>is defective)                                 |
| F2047 | Singling unit 1 max-<br>imum pressure<br>exceeded        | Message | The defined maximum pressure has been exceeded                           | Minimise the blower fan speed of the<br>singling blower<br>If necessary, increase the value<br>Call up diagnostics menu (e.g. sensor<br>is defective)                                                           |
| F2048 | Singling unit 1 min-<br>imum pressure<br>undercut        | Message | The defined minimum pressure has been undercut                           | Check drum charge on the left singling<br>unit (turn forward)<br>Increase blower speed of the singling<br>blower<br>If necessary, reduce the value<br>Call up Diagnostics menu (e.g. sensor<br>is defective)    |
| F2049 | Singling unit 2 max-<br>imum pressure<br>exceeded        | Message | The defined maximum pressure has been exceeded                           | Minimise the blower fan speed of the<br>singling blower<br>If necessary, increase the value<br>Call up diagnostics menu (e.g. sensor<br>is defective)                                                           |
| F2050 | Singling unit 2 min-<br>imum pressure<br>undercut        | Message | The defined minimum pressure has been undercut                           | Check drum charge on the right sin-<br>gling unit (turn forward)<br>Increase blower speed of the singling<br>blower<br>If necessary, reduce the value<br>Call up Diagnostics menu (e.g. sensor<br>is defective) |
| F2051 | The seed blower<br>fan speed is too low                  | Alarm   | Blower fan speed less than 200<br>rpm                                    | Increase rpm of seed and/or fertiliser<br>blower fan<br>Call up diagnostics menu (sensor<br>defective)                                                                                                    |

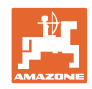

#### Alarms and messages

| F2053 | Pressure sensor<br>singling 1 failed                                                         | Alarm | The voltage value of the ana-<br>logue sensor (left) is outside of<br>0.5 4.5 V                                              | Check the sensor in the diagnostics<br>menu<br>Check the position of the sensor<br>Check sensor connections and plug<br>contacts                                                                                                    |
|-------|----------------------------------------------------------------------------------------------|-------|----------------------------------------------------------------------------------------------------|----------------------------------------------------------------------------------------------------|
| F2054 | Pressure sensor<br>singling 2 failed                                                         | Alarm | The voltage value of the ana-<br>logue sensor (right) is outside<br>of 0.5 4.5 V                                             | Check the sensor in the diagnostics<br>menu<br>Check the position of the sensor<br>Check sensor connections and plug<br>contacts                                                                                                    |
| F2055 | Fill level micro-<br>granulate 1 too low                                                     | Alarm | Sensor for fill level on the left<br>does not detect any seed in the<br>detection range                                      | Top up left-hand micropellet hopper<br>Sensor position incorrect<br>Call up Diagnostics menu (e.g. sensor<br>is defective)                                                                                                    |
| F2056 | Fill level micro-<br>granulate 2 too low                                                     | Alarm | Sensor for fill level on the right does not detect any seed in the detection range                                           | Top up right-hand micropellet hopper<br>Sensor position incorrect<br>Call up Diagnostics menu (e.g. sensor<br>is defective)                                                                                                    |
| F2059 | Micropellet spread-<br>er 1: Motor is not<br>reacting!                                       | Alarm | Despite speed detection, no<br>pulses are being received from<br>the drive motor for the left-hand<br>micropellet spreader   | Check the connection for the left-hand<br>motor and the sensor<br>Remove any blockage of the drive<br>Check target rate setting and calibra-<br>tion factor<br>Check the sealing lip setting or roller<br>size                                                                              |
| F2061 | Micropellet spread-<br>er 2: Motor is not<br>reacting!                                       | Alarm | Despite speed detection, no<br>pulses are being received from<br>the drive motor for the right-<br>hand micropellet spreader | Check the connection for the left-hand<br>motor and the sensor<br>Remove any blockage of the drive<br>Check target rate setting and calibra-<br>tion factor<br>Check the sealing lip setting or roller<br>size                                                                              |
| F2063 | Micropellet spread-<br>er: no communica-<br>tion to job computer                             | Alarm | Communication with mini job<br>computer for micropellet<br>spreader (left) not possible                                      | Check connections of the computer;<br>check plug contacts and computer<br>function<br>Check loop-in of the computer (inte-<br>grate CAN_IN and CAN_OUT in the<br>implement cable, plug in mini job com-<br>puter on the separate connection)<br>Check the encoding plug (without<br>bridge) |
| F2064 | Micropellet spread-<br>er 2: no communi-<br>cation to job com-<br>puter                      | Alarm | Communication with mini job<br>computer for micropellet<br>spreader (right) not possible                                     | Check connections of the computer;<br>check plug contacts and computer<br>function<br>Check loop-in of the computer (inte-<br>grate CAN_IN and CAN_OUT in the<br>implement cable, plug in mini job com-<br>puter on the separate connection)<br>Check the encoding plug (with bridge)       |
| F2067 | Pre-selected speed changed                                                                   | Alarm | The pre-selected speed no longer corresponds to the speed during calibration                                                 | Call up the Calibration menu in order<br>to determine the new calibration factor<br>or ignore the error message by con-<br>firming with the input key (caution,<br>incorrect spread rate is possible!)                                                                                      |
| F2068 | Fertiliser blower fan<br>speed too low                                                       | Alarm | Blower fan speed smaller than<br>200 rpm                                                                                     | Increase the speed of the blower fan<br>Call up Diagnostics menu (e.g. sensor<br>is defective)                                                                                                    |
| F2069 | PLEASE NOTE!<br>The basic setting of<br>the implement may<br>not be changed<br>while driving | Alarm | A speed is recorded from the implement when entering the setup                                                               | Stop driving the implement, if applica-<br>ble<br>Check the speed (v=0 km/h) in the<br>Work menu                                                                                                    |

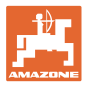

| F2070 | Calibration step 00                                   | Note    | Confirmation required for the set parameter                                                              | Confirm with the input key or correct the parameter with ESC                                                                                                    |
|-------|-------------------------------------------------------|---------|----------------------------------------------------------------------------------------------------|----------------------------------------------------------------------------------------------------|
| F2071 | Calibration step 01                                   | Note    | Confirm the previous steps for correct calibration                                                       | Confirm with the input key or correct the parameter with ESC                                                                                                    |
| F2073 | Calibration step 02                                   | Note    | Feedback about an active cali-<br>bration procedure                                                      | The calibration procedure stops after<br>the set area<br>It is possible to cancel with ESC<br>The procedure can be manually termi-<br>nated with Enter, and the quantity can<br>be entered |
| F2074 | Calibration step 03                                   | Note    | Feedback about a comparison<br>between the previous and cur-<br>rent calibration factors                 | After checking the values, confirm with<br>Enter and calibrate again if necessary                                                                                                    |
| F2087 | Micropellet spread-<br>er 1 target quantity<br>faster | Message | Requested metering unit speed<br>is too low (left-hand micropellet<br>spreader drive)                    | Drive faster<br>Speed calculation is wrong (pulses per<br>100 m)<br>Target quantity is too low<br>Check metering roller size                                                               |
| F2088 | Micropellet spread-<br>er 1 target quantity<br>slower | Message | Requested metering unit speed<br>is too high (left-hand micropellet<br>spreader drive)                   | Drive slower<br>Speed calculation is wrong (pulses per<br>100 m)<br>Target quantity is too high<br>Check metering roller size                                                              |
| F2089 | Micropellet spread-<br>er 2 target quantity<br>faster | Message | Requested metering unit speed<br>is too low (right-hand micropel-<br>let spreader drive)                 | Drive faster<br>Speed calculation is wrong (pulses per<br>100 m)<br>Target quantity is too low<br>Check metering roller size                                                               |
| F2090 | Micropellet spread-<br>er 2 target quantity<br>slower | Message | Requested metering unit speed<br>is too high (right-hand micropel-<br>let spreader drive)                | Drive slower<br>Speed calculation is wrong (pulses per<br>100 m)<br>Target quantity is too high<br>Check metering roller size                                                              |
| F2091 | Stop implement and blower fan                         | Alarm   | A speed or a blower fan speed<br>is detected when entering re-<br>sidual emptying                        | Stop driving the implement<br>Stop blower fan<br>Check sensors if necessary                                                                                                    |
| F2092 | Metering flap open<br>and tank installed?             | Alarm   | Confirmation as to whether the<br>metering flap is open and a<br>collecting bucket has been<br>installed | If these steps are accomplished, con-<br>tinue with Enter                                                                                                    |
| F2093 | Supply voltage not<br>reached                         | Alarm   | The voltage for the electronics<br>or load has dropped below 10 V                                        | Check connection to the battery (fuse)<br>Check state of the battery, start tractor<br>if necessary<br>Check supply line to the implement                                                  |

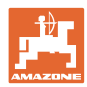

. ← 00110

sim. km∕h

Å.

#### 9 **Malfunction**

#### 9.1 Failure of the distance sensor

In event of failure of the distance sensor (Impulses/100m), which is fitted to the gearbox, operation can be continued after the entry of a simulated working speed.

In order to avoid sowing errors, the defective sensor must be replaced.

If a new sensor is not immediately available, the work can be continued as follows:

Disconnect the signal cable of the defective distance sensor • from the job computer.

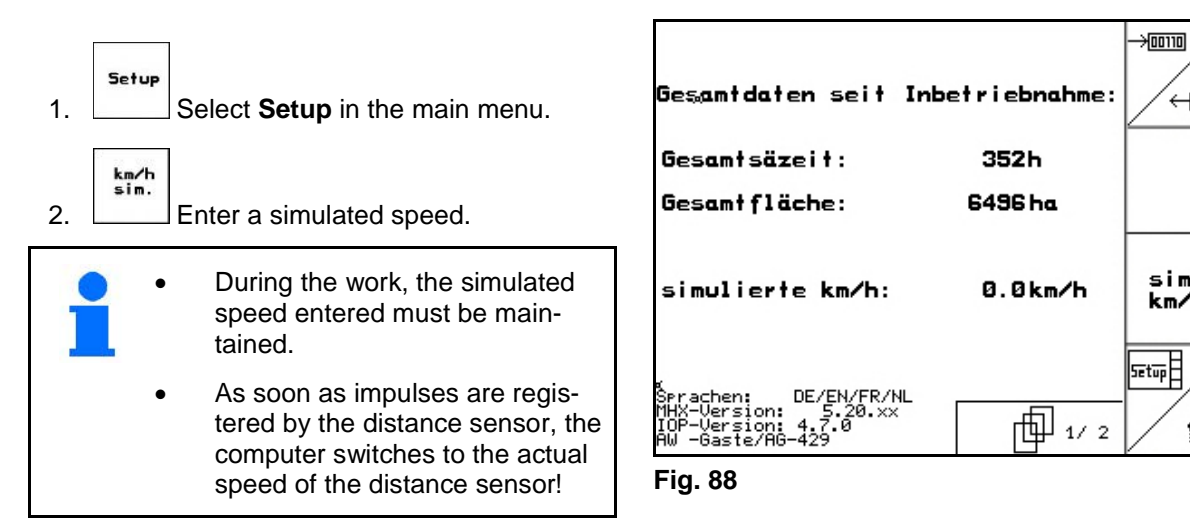

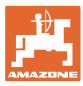

## 9.2 Switching off defective light barrier

A defective light barrier is indicated in the work menu by the display of a reduced quantity K/ha.

The display of a reduced quantity may also have other causes.

Switch off the defective light barrier:

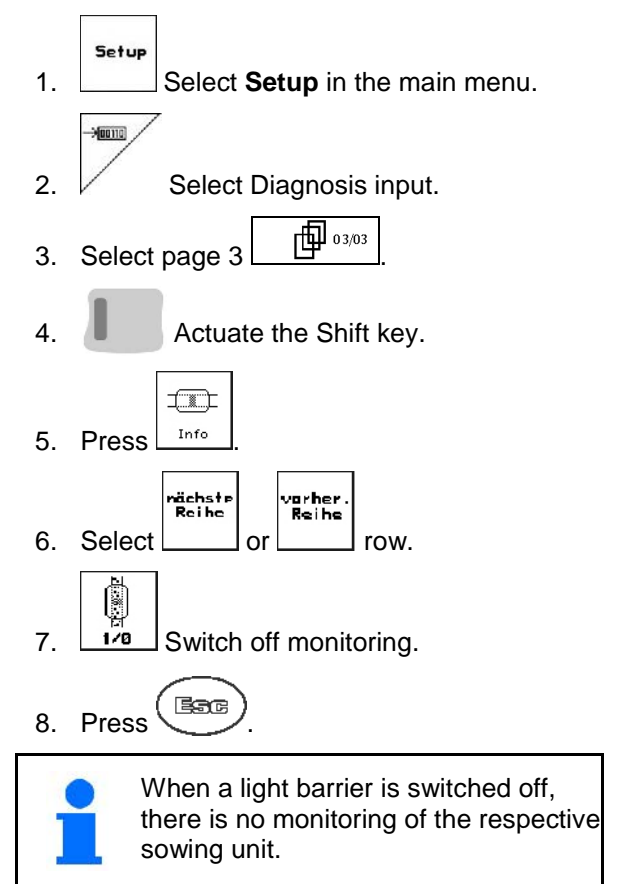

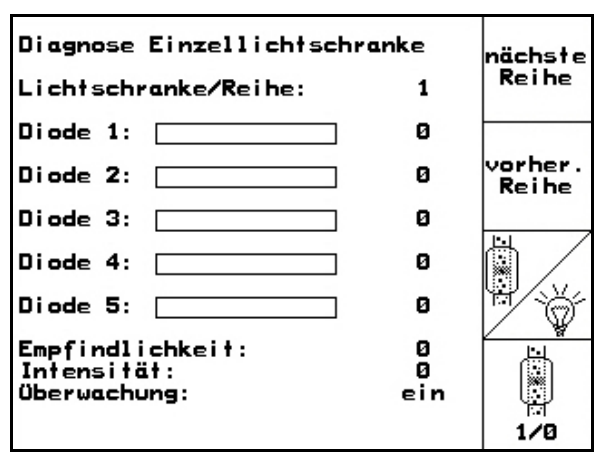

Fig. 89

### 9.3 Switch off defective pressure sensor

Ein A defective pressure sensor is displayed by a message.

Switching off defective pressure sensor:

- 1. Select **Setup** in the main menu.
- 2. Select basic data.
- $\rightarrow$  Switch off monitoring singling pressure.

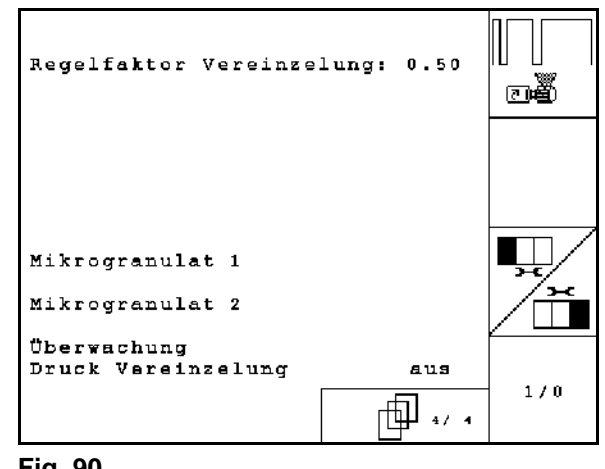

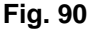

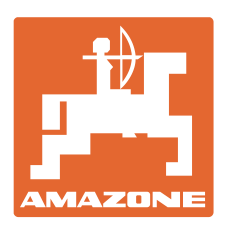

# AMAZONEN-WERKE

## H. DREYER GmbH & Co. KG

Postfach 51 Tel.: D-49202 Hasbergen-Gaste e-mail: Germany http://

+ 49 (0) 5405 501-0 amazone@amazone.de www.amazone.de

Plants: D-27794 Hude • D-04249 Leipzig • F-57602 Forbach Branches in England and France

Manufacturers of mineral fertiliser spreaders, field sprayers, seed drills, soil cultivation machines, and communal units